# Manuál digitalizace skleněných negativů

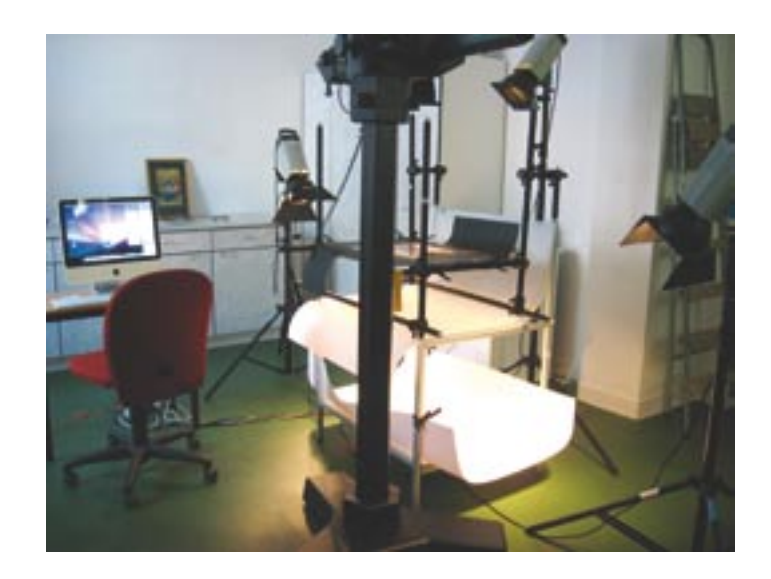

# **Obsah:**

- 1 Přípravné práce
- 2 Možnosti a nastavení obslužného softwaru Sinar Capture Shop 5.6.1
- 3 Umístění předlohy
- 4 Práce se světly
- 5 Kompozice obrazu
- 6 zaostření snímku
- 7 Příprava expozice, náhledový snímek
- 8 Expozice (ACTION SHOT)
- 9 Ukládání jednotlivých snímků
- 10 Přesun dat do úložiště
- 11 Péče o techniku
- 12 Způsob ukládání snímků na síti
- 13 Přednastavení úprav dat pro badatele
- 14 Poloautomatická úprava dat pro badatele
- 15. Slovníček pojmů

1 Přípravné práce

### 1.1 Přívod elektrického proudu

Prodlužovačku vložíme do zásuvky a spínač přepneme do polohy  $1 \rightarrow$  rozsvítí se kontrolka. Po skončení práce ji nezapomeneme vypnout a vytáhnout ze zásuvky.

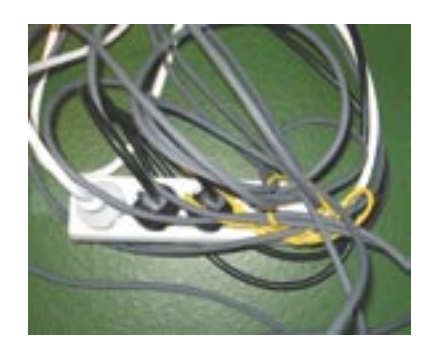

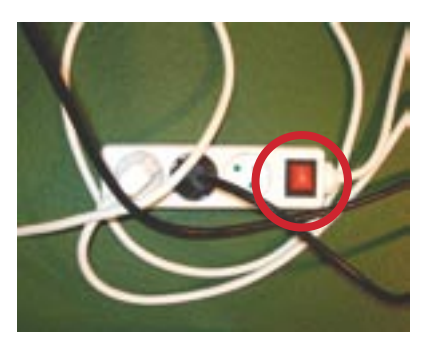

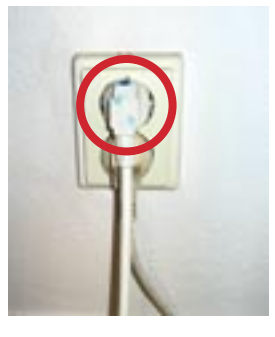

1.2 Snímací stůl

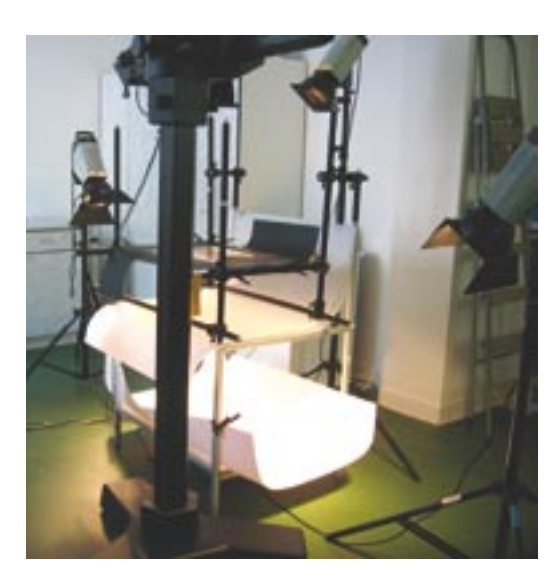

1.3 Zapnutí zábleskových světel

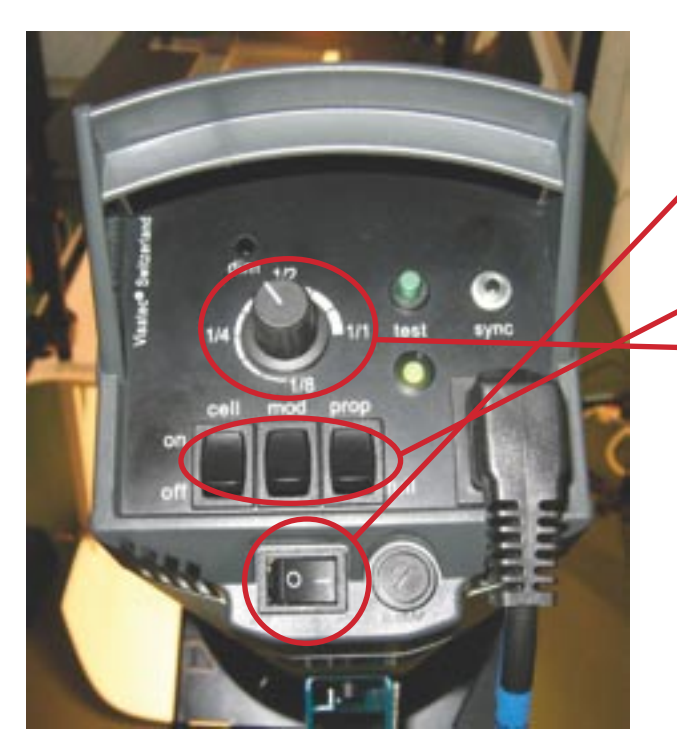

**1.3.1 dvě boční záblesková světla Visatec** 1) spuštění  $\rightarrow$  spínač na spodní hraně přepneme do polohy 1  $\rightarrow$  rozsvítí se zelená kontrolka, signalizující připravenost k záblesku.

2) spínače CELL, MOD a PROP, přepneme do polohy ON (zapnuto)

3. výkon záblesku nastavíme kruhovým voličem přibližně na 1/2 celkového výkonu)

**1.3.2 jedno zadní zábleskové světlo s voštinovým filtrem míří do stropu** Postup viz boční, jen výkon záblesku je stažen na minimum (1/8 celkového výkonu).

**poznámka:** Zadní světlo necháváme stále zapnuté, je důležité k odpálení bočních světel.

# 1.4 Spuštění a zapojení počítače Macintosh

Vlevo dole na zadní straně monitoru stiskneme tlačítko.

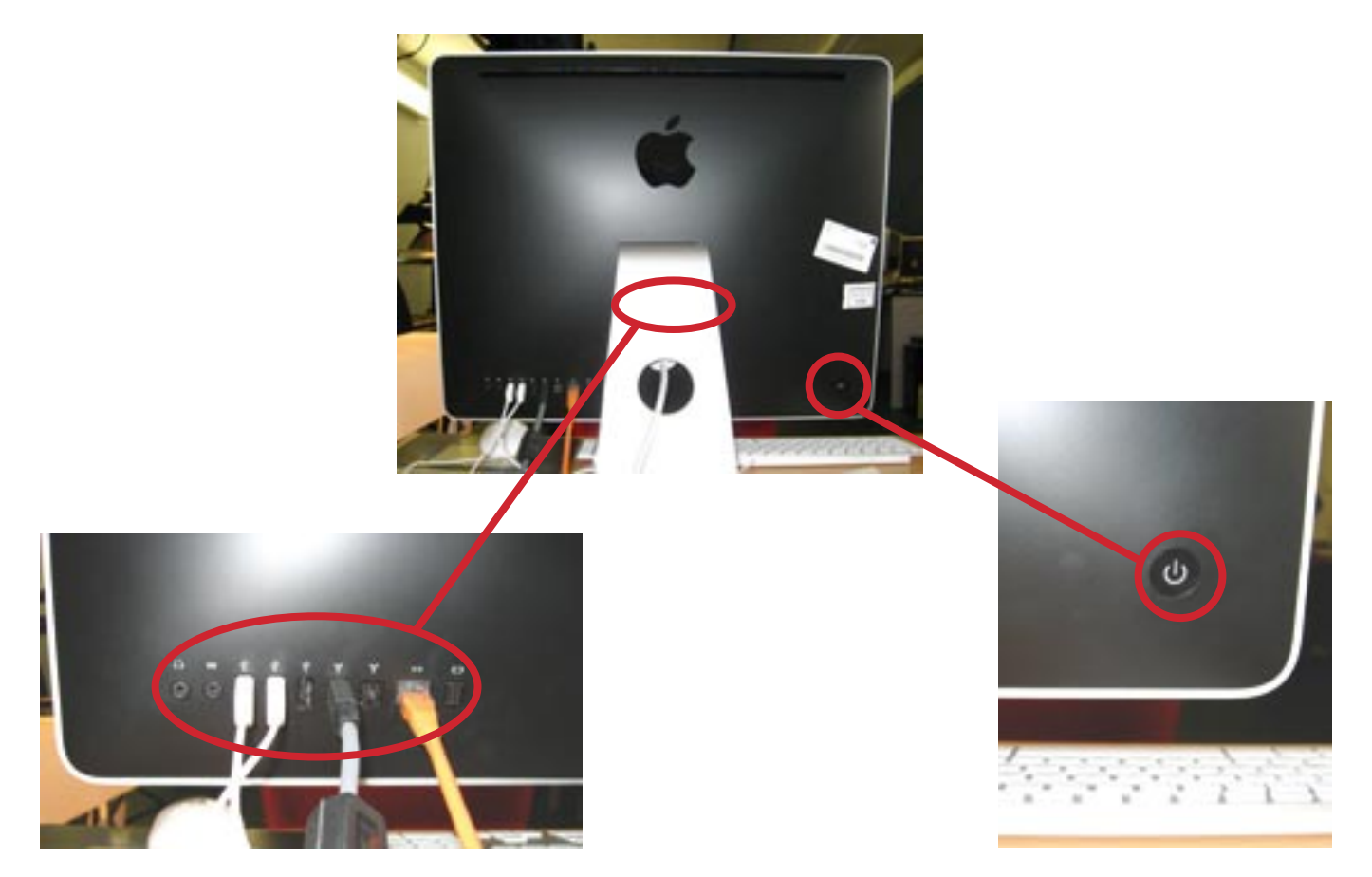

# **1.5 Založení nové složky** 1.5.1..1 FILE → NEW FOLDER

|                              |                                                                                                    | File Edit View Go                                                        | Winde                      |
|------------------------------|----------------------------------------------------------------------------------------------------|--------------------------------------------------------------------------|----------------------------|
| Real Party Party Party Party | a Rober Ny                                                                                                    | New Finder Window                                                        | XN                         |
| Sur Law Party                |                                                                                                    | New Folder<br>New Smart Folder<br>New Burn Folder                        | SEN<br>CEN                 |
| Gar India<br>Economica       | •                                                                                                    | Open With                                                                | 100                        |
| And A Contraction            |                                                                                                    | Print.<br>Close Window                                                   | жw                         |
| Termine .                    | The second second second second second second second second second second second second second second second se | Get Info                                                                 | 81                         |
| Ren "Destroy" in 1           | · ·                                                                                                    | Compress                                                                 |                            |
|                              |                                                                                                    | Duplicate<br>Make Alias<br>Quick Look<br>Show Original<br>Add to Sidebar | MD<br>ML<br>MY<br>MR<br>MT |
| annen ta met                 |                                                                                                    | Move to Trash<br>Eject<br>Burn "Desktop" to Disc.                        | NE<br>NE                   |
|                              |                                                                                                    | Find                                                                     | 36F                        |
|                              |                                                                                                    | Label:                                                                   |                            |

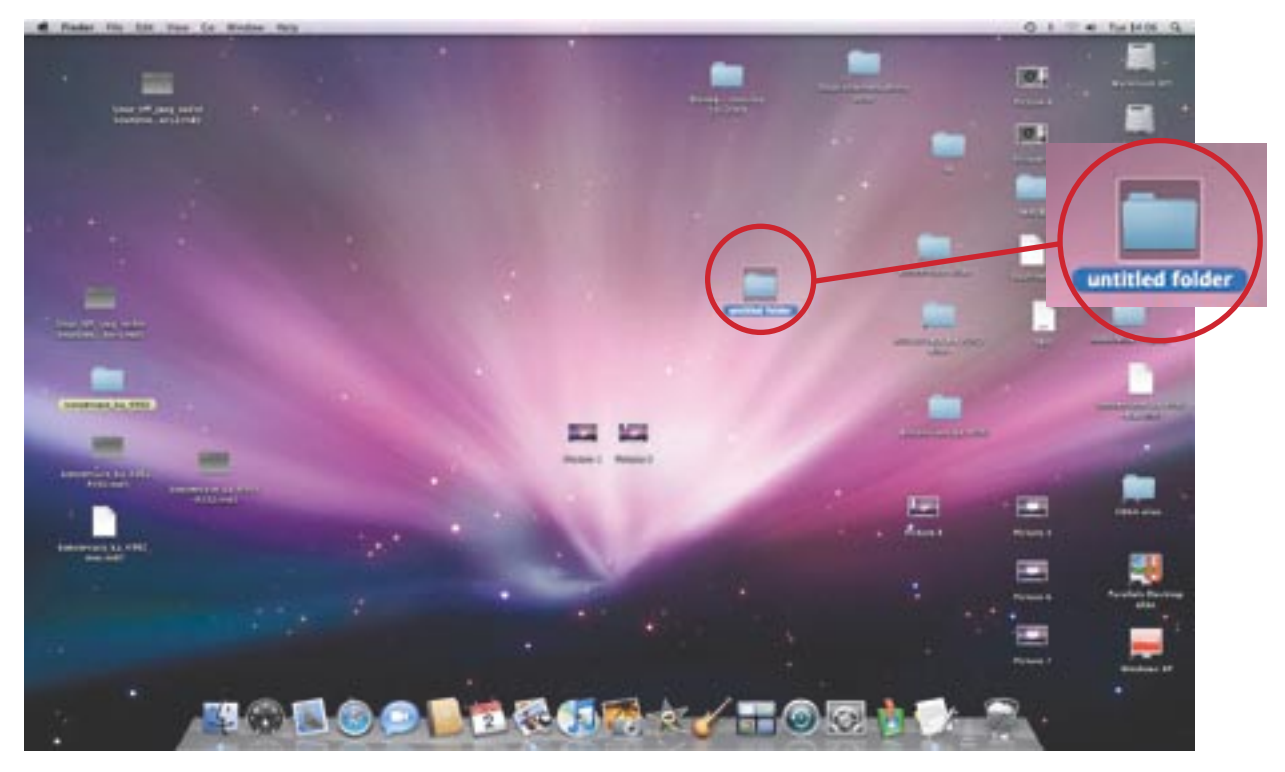

nebo 1.5.1.2. DOKUMENTY alias  $\rightarrow$  FILE  $\rightarrow$  NEW FOLDER.

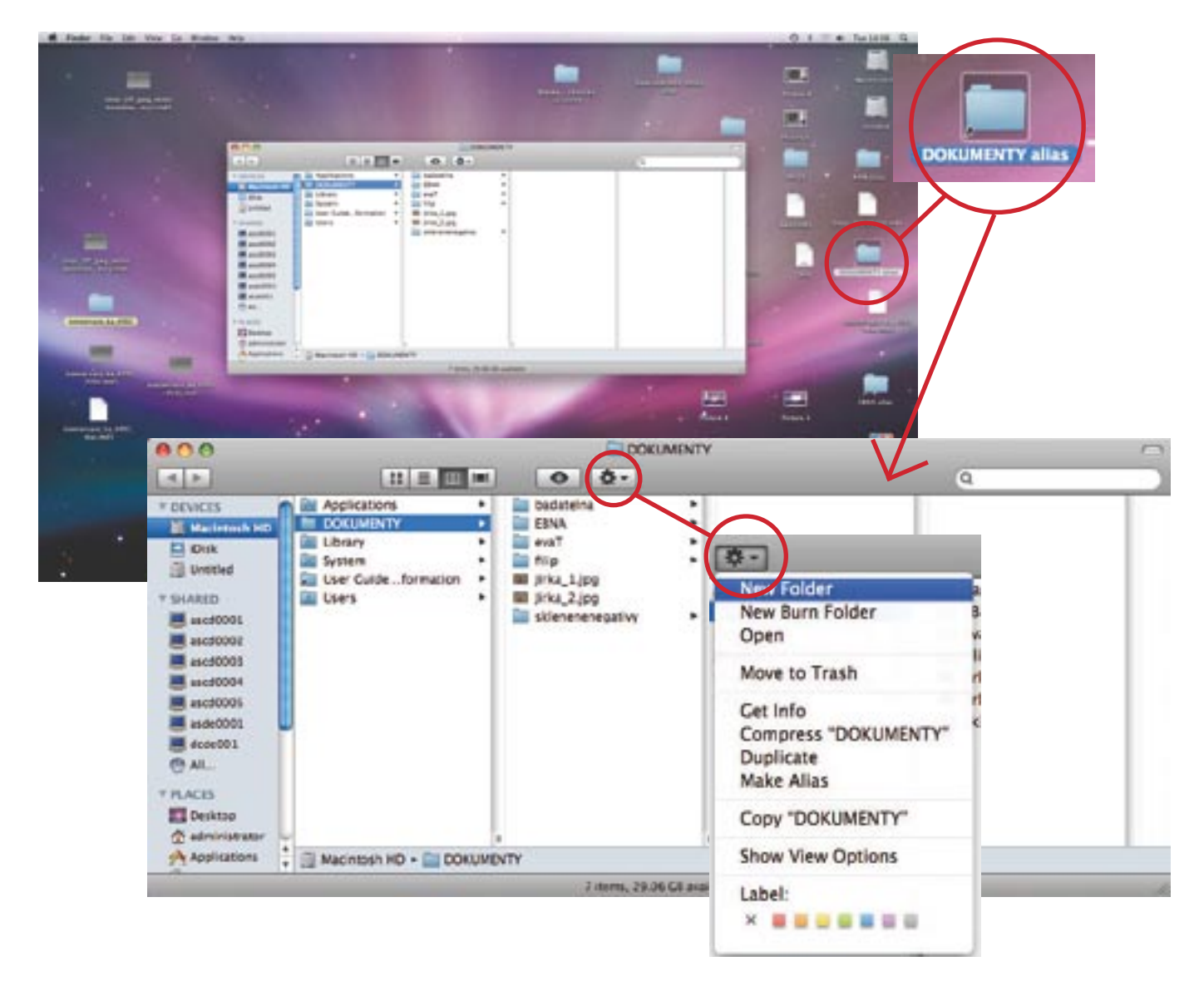

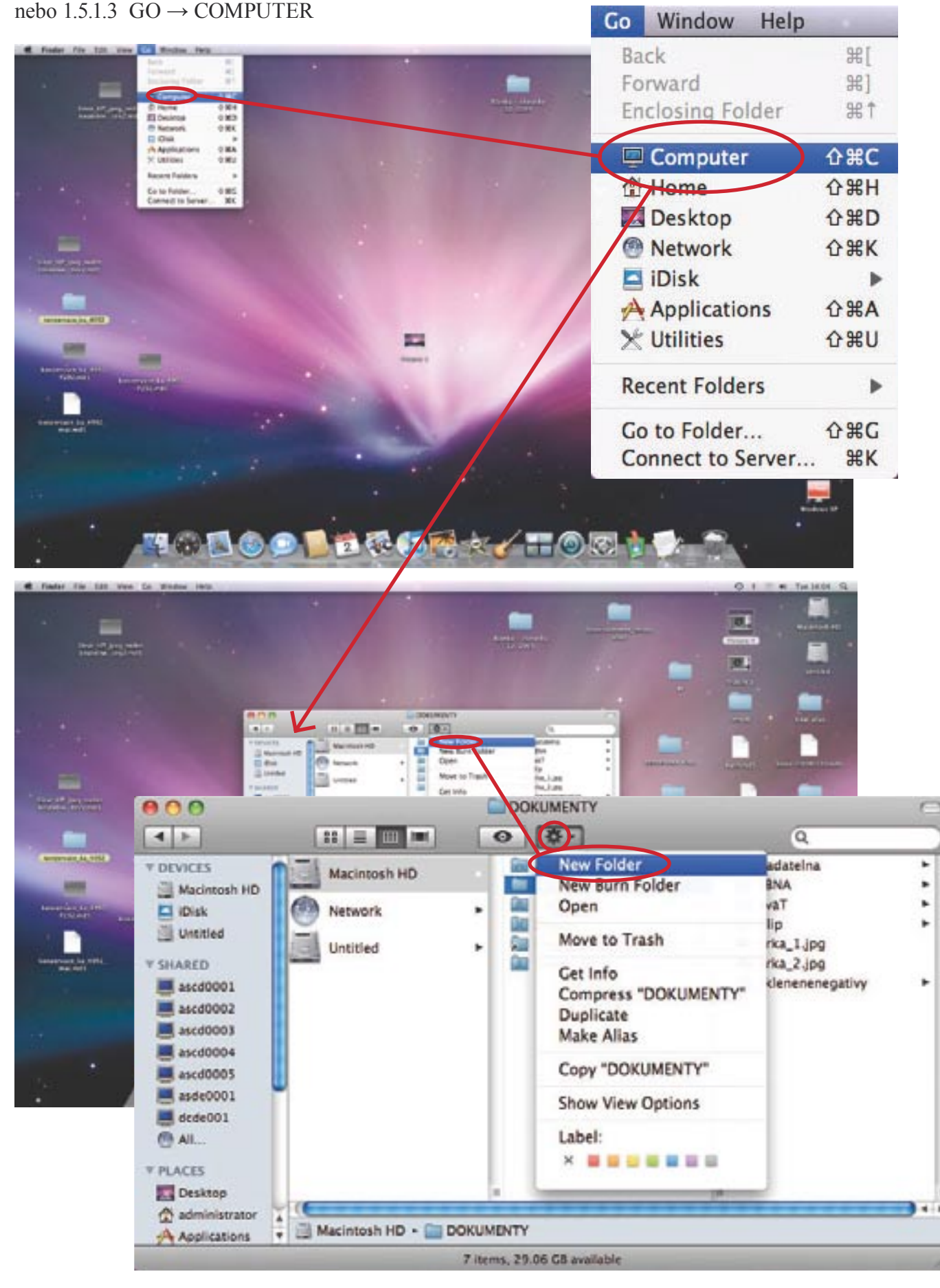

1.5.1.4 Nové složce (Untitled Folder) přiřadíme nový název (číslo archivního souboru NAD). Názvy složek a podložek určuje pracovník odpovědný za digitalizaci ve spolupráci se správcem archivního souboru.

# 1.6 Spuštění obslužného softwaru SINAR CAPTURE SHOP 5.6.1.

Při spouštění programu musíme mít zavřenou závěrku objektivu kvůli následnému nastavení černé.

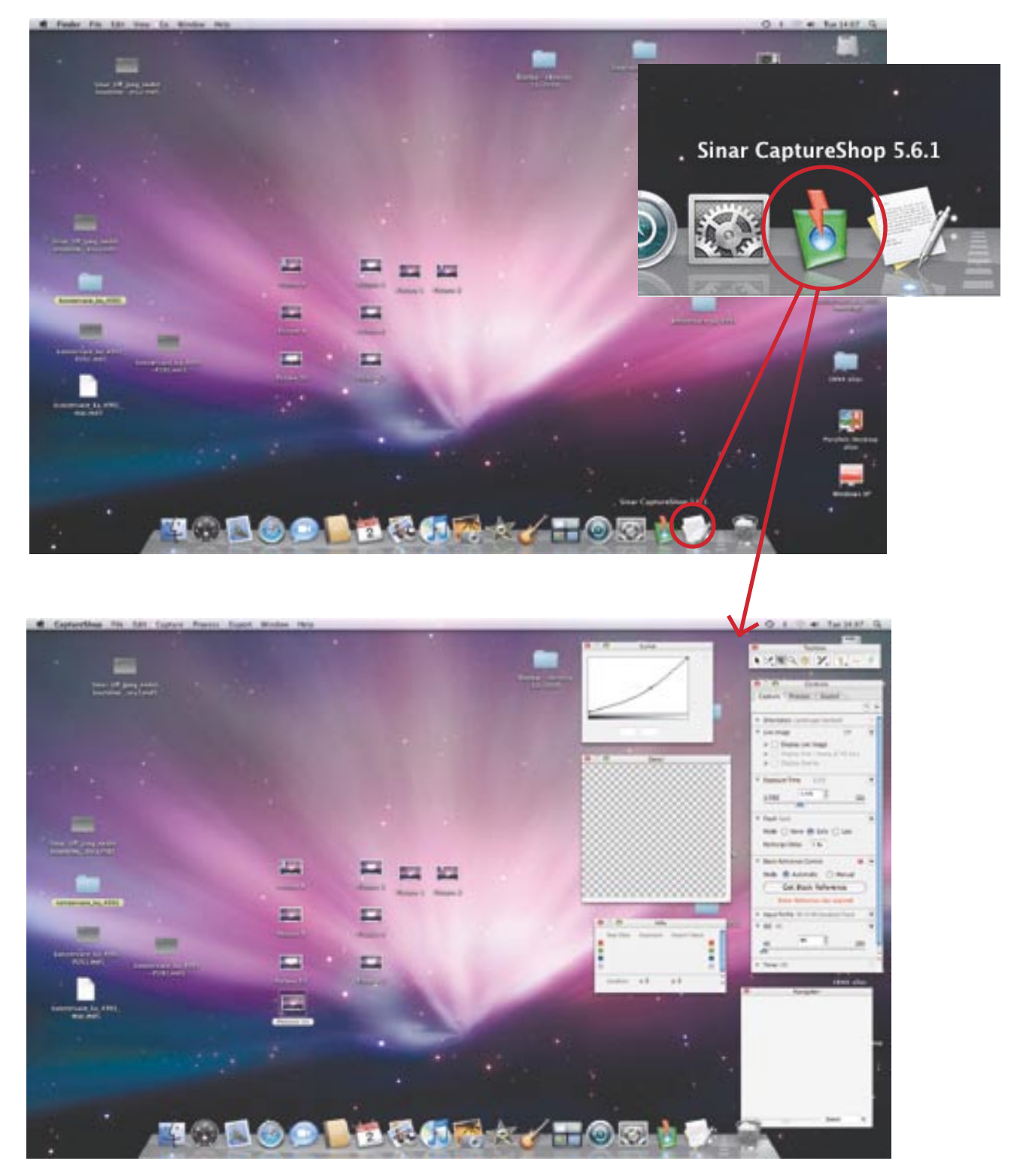

#### 1.6 3 Nastavení typu kamery

Pouze pro kontrolu. Nastavení by mělo zůstat stále stejné.

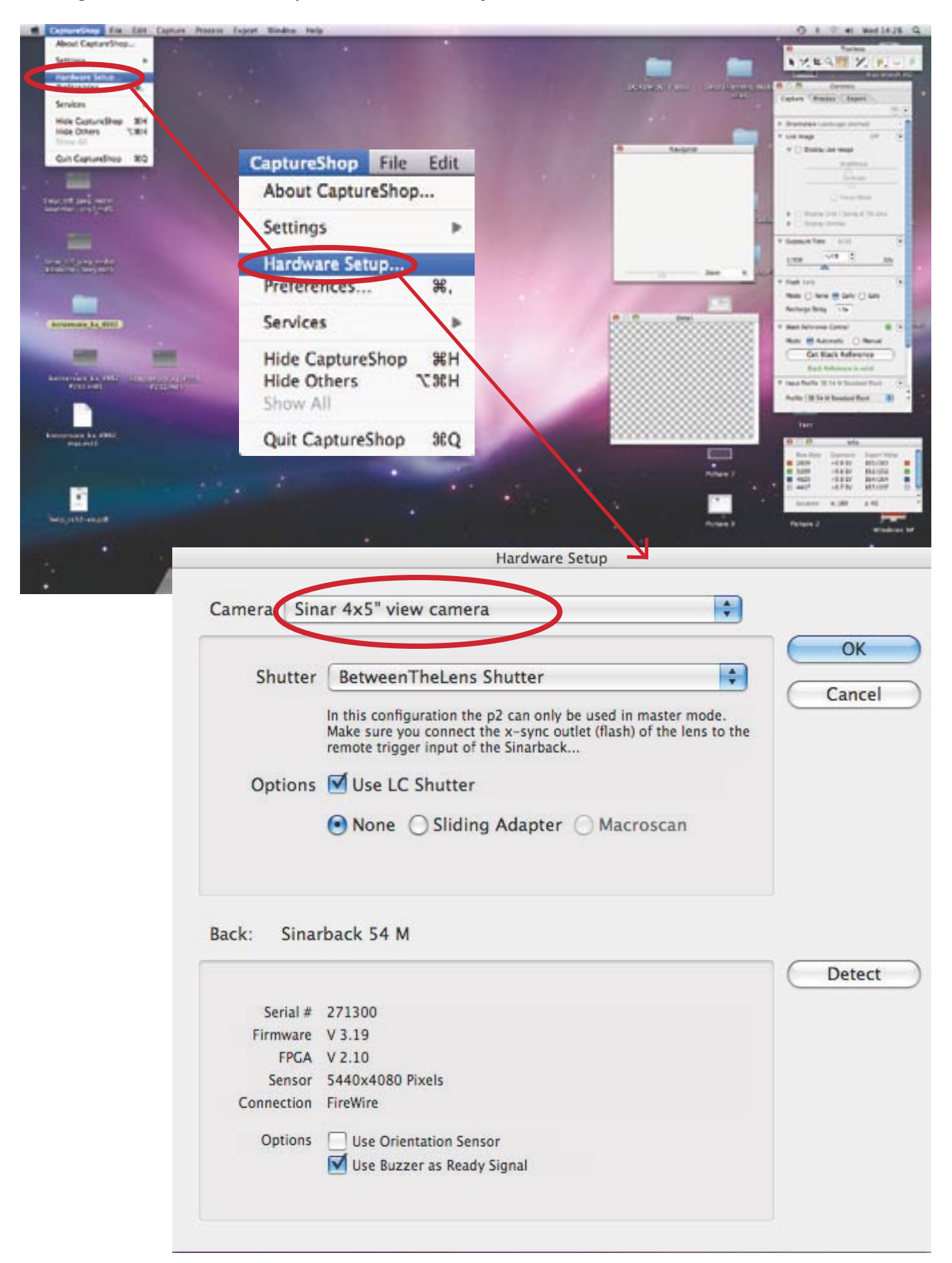

**1.6.4 Nastavení bílé** – Provádí se jen v případě, že barvy neodpovídají skutečnosti. 1.6.4.1 Přes CD – "Zdroj" bílé je soubor na CD

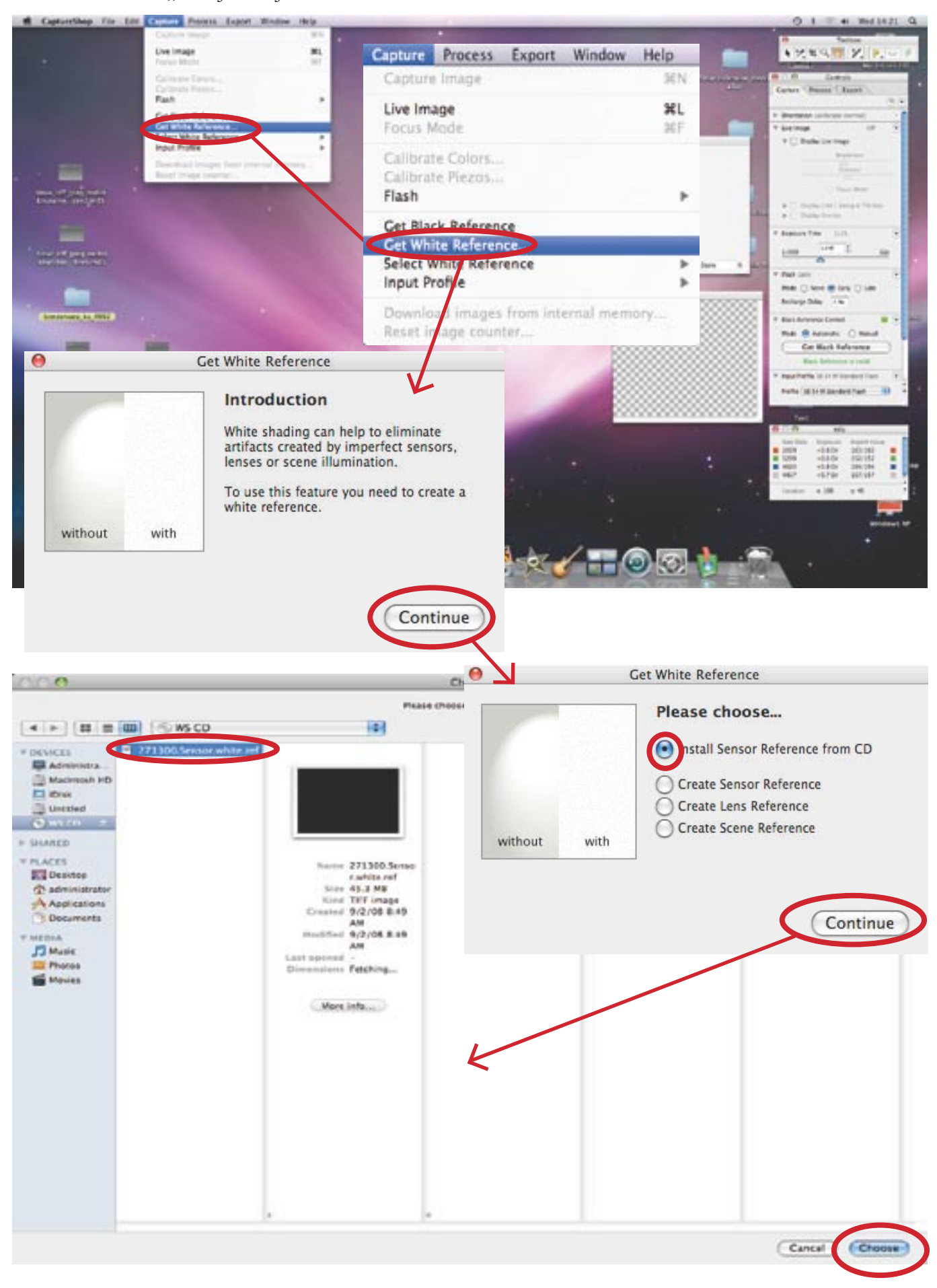

### v CAPTURE $\rightarrow$ SELEKT WHITE REFERENCE vybereme Sensor

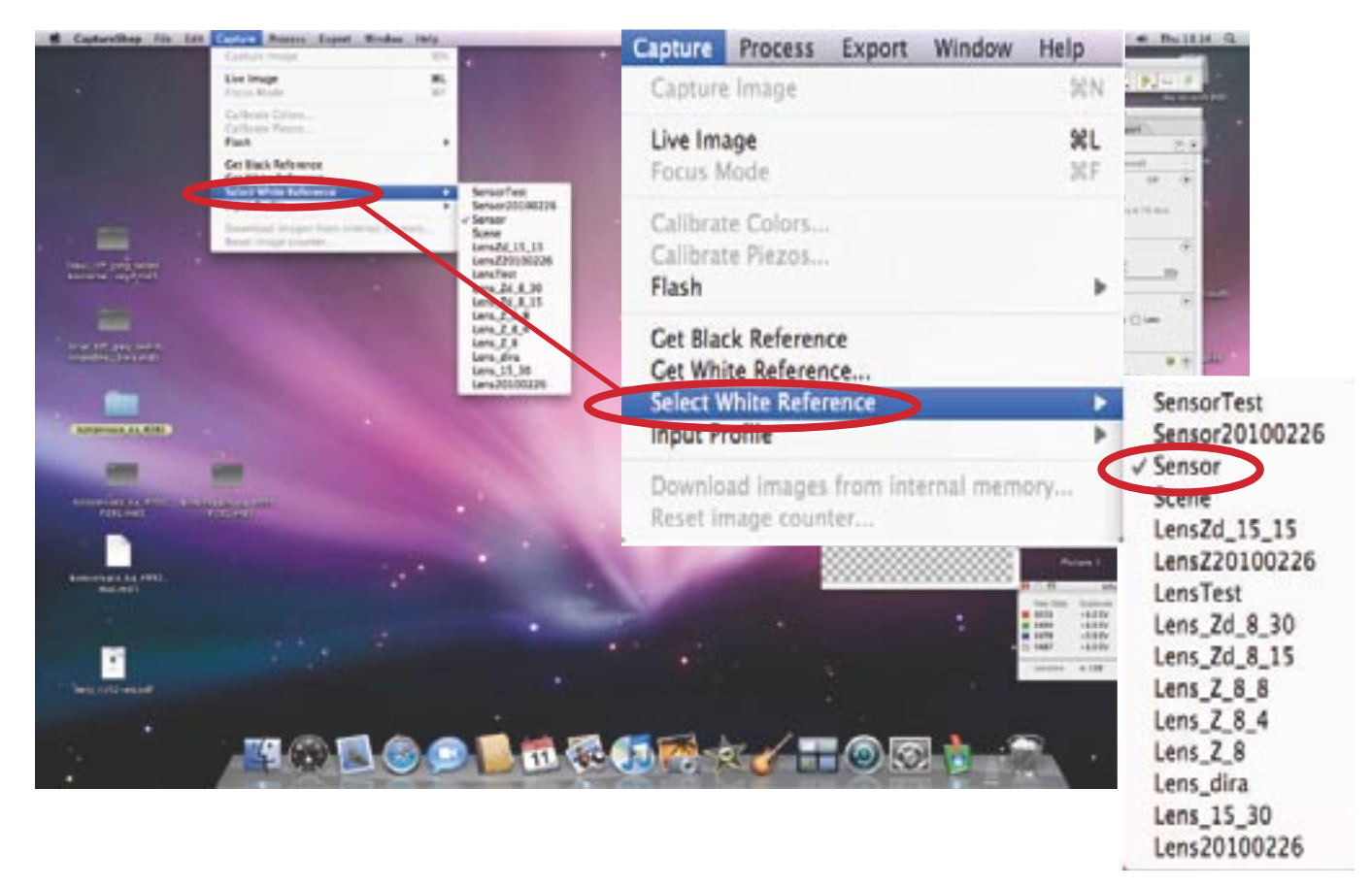

1.6.4.2 Přes objektiv  $\rightarrow$  na místo skleněné desky dáme bílou plochu. Bílá plocha musí být nasvícená stejně, jako skleněná deska.  $\rightarrow$  Zaškrtneme CREATE LENS REFERENCE  $\rightarrow$  a klikneme na Continue  $\rightarrow$ 

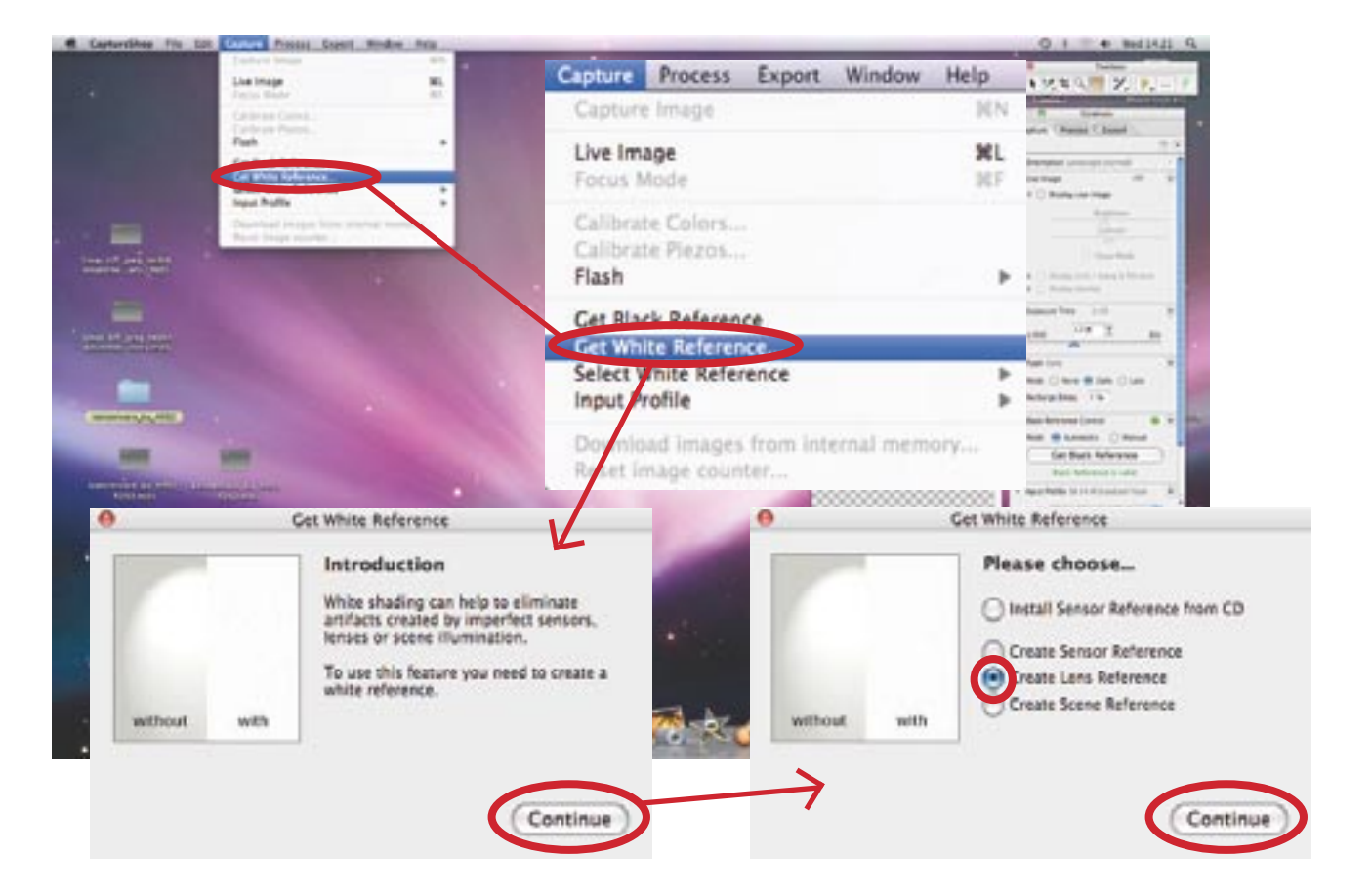

do dialogového okna vepíšeme název nového nastavení bílé ve tvaru Lens a např. datum  $\rightarrow$  OK  $\rightarrow$  odexponujeme snímek bílé plochy

| <ul> <li>Calibration</li> <li>Color</li> <li>Piezo</li> <li>Shading</li> <li>Name</li> </ul> | Please enter the name under which this<br>white reference will be saved.<br>Name Lens |
|----------------------------------------------------------------------------------------------|---------------------------------------------------------------------------------------|
|----------------------------------------------------------------------------------------------|---------------------------------------------------------------------------------------|

v CAPTURE  $\rightarrow$  SELEKT WHITE REFERENCE vybereme naposledy námi uložené nastavení, zde např. Lens\_Zd\_8\_15.

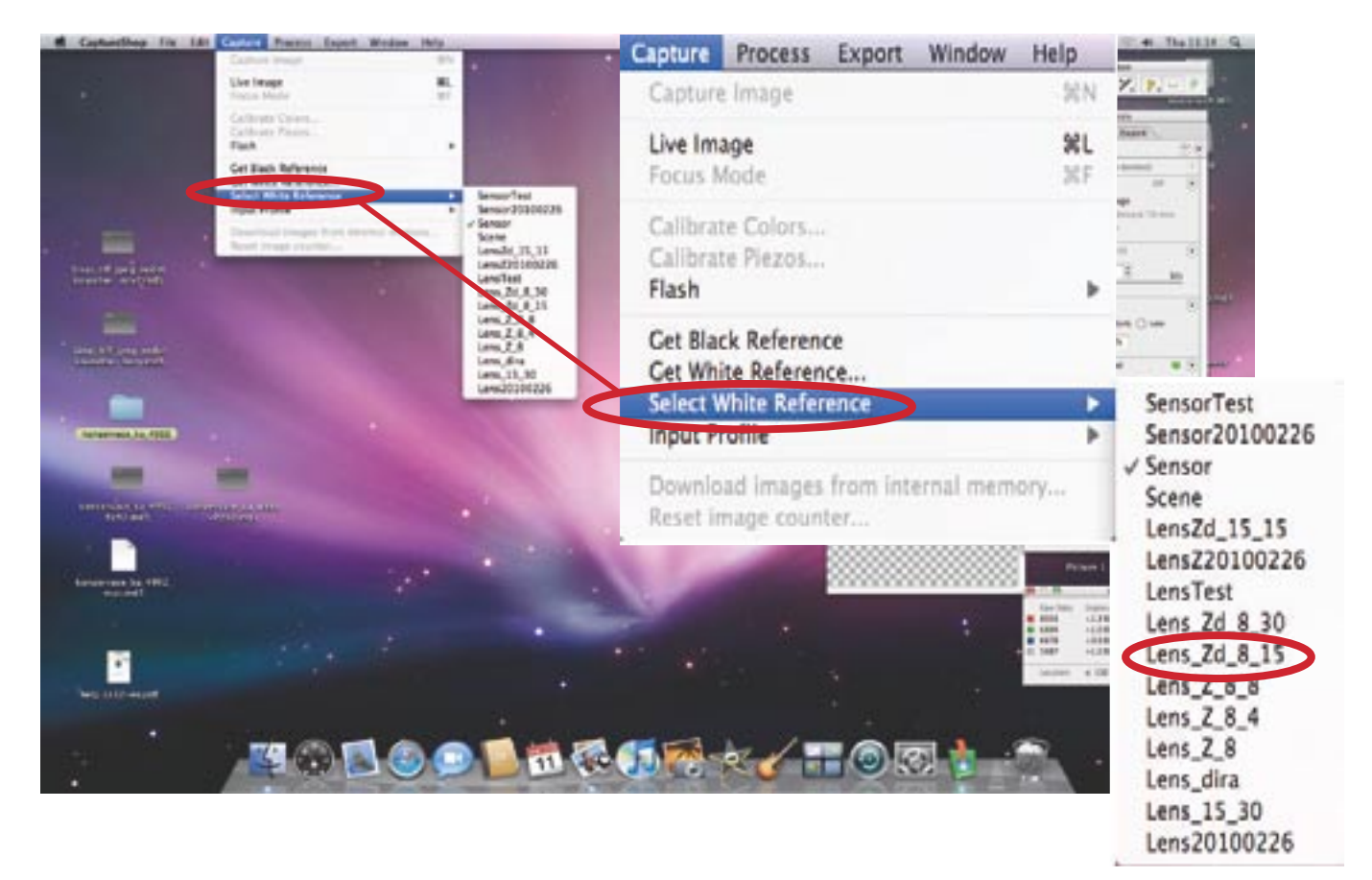

### 1.6.5 Uložení různých typů nastavení Aplikace sinar Capture shop

Vybereme naposledy vytvořený, tzn. Settings20100310, tzn. 10. 3. 2010 nebo pro nás nejvhodnější

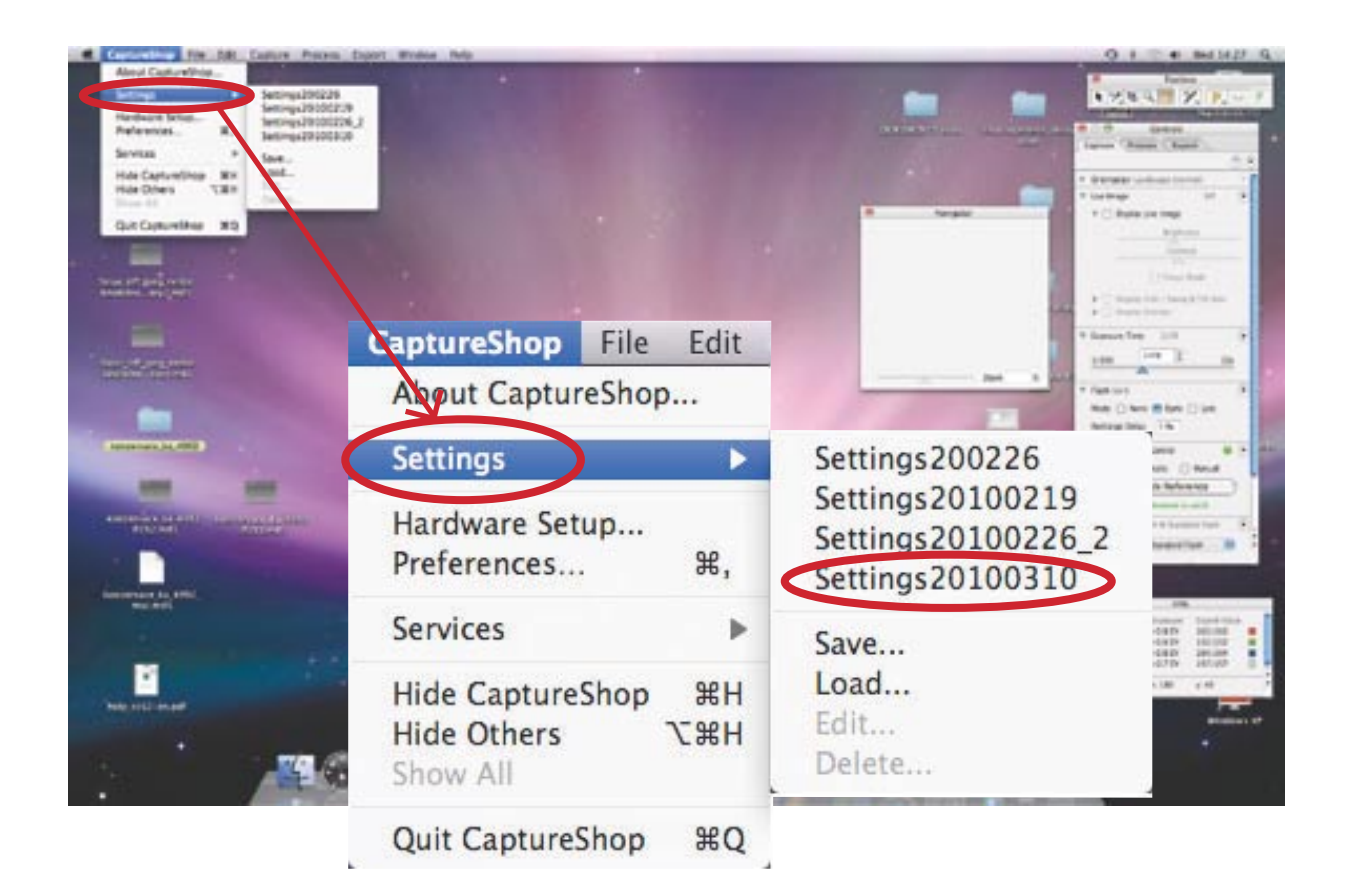

# 2 Možnosti a nastavení obslužného softwaru Sinar Capture Shop 5.6.1

#### 2.1. Nastavení černé – GET BLACK REFERENCE

Při nastavení černé musíme mít objektiv zavřený nebo zakrytý černou plochou.

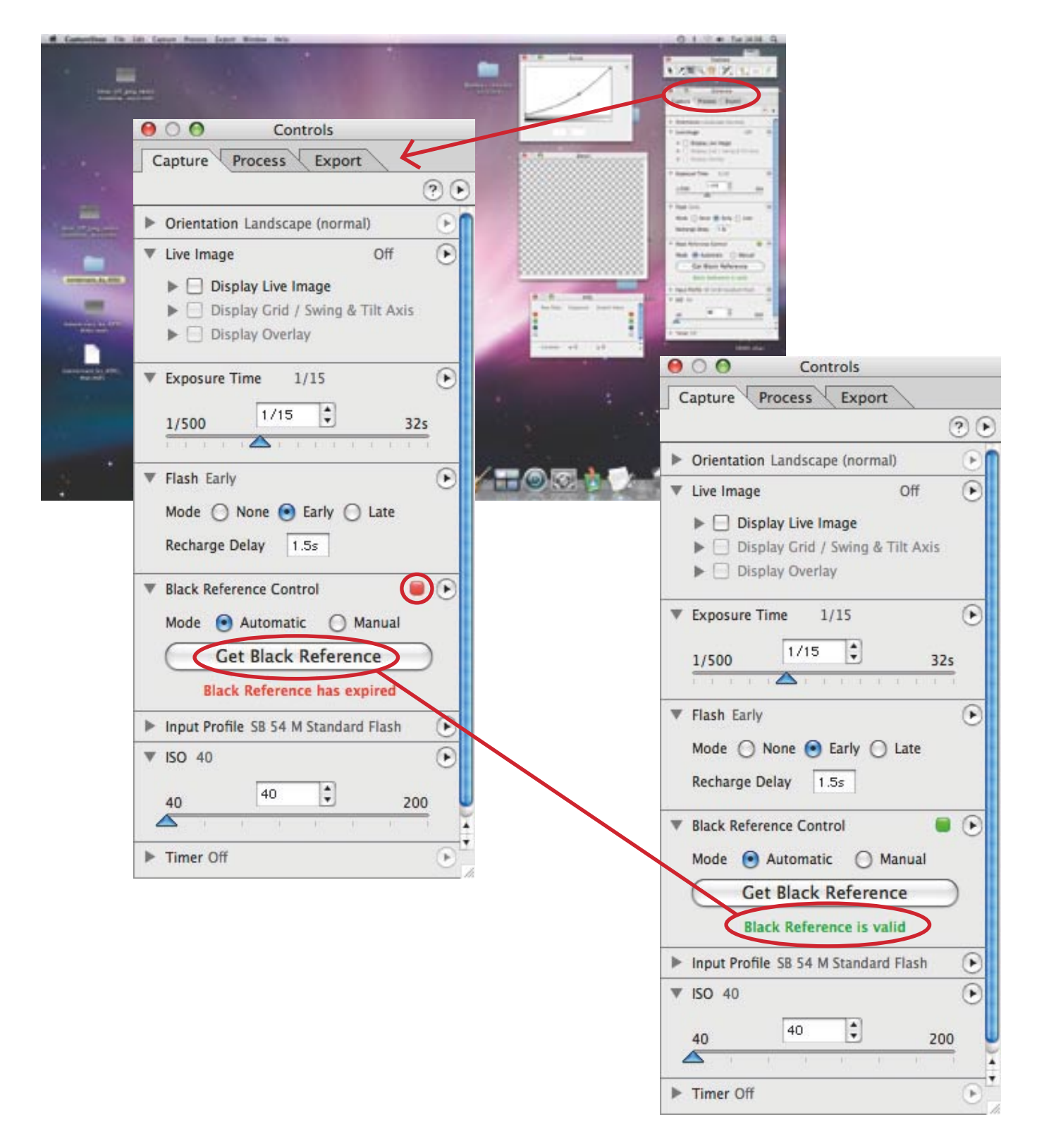

# 2.2-2.7 Okna programu SINAR CAPTURE

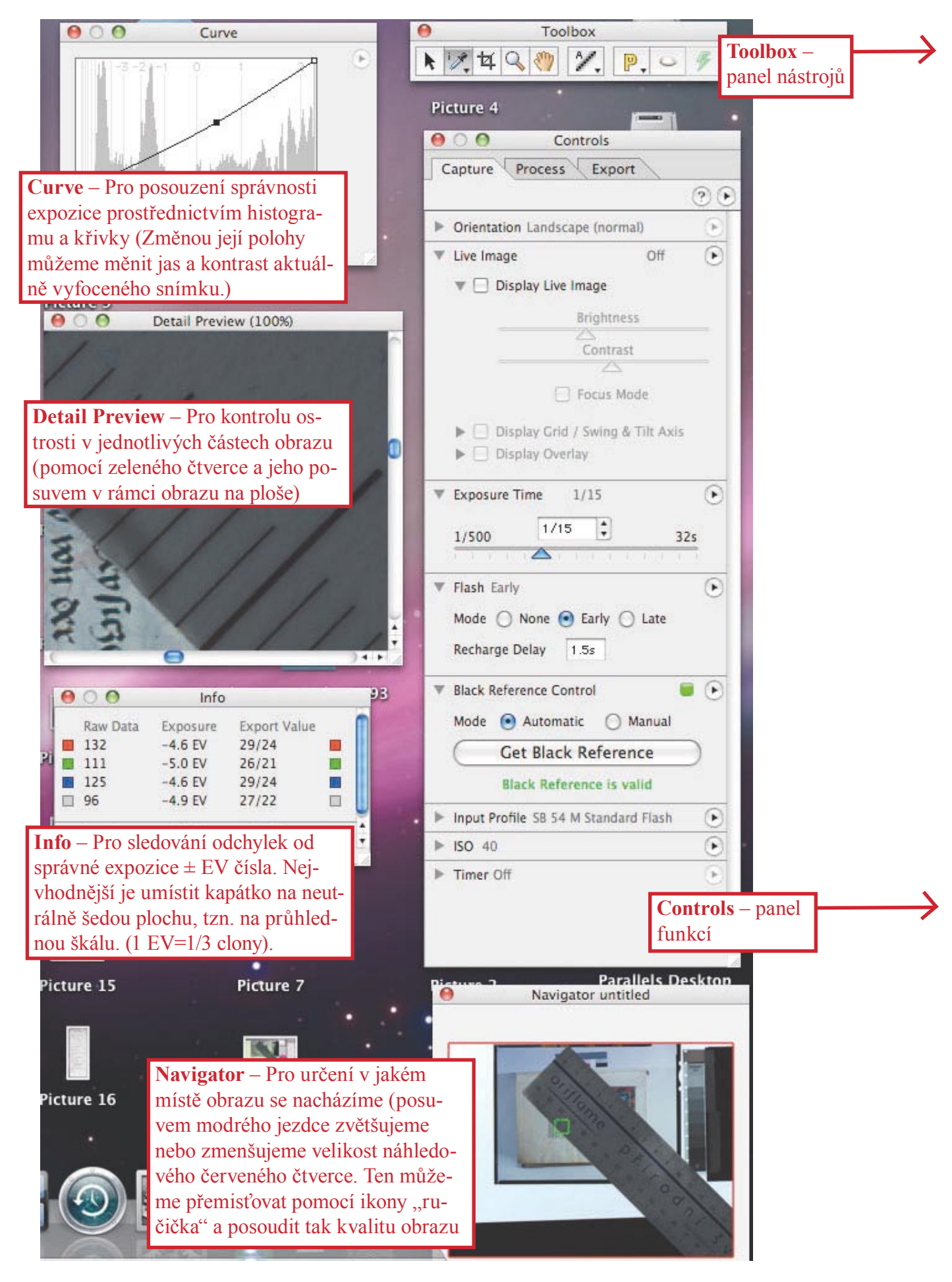

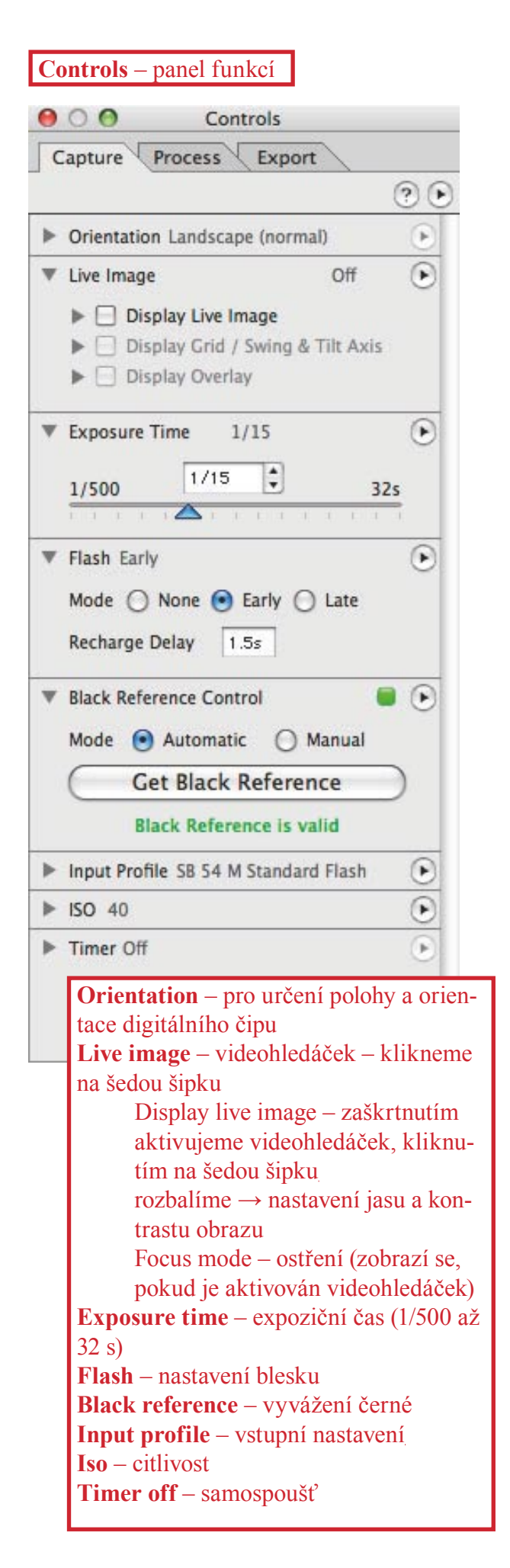

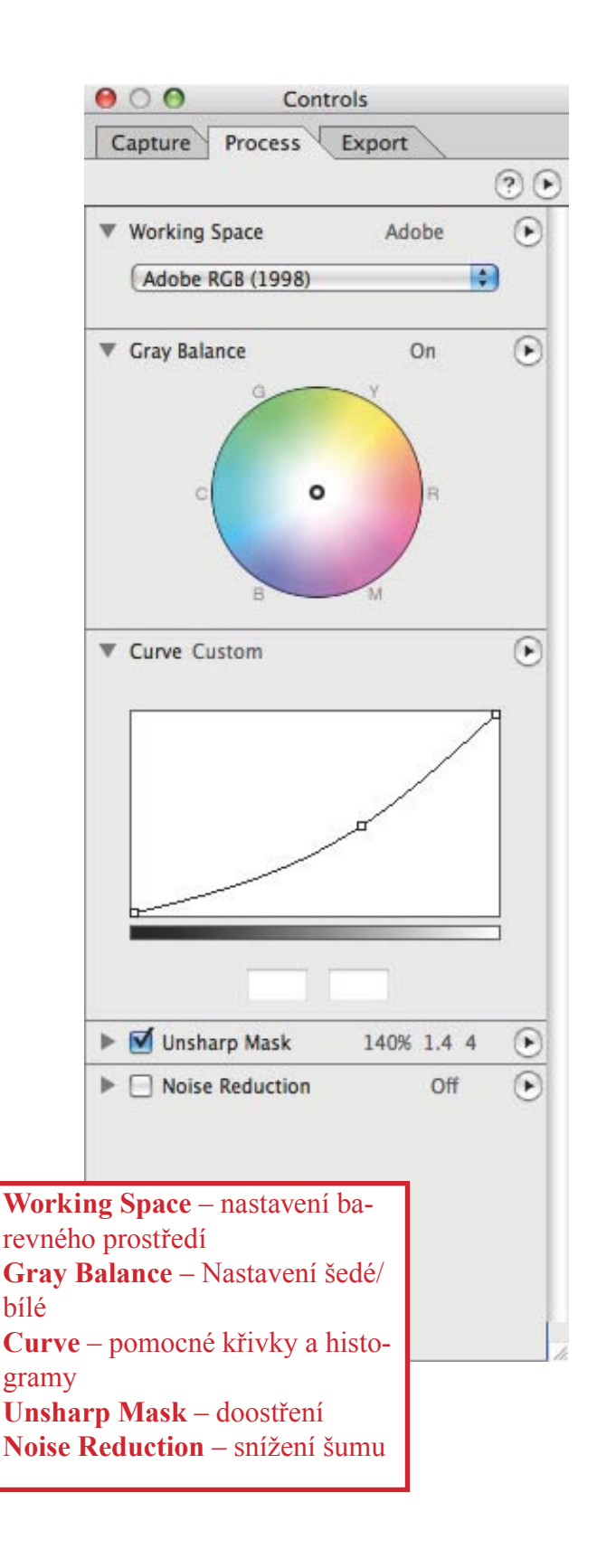

### **poznámka:** Pro otevření podrobnějších funkcí/nabídky

používáme šedé šipky vlevo.

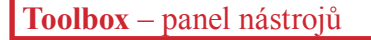

šipka – pro manipulaci s dialogovými okny kapátko – pro proměření hodnot expozice. ořez – pro výběr obrazu pro uložení lupa – pro zvětšení nebo zmenšení obrazu ruka – pro posun náhledových čtverců A – kvalita ukládaného snímku P nebo 1 – náhled (Prewiev) nebo focení "naostro" (Action Shot 1) oko – pro spuštění videohledáčku blesk – pro informaci o připravenosti fotoaparátu ke snímání

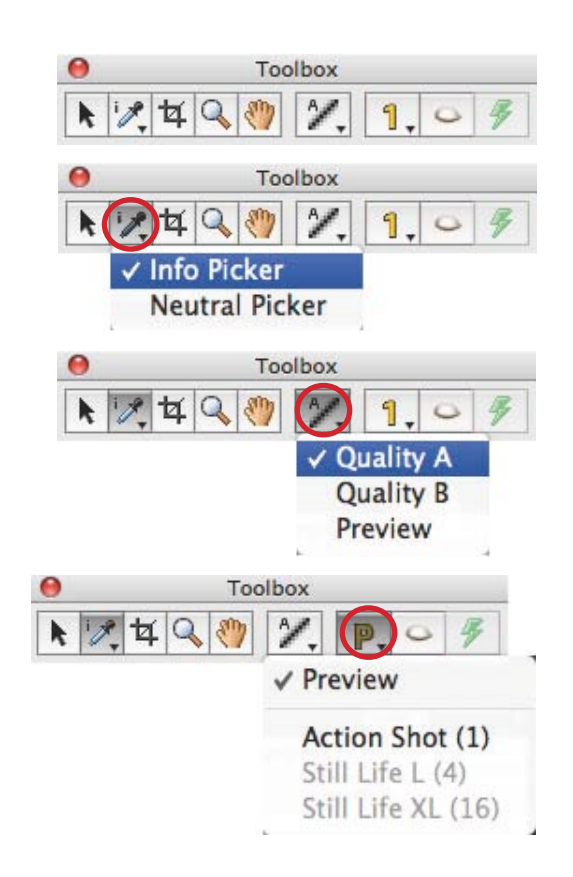

**poznámka:** Nezobrazené panely najdeme na horní ovládací liště WINDOW → PALETTES.

3 Umístění předlohy

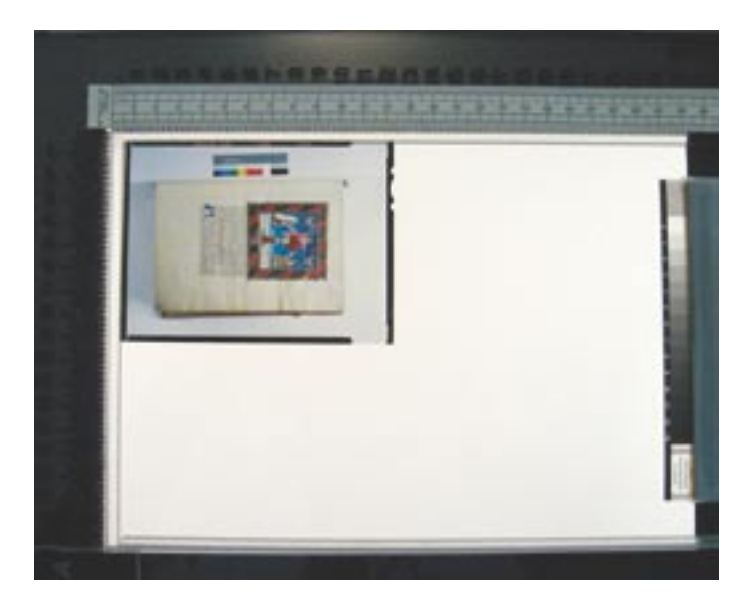

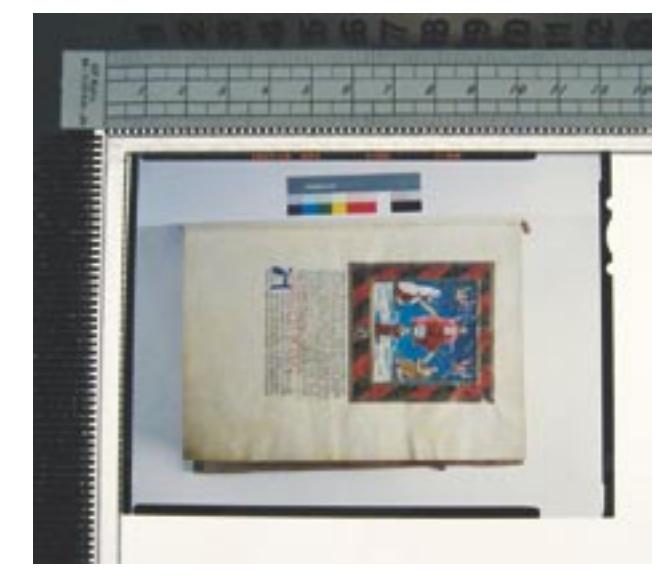

Každou jednotlivou skleněnou desku snímáme 3x.

3.1. snímek č. 1 – skleněnou desku vložíme emulzní vrstvou dolů do speciálního rámečku, který umožňuje šetrné zhotovení reprodukce. Deska svou plochou neleží přímo na skle, ale těsně nad ním, čímž se do značné míry eliminuje nebezpečí poškození (odloupnutí) citlivé vrstvy<sup>1</sup>.

3.1.1. první snímek je zhotovený v průsvitu, tzn. vytvoříme naprosto věrnou digitální reprodukci negativní skleněné desky (tj. předlohy).

3.1.2. tento snímek je nejdůležitější pro další práci i uložení a kládáme ho v plné, tzn. nejvyšší kvalitě (viz níže popsané parametry).

3.2. snímek č. 2 – desku ponecháme v rámečku citlivou vrstvou dolů

3.2.1. dokumentuje stav skleněné podložky, označujeme ho indexem "a"

3.3. snímek č. 3 – skleněnou desku otočíme citlivou vrstvou nahoru, tzn. uchopíme ji za kratší strany a otočíme směrem od sebe k pravítku, tím zachováme správnou stranovou orientaci.

3.3.1. dokumentuje stav citlivé vrstvy, označujeme ho indexem "b"<sup>2</sup>

3.4 snímek č. 4 – pořizujeme v případě silného poškození předlohy například matolejnovou vrstvou nebo plísní

3.4.1 předloha je umístěna citlivou vrstvou nahoru – změna způsobu svícení

3.4.2 z takto pořízeného snímku lze celkem s určitostí určit způsob a rozsah poškození

Poznámka: Snímky č. 2 a 3 dokumentují stav nosiče citlivé vrstvy a samotné citlivé vrstvy.

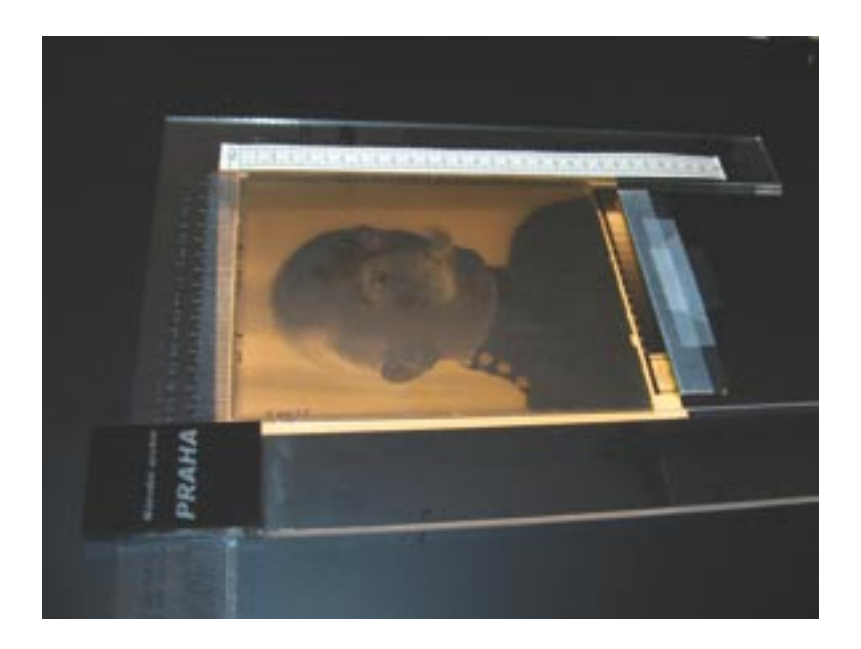

4 Práce se světly

### 4.1 Snímek č. 1 – skleněná deska v průsvitu

Zcela zakloníme zadní světlo tak, aby mířilo přímo do stropu a boční světla sklopíme tak, aby svítila rovnoměrně na spodní odraznou bílou plochu. Rovnoměrnost nasvícení ověříme expozimetrem.

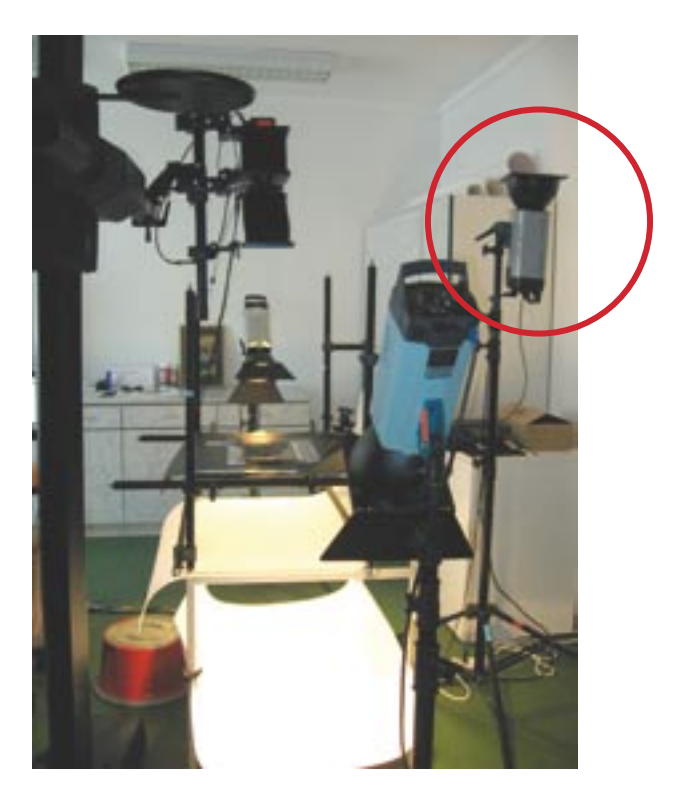

**poznámka:** Se stativy, na nichž jsou záblesková světla umístěna, není potřeba manipulovat.

### 4.2-4.3 Snímky č. 2. a 3. – stav skleněné desky

Boční světla deaktivujeme přepnutím spínačů CELL a MOD do polohy OFF (nevypínáme hlavní spínač O/I). Spínač PROP necháme v poloze ON. Pro snímek dokumentující stav skleněné desky je určující světlo zadní. Necháváme ho zapnuté a sklopíme ho cca pod úhlem 45.°

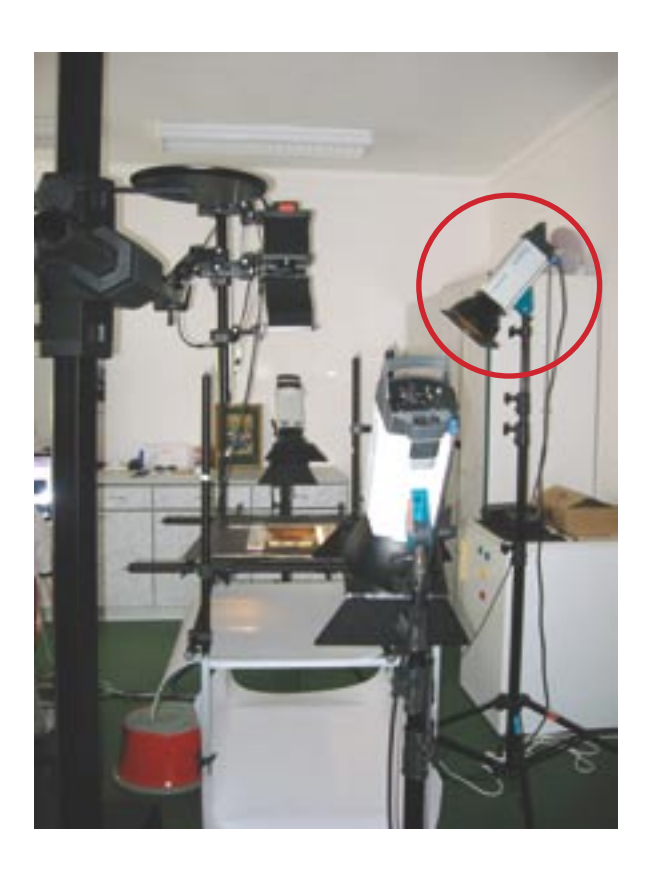

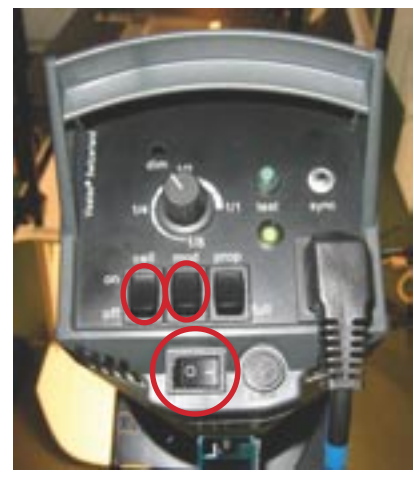

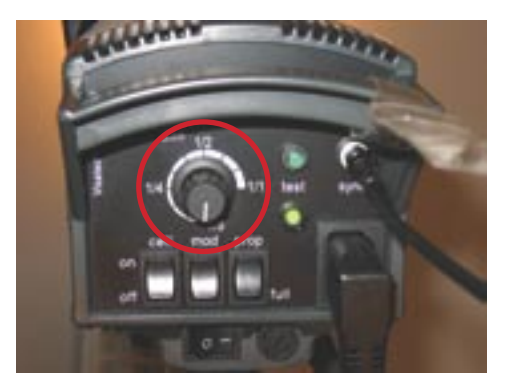

# 4.4 Snímek č. 4 – snímání výrazně poškozeného skleněného negativu

V případě, že restaurátoři objeví skleněné negativy s výrazným poškozením matolejnovou vrstvou nebo plísní, je třeba ke standardně zdigitalizovaným třem snímků přidat ještě jednu s upraveným nastavením tzn.:

4.4.1 boční světla se úplně vypnou a výkon horního světla svítícího do stropu se zvýší na MAX

4.4.2 clona se sníží na cca f 8, závisí na hustotě negativu

4.4.3 název: např. 813\_1\_0001c.jpeg  $\rightarrow$  přidáme "c"

4.4.4 Formát uložení: JPEG

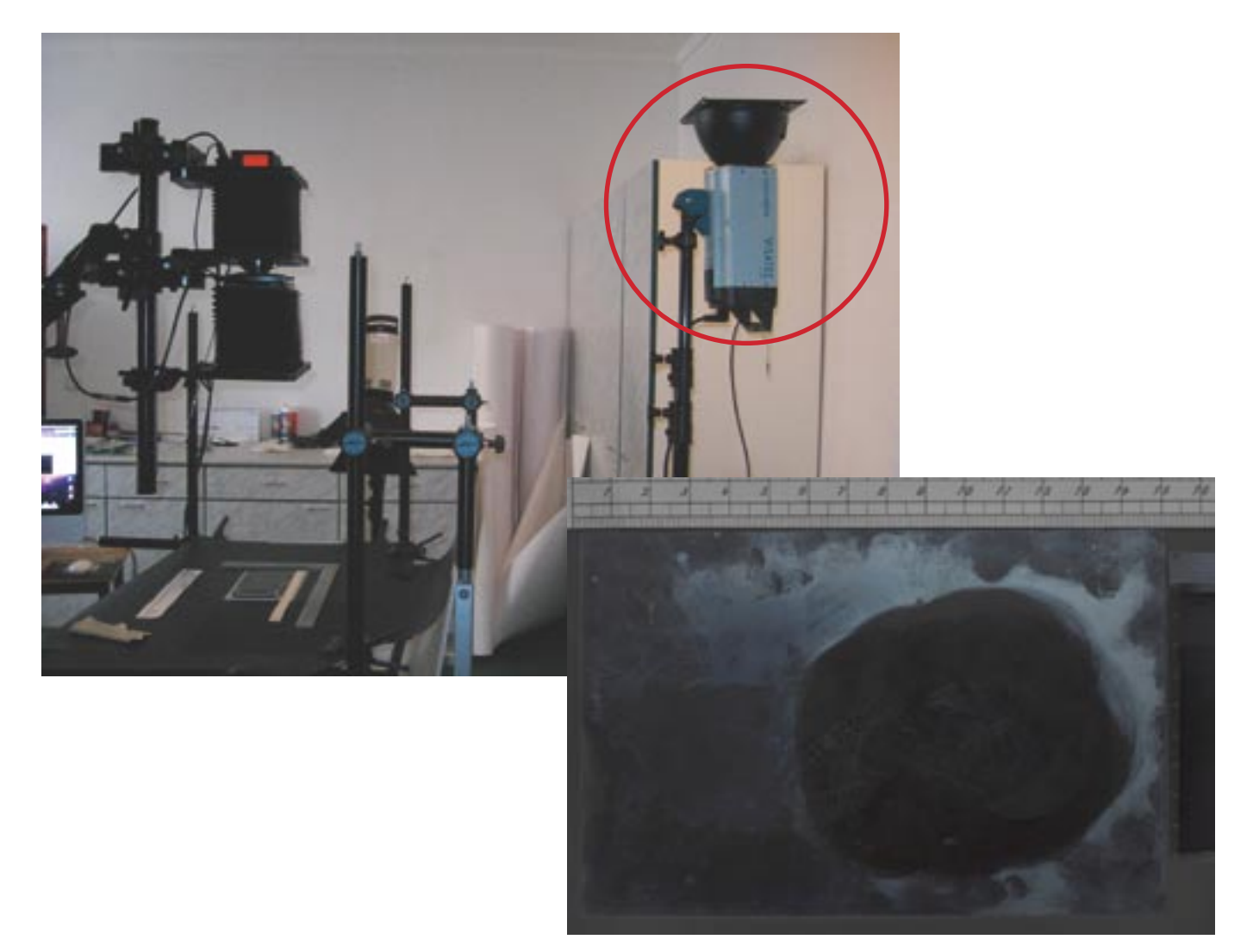

**5 Kompozice obrazu** 

5.1 na objektivu otevřeme závěrku a odcloníme.

5.2 aktivujeme videohledáček v panelu TOOLBOX

5.3 vytvoříme optimální kompozici snímku:

5.3.1 skleněná deska vyplňuje co největší část hledáčku.

5.3.2 kolem okrajů skleněné desky by mělo zůstat 0,5– 1 cm plochy, tak aby bylo patrné, že je deska v záběru celá.

5.3.3 do snímku zakomponujeme měřítko (ve spodní nebo horní části obrazu) a šedou transparentní škálu (u pravé kratší strany obrazu).

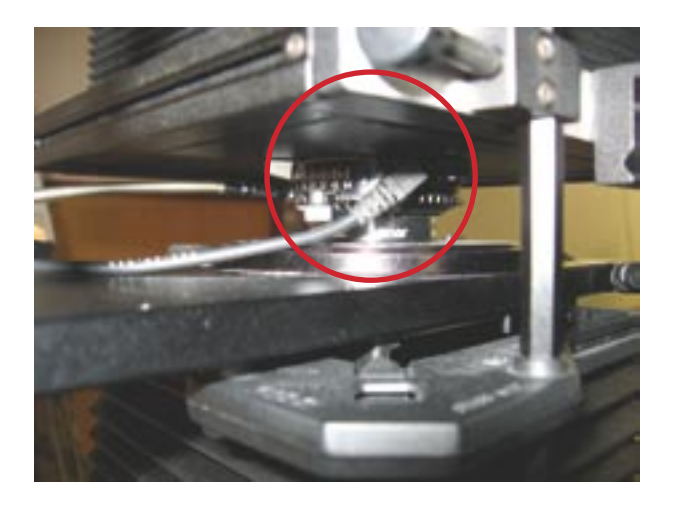

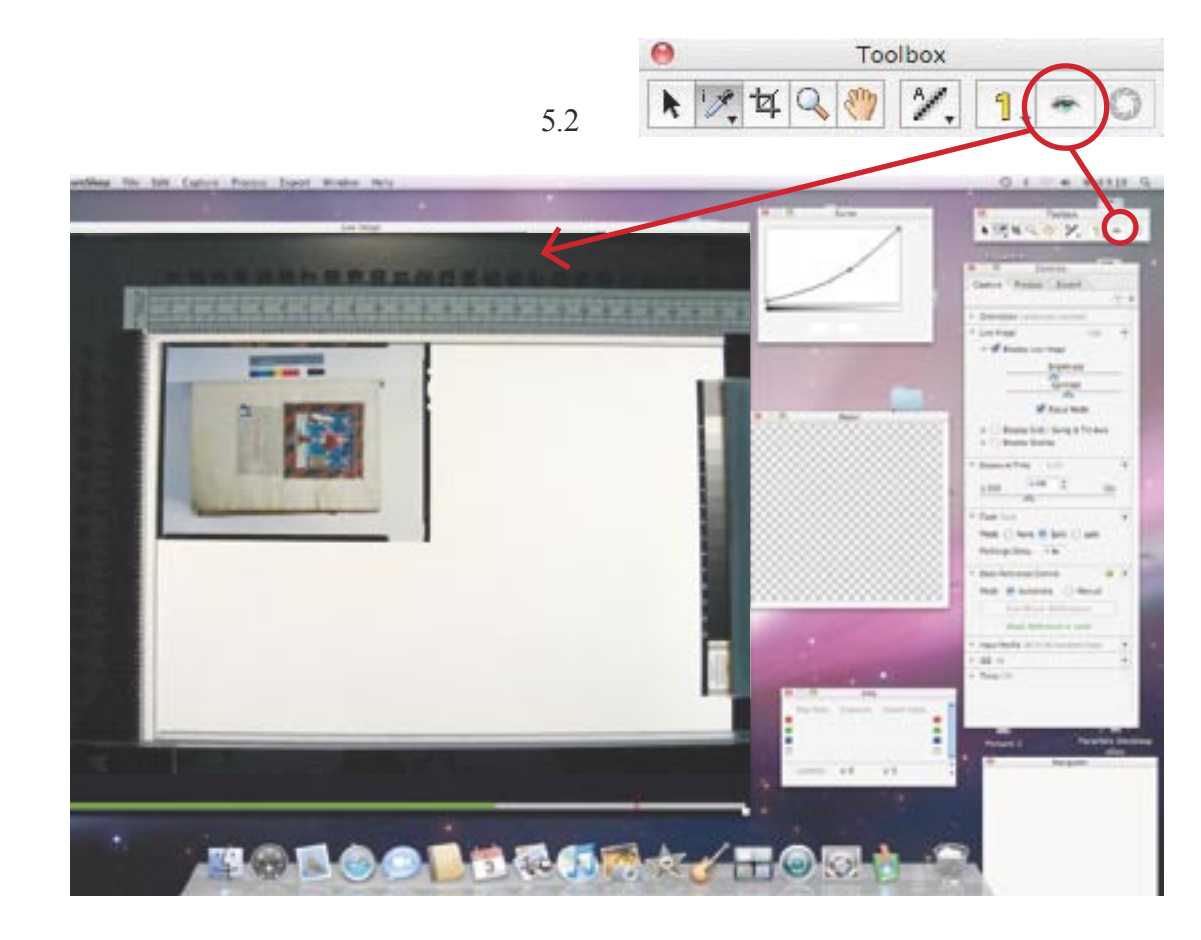

5.1

5.3

- 5.4 optimální kompozici hledáme posuvem celého stativu
- 5.4.1 stativ odaretujeme sešlápnutím černé šlapky u jeho paty
- 5.4.2 po nastavení kompozice stativ zaaretujeme sešlápnutím menší červené šlapky.
- 5.5 kompozici doladíme posunem kamery:
- 5.5.1 po ose stativu (nahoru dolu)
- 5.5.2 otáčením stativu v ose (do stran)
- 5.5.3 posunem standart (mikrometrický posuv) kamery.
- Rameno stativu se aretuje šrouby.

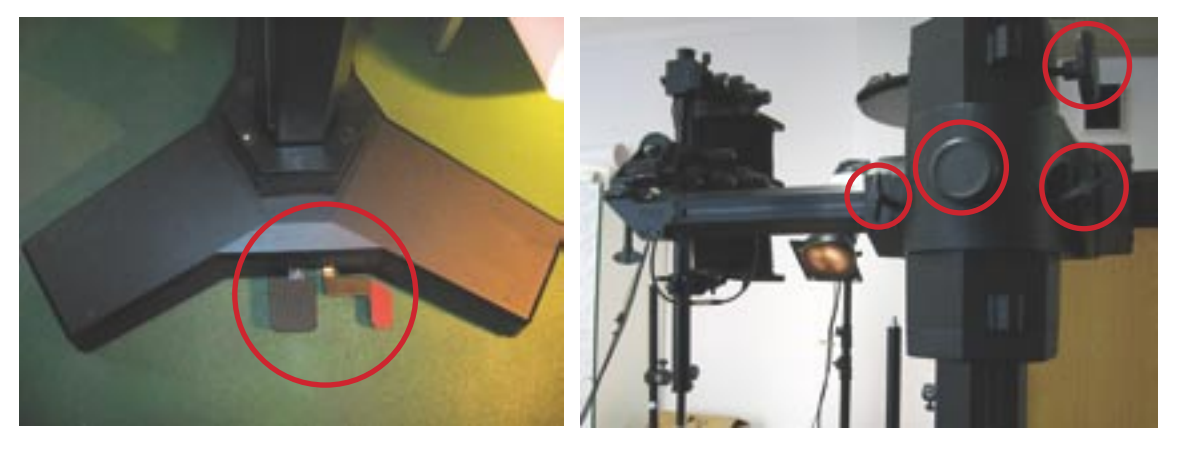

5.6 vodováhou zkontrolujeme, jestli jsou roviny zadní standarty, přední standarty a snímané předlohy vodorovné.

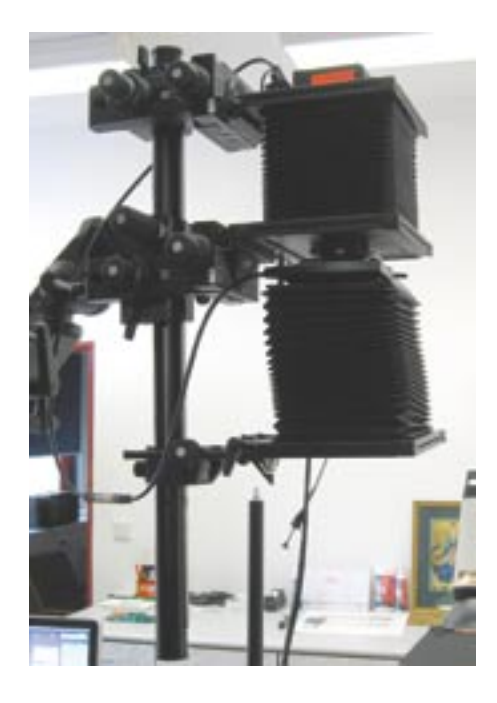

6 zaostření snímku

# 6.1 panel CONTROLS $\rightarrow$ LIVE IMAGE $\rightarrow$ zaškrtneme DISPLAY LIVE IMAGE

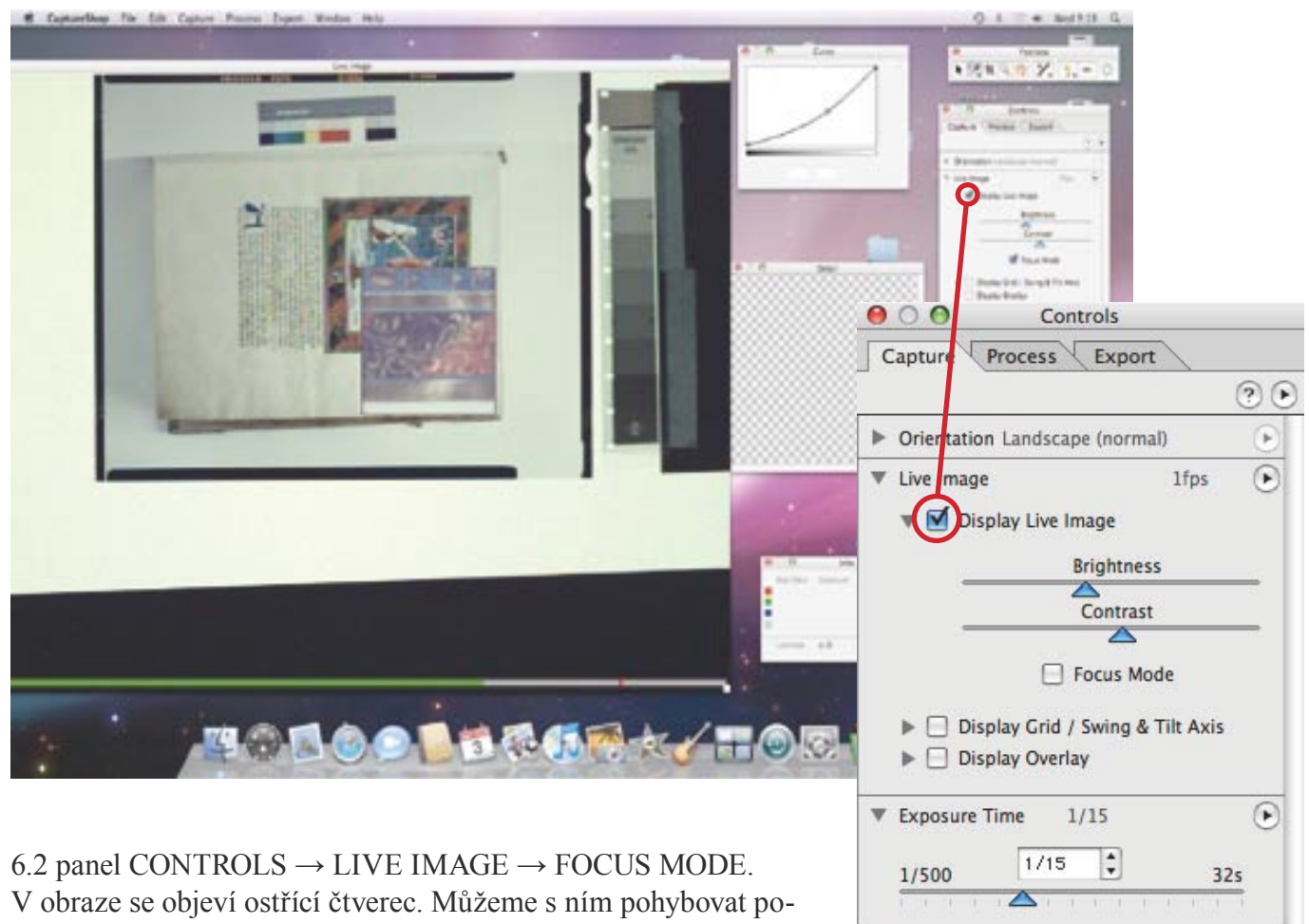

mocí nástroje ruka (viz panel nástrojů).

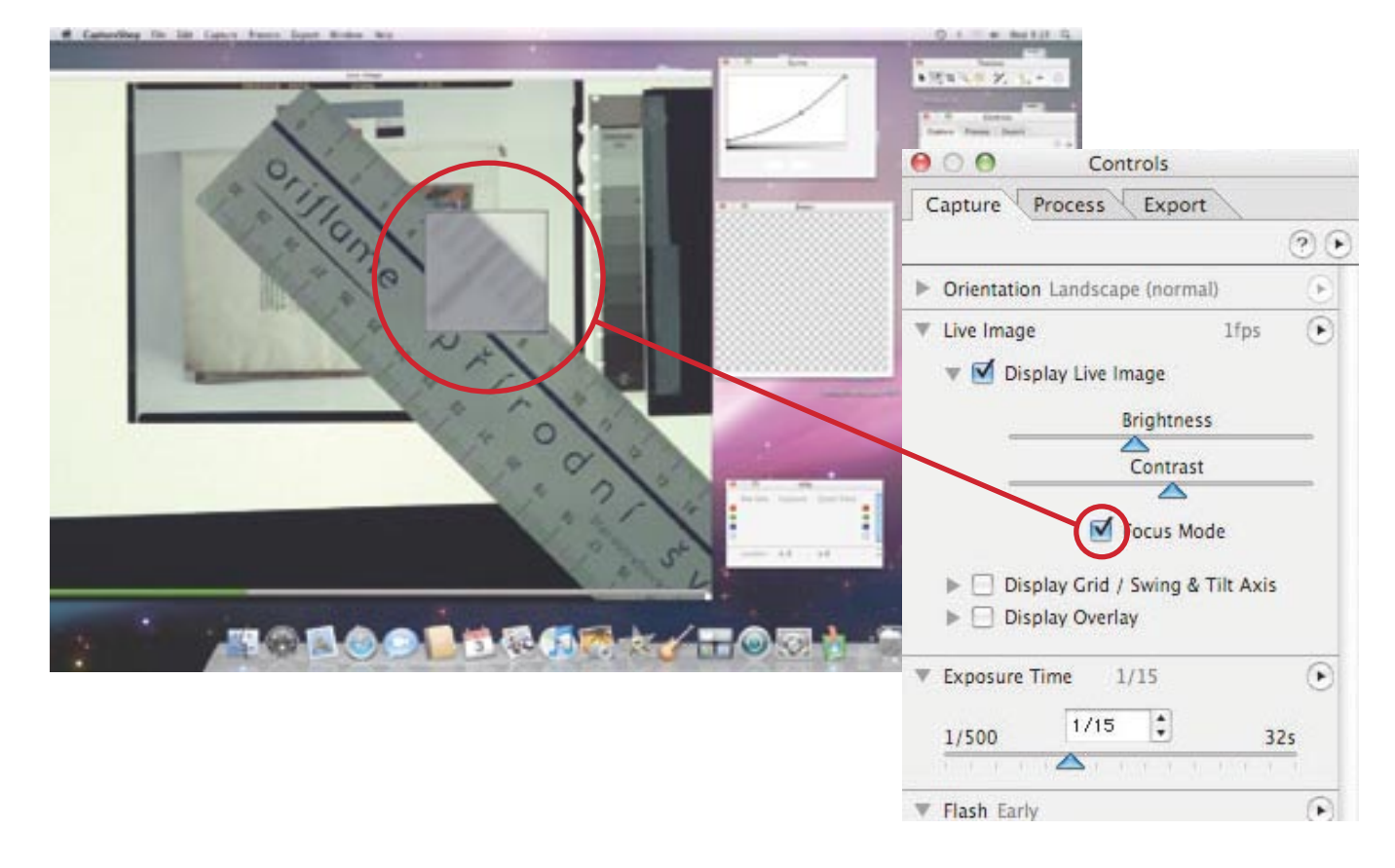

**poznámka:** Pokud ostříme přes čtverec, je obraz aktivní pouze v tomto poli. Pokud tedy provedeme nějakou změnu se skleněnou deskou (např. ji posuneme), projeví se to pouze v něm a už ne v celkovém náhledu. Pro aktualizaci celkového náhledu odškrtneme a znovu zaškrtneme FOCUS MODE.

6.4 Zaostříme pohybem přední (nejlépe), případně zadní standarty fotoaparátu.

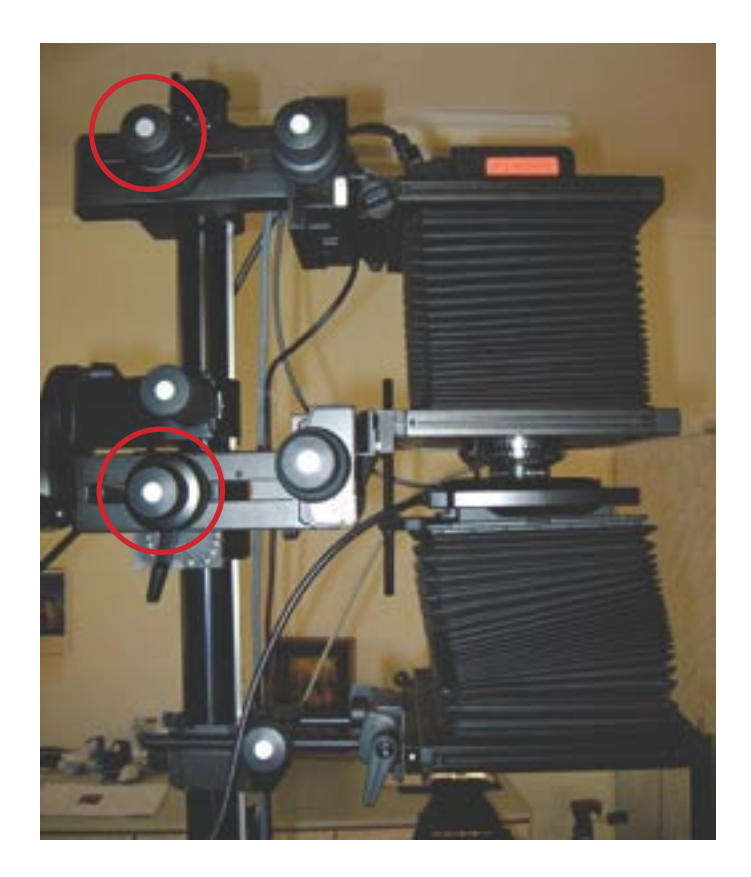

6.5 Ostrost obrazu sledujeme v ostřícím čtverci na monitoru. Při ostření pomáhá pulzující zelená stupnice na spodní části náhledového okna videohledáčku. Dotkne-li se červené rysky, obraz by měl být ostrý.

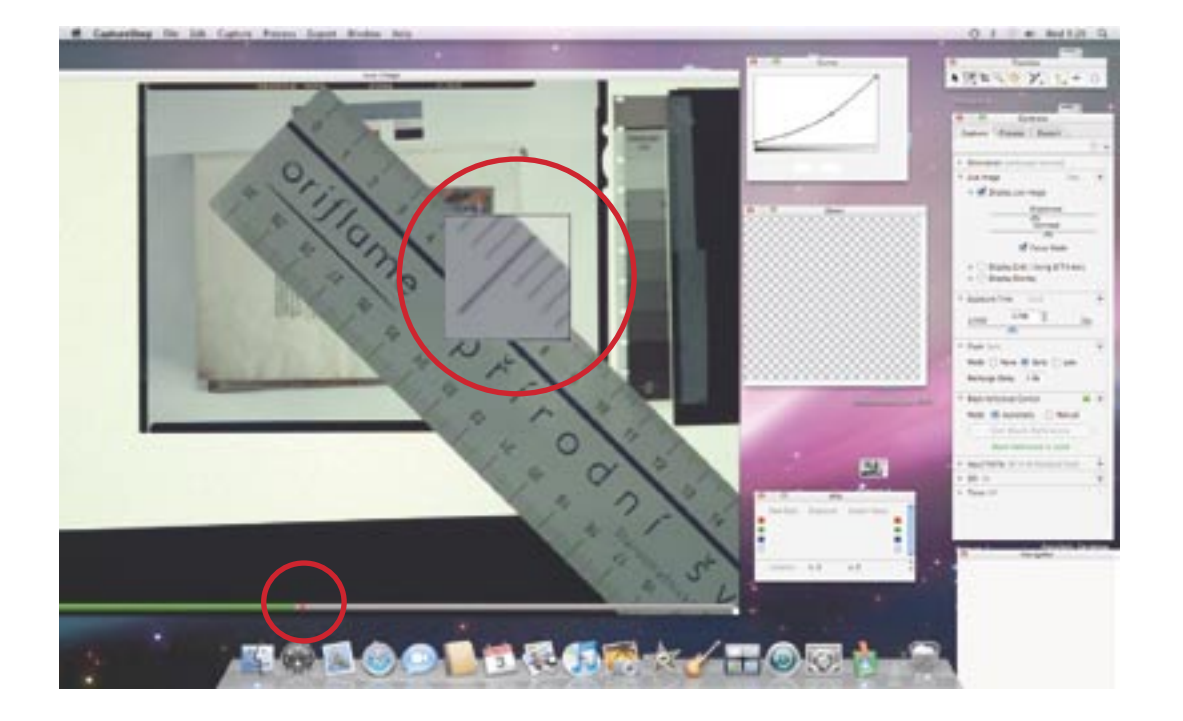
# 7 Příprava expozice, náhledový snímek

7.1 zavřeme videohledáček červeným tlačítkem s křížkem v horní levé části náhledového okna

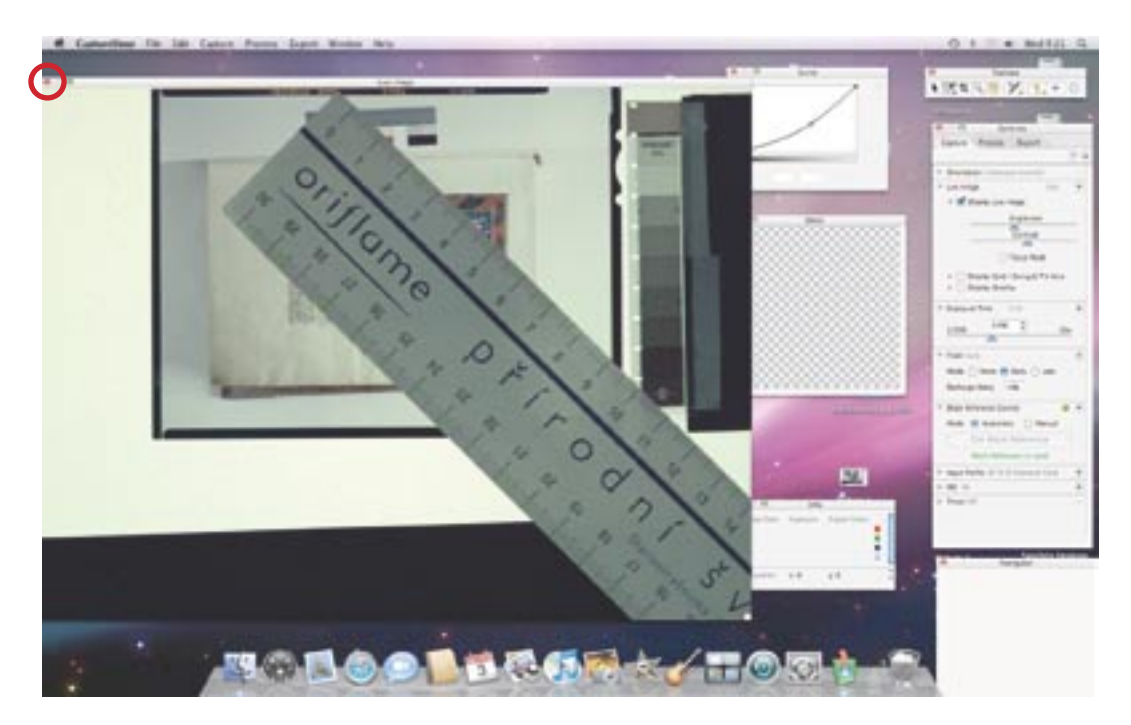

7.2 objektiv kamery, zacloníme (doporučená clona 8-11)

7.3 EXPOSURE TIME = expoziční čas je nastavený v počítači nebo na objektivu na 1/15 sekundy (případně 1/30 sekundy)

7.4 natáhneme závěrku objektivu

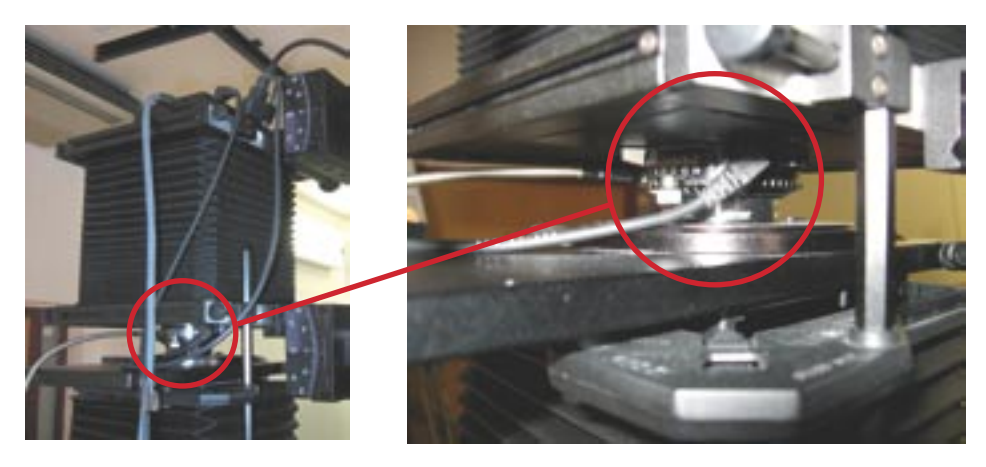

7.5 TOOLBOX  $\rightarrow$  PREVIEW – kamera je připravená k vytvoření náhledového snímku

7.6 stiskneme drátěnou spoušť, která je spřažena se závěrkou objektivu. Tím dojde k "odpálení" zábleskových světel a expozici snímku.

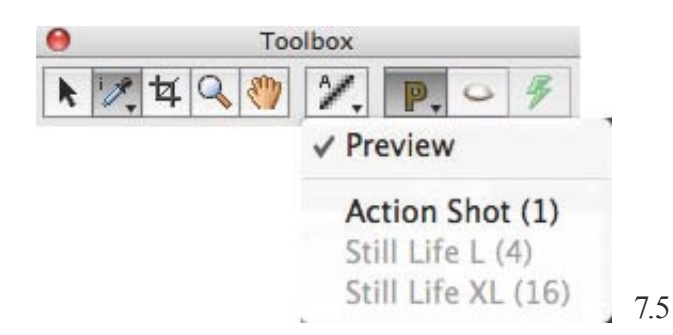

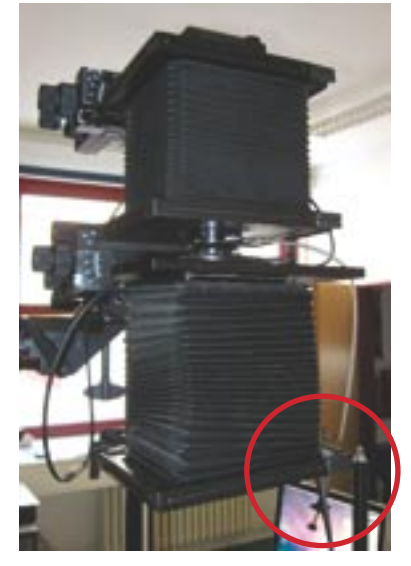

7.7 otevře se náhledové okno s nafoceným snímkem

7.8 zkontrolujeme správnost expozice a ostrost obrazu

7.8.1 správnost expozice ověříme na panelu CURVE  $\rightarrow$  HISTOGRAM. Křivka by měla být zhruba ve středu pole. Pokud pohneme křivkou, změní se následná expozice.

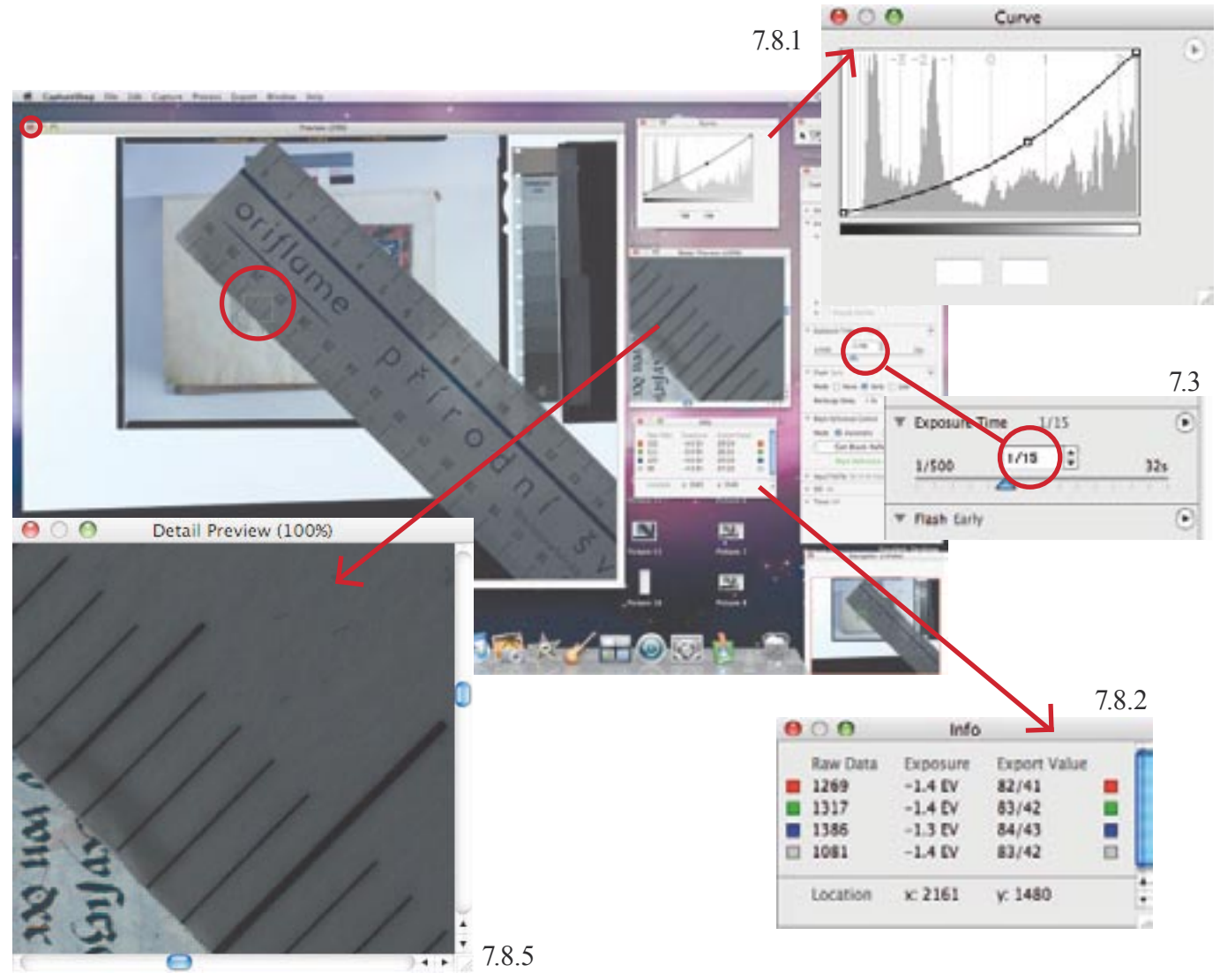

7.8.2–7.8.3 sledování odchylek nastavené expozice od správné. ±EV čísla (expoziční stupně). V panelu TOOLBOX vybereme kapátko a přesouváme ho do různých částí obrazu (nejlépe na středně šedou na průhledné škále). V panelu INFO sledujeme odchylky expozice v číslech EV. Expozici můžeme upravit změnou clony na objektivu (1 EV=1/3 clony).

7.8.4–7.8.5 kontrola ostření  $\rightarrow$  zeleným čtverečkem, který se zobrazí v náhledu, pohybujeme pomocí nástroje ruka. Ostrost obrazu můžeme sledovat v panelu DETAIL PREVIEW (100%).

7.9 Po ověření správnosti kompozice obrazu, expozici a ostrost, zavřeme okno náhledu.

# **8 Expozice (ACTION SHOT)**

### 8.1 Natáhneme závěrku objektivu kamery

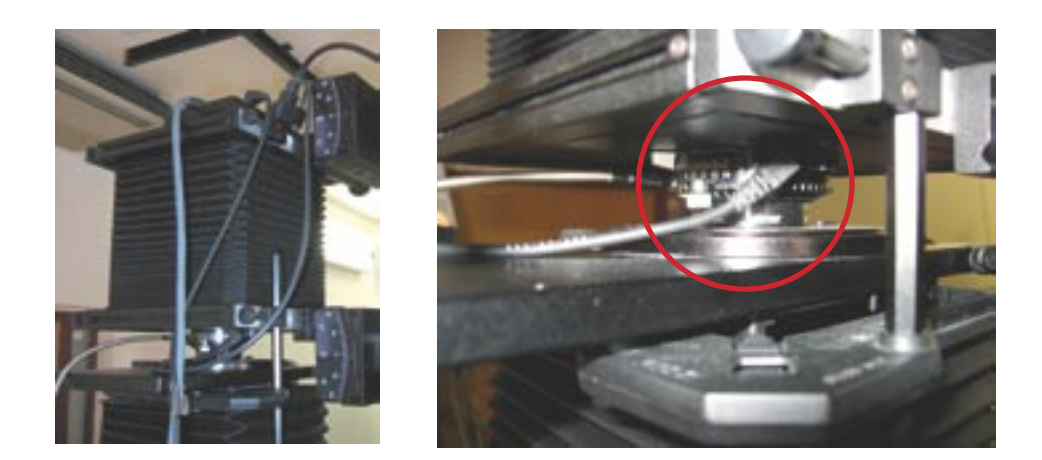

8.2 v panelu TOOLBOX klikneme na (žluté P nebo žlutou 1) a v nabídce vybereme  $\rightarrow$  ACTION SHOT (1)

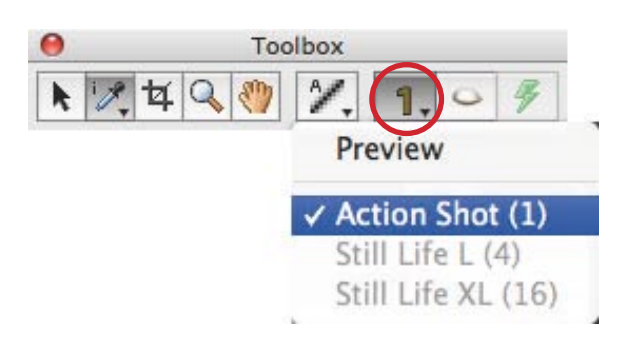

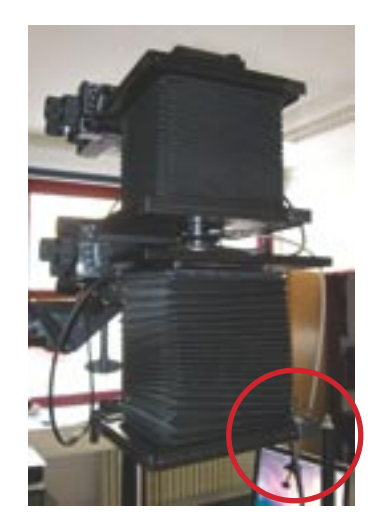

8.3 exponujeme stiskem drátěné spouště

8.4 po načtení obrazu do počítače se objeví dialogové okno s názvem UNTITLED.

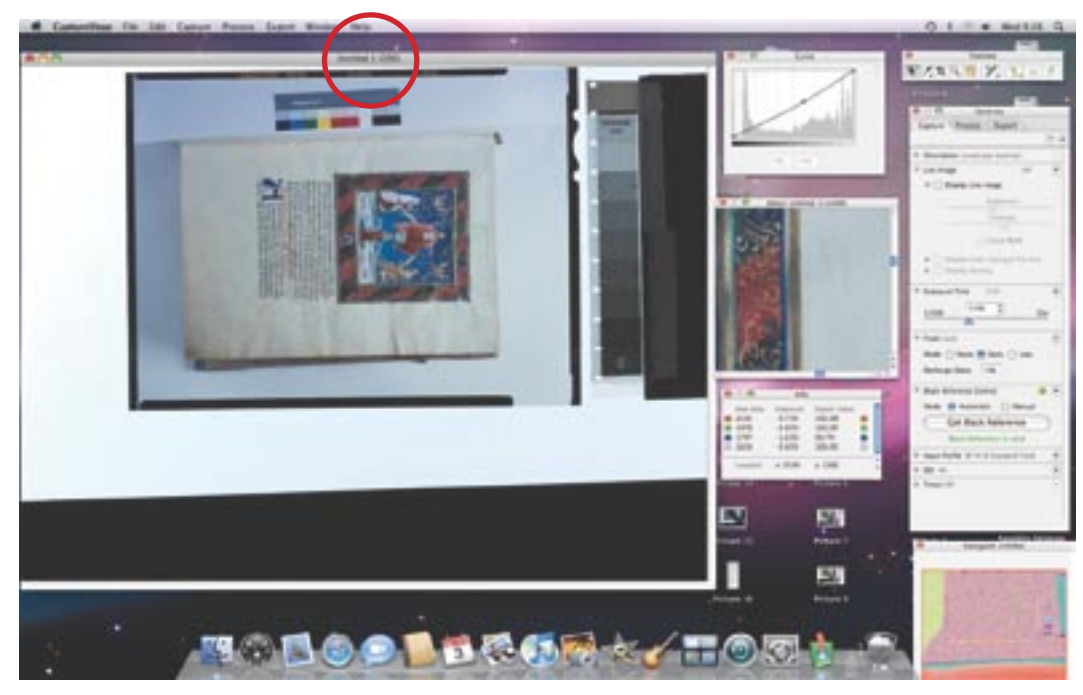

8.5 V panelu TOOLBOX vybereme ikonu pro ořez a vybereme obraz.

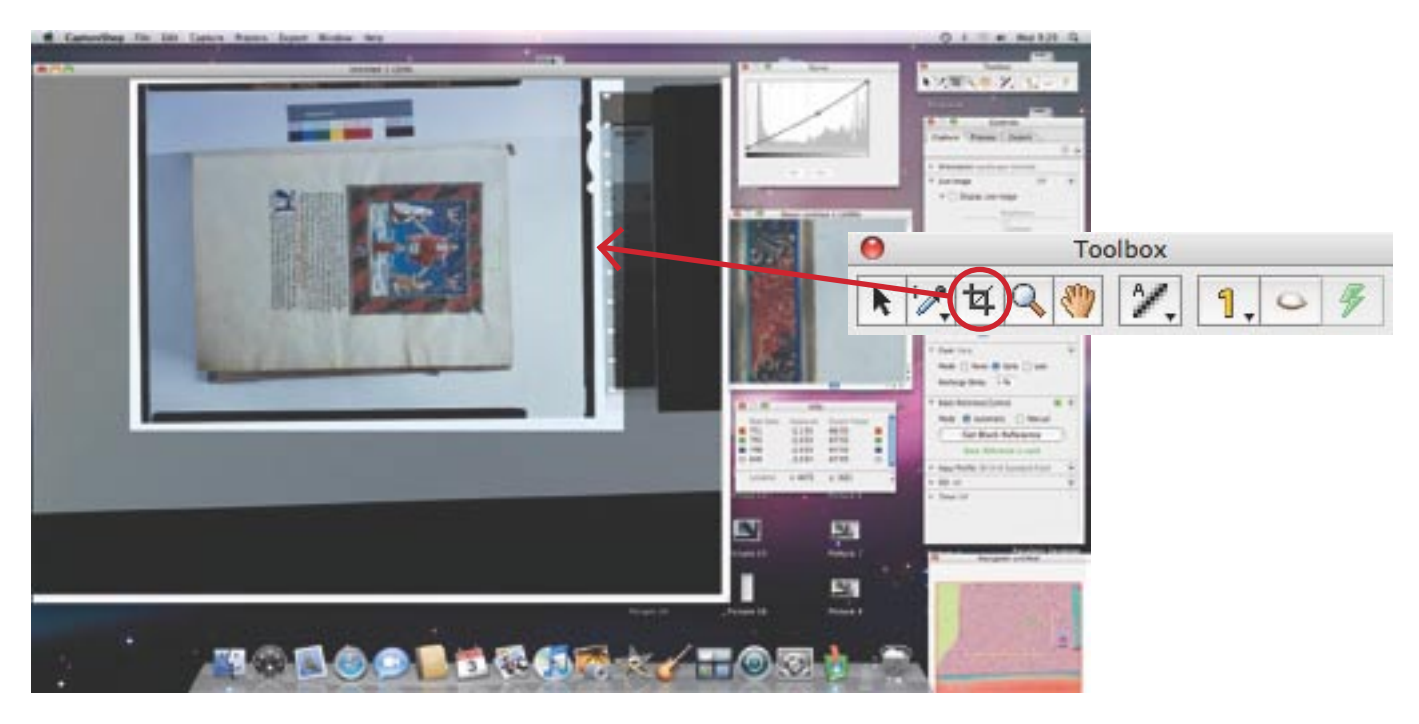

**poznámka:** Obraz se neořízne (jako ve Photoshopu), pouze vymezíme plochu snímku, která se má uložit. Po stranách obrazu desky musí být světlé místo (cca 0,5 cm), v dolní nebo horní části musí být vidět do-statečná část měřítka a z boku šedá průsvitná škála.

# 9 Ukládání jednotlivých snímků

9.1. na horní liště klikneme na EXPORT  $\rightarrow$  v dialogovém okně vybereme místo pro uložení  $\rightarrow$  vybereme hotovou složku (viz bod 1.6) nebo vytvoříme novou složku kliknutím na NEW FOLDER.

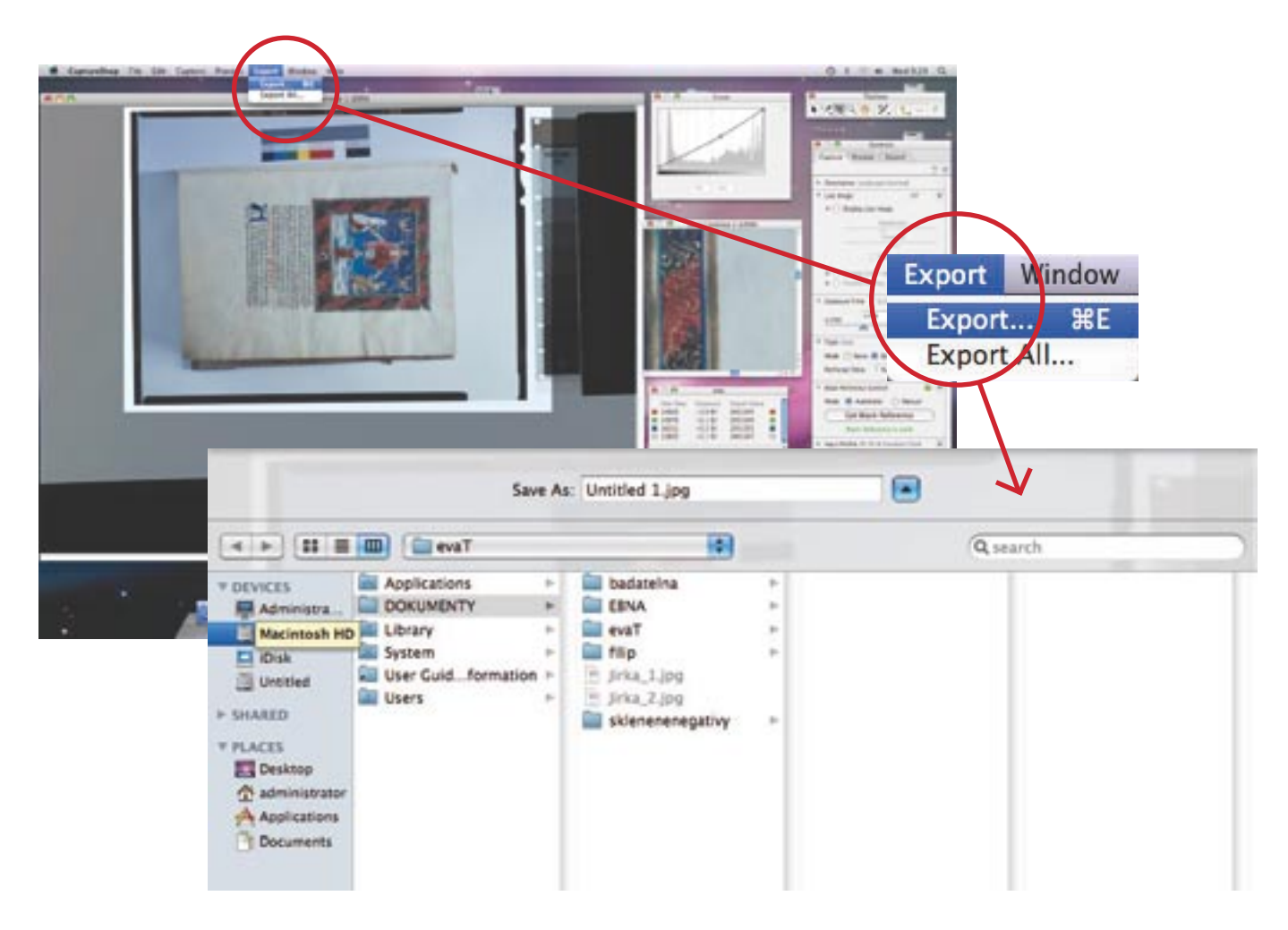

9.1.2.1 Pojmenujeme snímek - název napíšeme do pole SAVE AS, např.

813\_1\_0001.tif Snímek č. 1 – průhledový snímek skleněné desky

813\_1\_0001a.jpeg Snímek č. 2 – snímek stavu skleněné desky (emulzí dolů) → přidáme index "a"

813\_1\_0001b.jpeg Snímek č. 3 – snímek stavu skleněné desky (emulzí nahoru) → přidáme index "b"

813\_1\_0001c.jpeg Snímek č. 4 – snímek stavu a rozsahu poškození (emulzí nahoru) → přidáme index "c"

**poznámka:** Máme-li již ve složce hotové, pojmenované snímky, můžeme si popisování nových usnadnit tak, že klikneme na již zhotovený snímek ve složce. Jeho popisek se nám zkopíruje do názvu (Save as), následně popisek upravíme a doladíme podle potřeby (není třeba psát pokaždé znovu název fondu atd.).

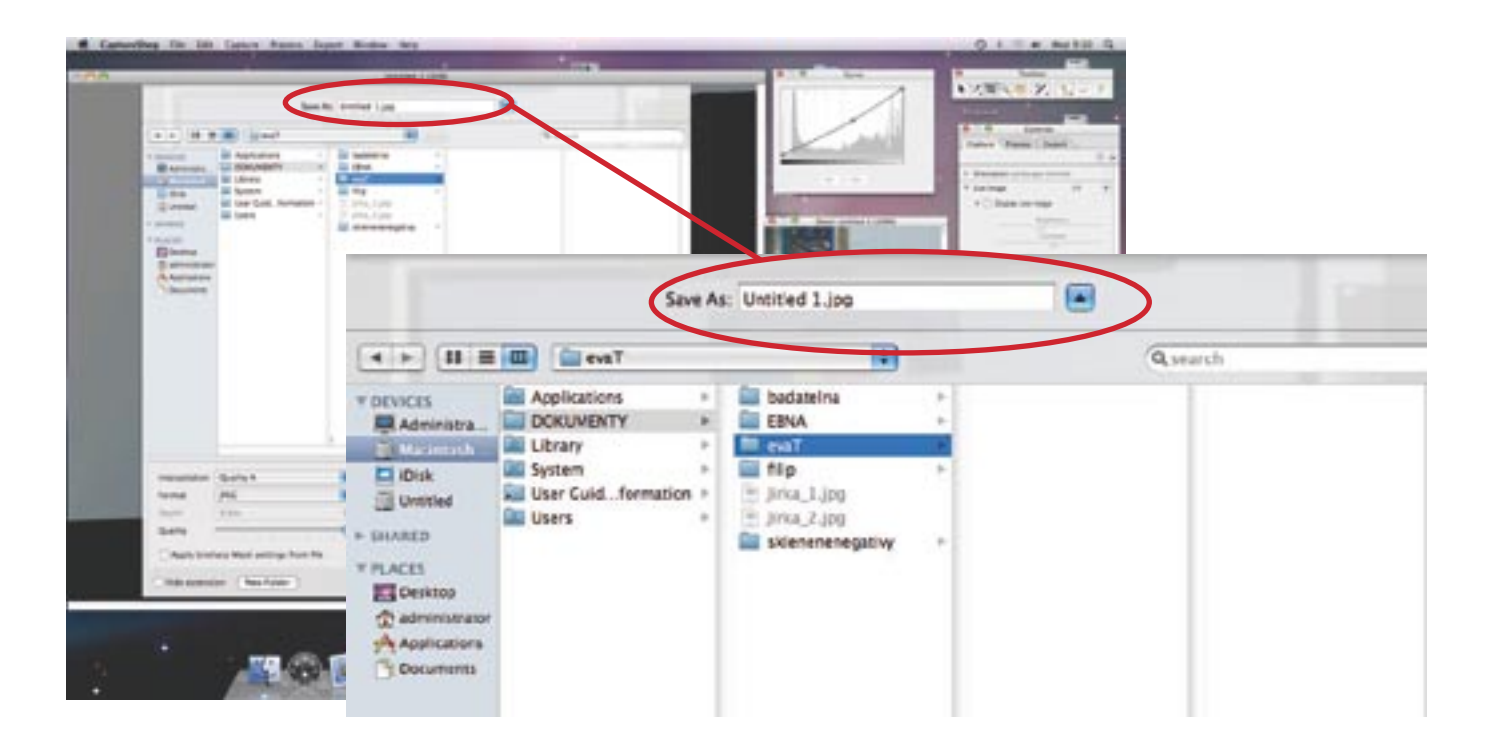

9.1.4 zvolíme formát snímků

9.1.4.1 Snímek č. 1 – v průhledu ukládáme v: Quality A, formát TIFF, DEPTH (barevná hloubka) 16 Bits (tzn. 3 x 16 = 48 Bitů).

9.1.4.2 Snímky č. 2, 3 a 4 – stavu (emulzí dolů i nahoru) ukládáme: Quality A, formát JPEG, DEPTH (barevná hloubka) 8 Bits. (tzn. 3 x 8 = 24 Bitů)

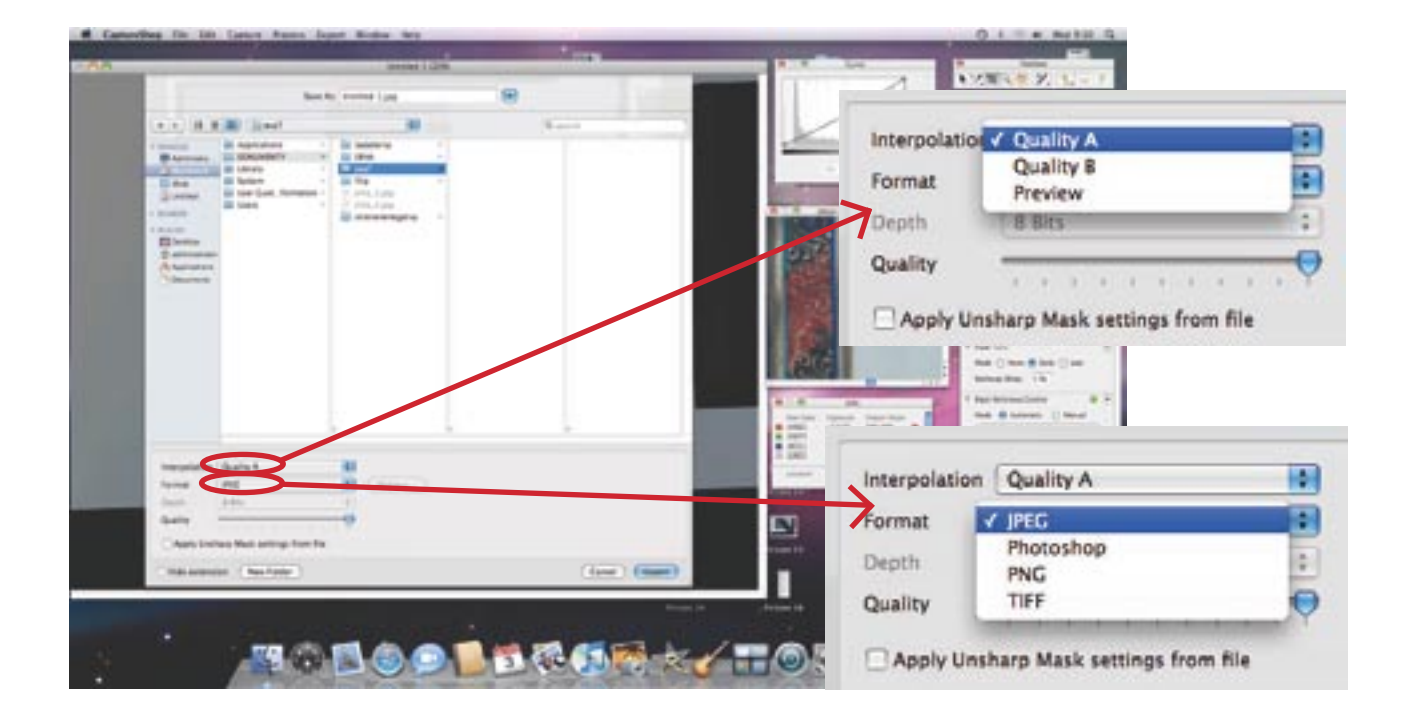

9.1.5 snímek uložíme kliknutím na modré pole EXPORT.

9.2 zavřeme naexportovaný snímek  $\rightarrow$  objeví se otázka "Do you want to save the changes… ?" Klikneme na DON'T SAVE, už je uložený. Uvolní se místo na ploše pro další snímání.

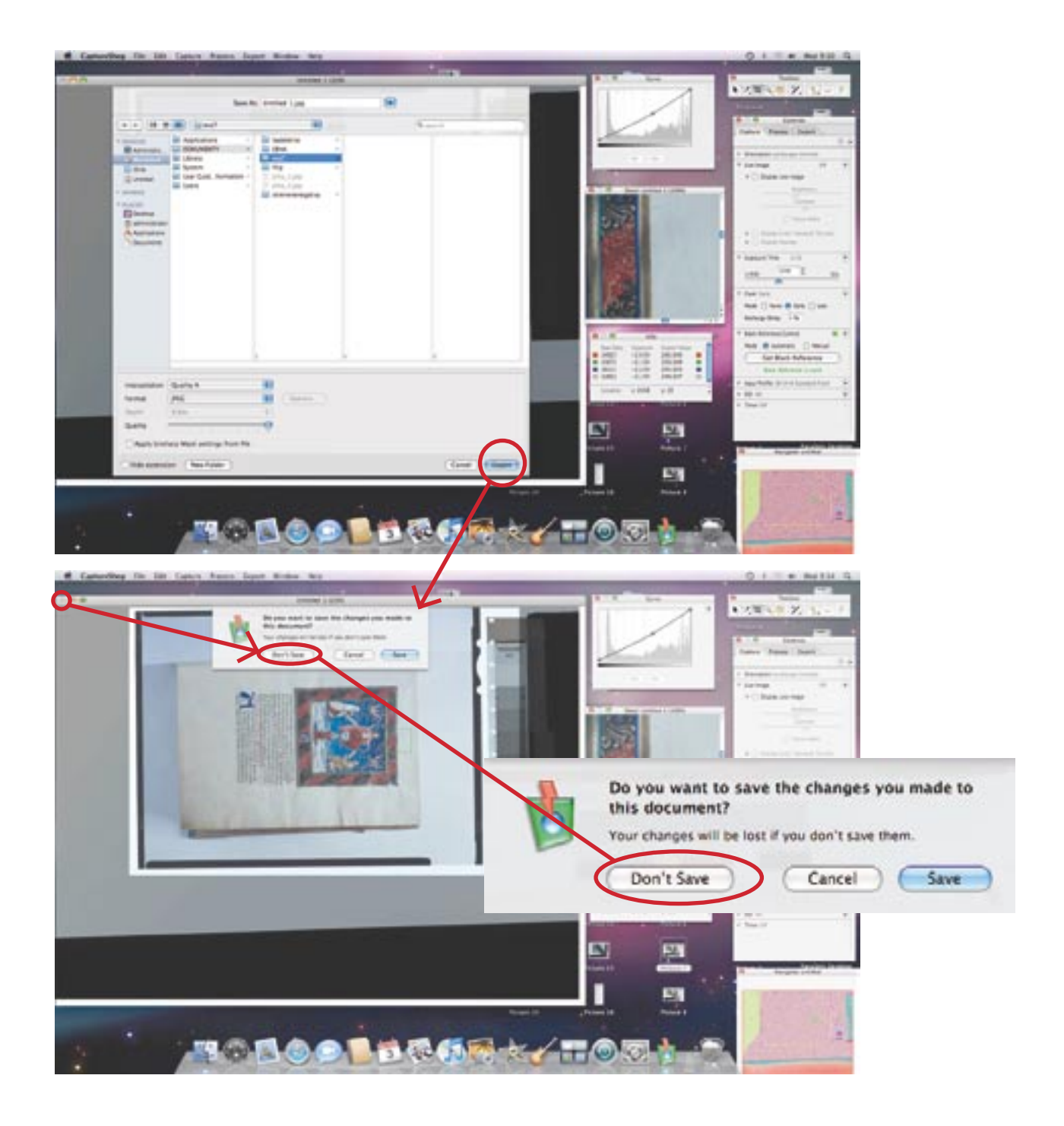

### 10 Přesun dat do úložiště

- 10.1 vybereme složku a označíme snímky určené k přesunu.
- 10.2 zkopírujeme je a obarvíme nazeleno, aby bylo vidět, že byly zkopírovány a přesunuty.

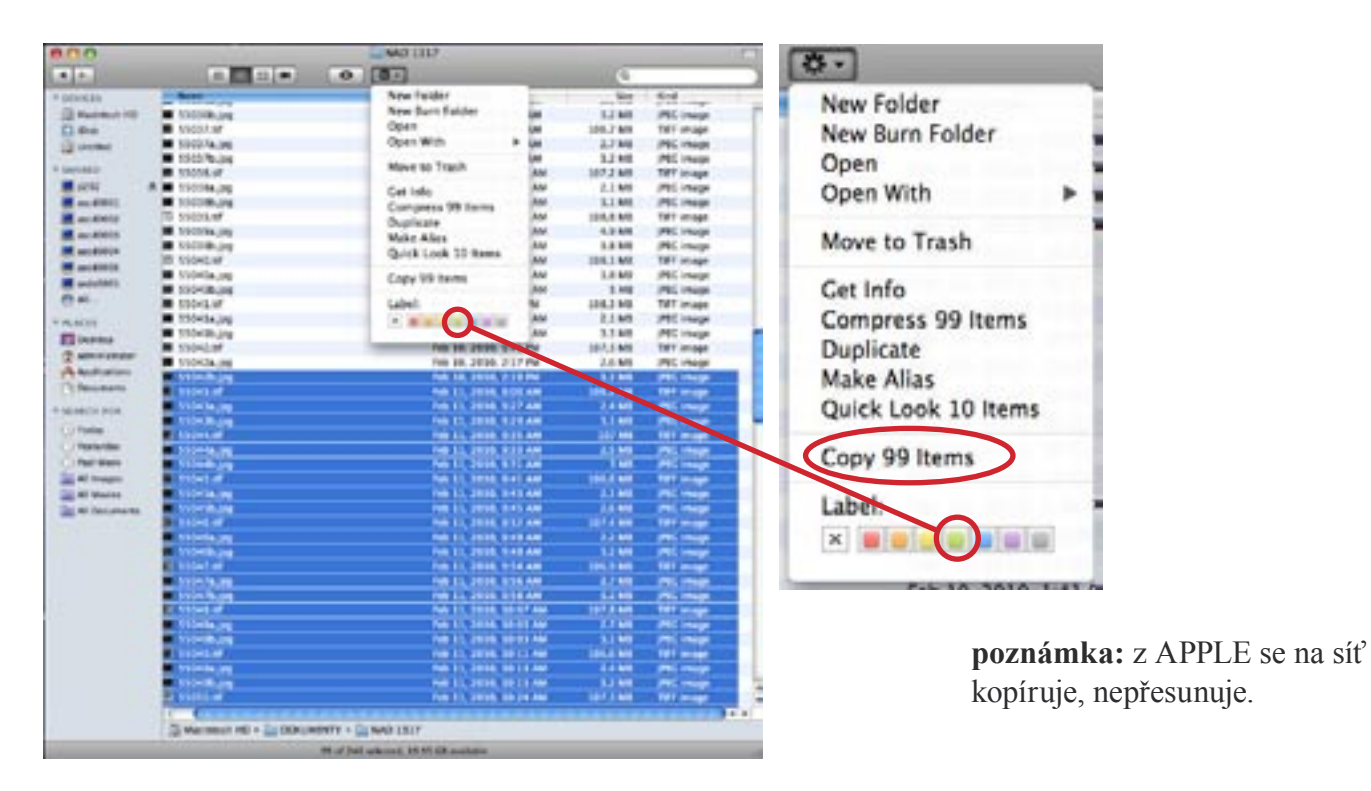

10.3 zkopírovanou složku/soubory vložíme přes ikonu DOKUMENTY na ploše nebo přes GO na horní ovládací liště na síťový počítač P292 do složky <u>public/sinar\_skleněné\_desky/ pracovni\_slozka\_Sinar\_data\_fotoaparat.</u>

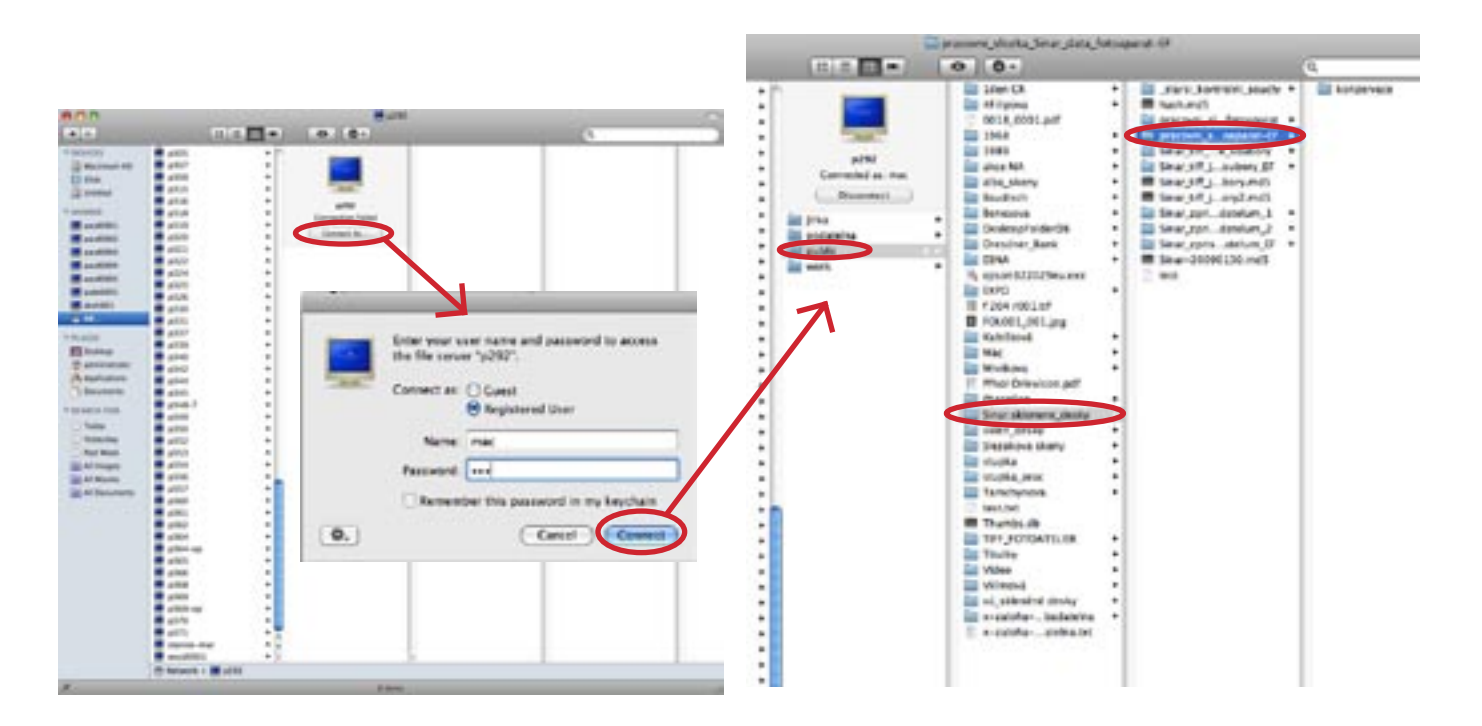

**poznámka:** vstup do sítě: jméno mac  $\rightarrow$  heslo mac

10.4 Snímky zkopírované na síť se musí porovnat pomocí softwaru se snímky v APPLE, zda nedošlo ke ztrátě dat (provádí Jiří Bernas). Pokud je vše OK, zkontrolované složky se v APPLE zamodří.

| and the second second se                                                                                                    |                                                                                                    |                                                                                                    |                                                                                                    | the second second second second second second second second second second second second second second second se                                                                                                    |                                                                                                    | 110       |                |
|----------------------------------------------------------------------------------------------------|----------------------------------------------------------------------------------------------------|----------------------------------------------------------------------------------------------------|----------------------------------------------------------------------------------------------------|----------------------------------------------------------------------------------------------------|----------------------------------------------------------------------------------------------------|-----------|----------------|
|                                                                                                    |                                                                                                    |                                                                                                    |                                                                                                    | 10.00                                                                                                    |                                                                                                    |           |                |
| Deserves .                                                                                                    | Name -                                                                                                    | Failer Kan Kind                                                                                                    | * BEACES                                                                                                    | - Netter                                                                                                    | <ul> <li>Sue Worthat</li> </ul>                                                                                                    | 907       | stand .        |
| The designation of                                                                                                    | # 100100.pt                                                                                                    | e Burn Folder ger 1,3 MB 290 image                                                                                                    | · II Marshol VIII                                                                                                    | N. MARKAN                                                                                                    | Rep 11, 2918, 251, 96                                                                                                    | 100.000   | 100 maint      |
| 11 (Par)                                                                                                    | B 1000734 0                                                                                                    | Det UN.798 TPT maps                                                                                                    | EL fine                                                                                                    | <ul> <li>Mattheway</li> </ul>                                                                                                    | AND 11, THE & S 10                                                                                                    | 2198      | PE Paper       |
| a method                                                                                                    | # 11007a.ps                                                                                                    | gan ann P ga 1.7148 (RC Image                                                                                                    | 12 method                                                                                                    | <ul> <li>Management</li> </ul>                                                                                                    | Ave. 11. Juli. J 1J Me                                                                                                    | 1.98      | PC Hope        |
|                                                                                                    | # 1500/% are                                                                                                    | 1318 PECimage                                                                                                    |                                                                                                    | P. MUTHAN                                                                                                    | Testerlin, #21, ter                                                                                                    |           | 100 0000       |
|                                                                                                    | # SIGOAAT                                                                                                    | ADVE TO THEM ANY ANY ANY ANY ANY ANY ANY ANY ANY ANY                                                                                                    | - Destroyer                                                                                                    | a bronne pre                                                                                                    | Terminia, E.J.C.MP                                                                                                    |           | PEL PROPERTY   |
| a seat                                                                                                    | R. # 150384.jeg                                                                                                    | artisto and 11mm PECImage                                                                                                    | A100                                                                                                    | · · ·                                                                                                    | Tenerine, P.J.K.MM                                                                                                    |           | PRC Frage      |
| and and a second second second second second second second second second second second second second second se                                                                                                    | # 1000m.geg                                                                                                    | STATE STREET, STATE STATE STATE                                                                                                    | and the second second                                                                                                    |                                                                                                    | The second second second                                                                                                    |           | and the second |
| ALL ROOM                                                                                                    | 11 1000 AUT (                                                                                                    |                                                                                                    | and an other the second second |                                                                                                    | Territory & LL Am                                                                                                    |           | The sums       |
| and the second second                                                                                                    | · stock be                                                                                                    | tota A.                                                                                                    | A DECEMBER OF                                                                                                    | E MINH M                                                                                                    | Internation II In Add                                                                                                    | 100.000   | THE PARTY      |
| aughter.                                                                                                    | # 1107m.grg                                                                                                    | heither have Patrice                                                                                                    | M showing a                                                                                                    | <ul> <li>Accession</li> </ul>                                                                                                    | Texterior, 2-40-50                                                                                                    | 27.90     | COL STREET     |
| and in the local division of the local division of the local divis | II SIDNALF                                                                                                    | New Folder                                                                                                    | an and a second second                                                                                                    | E000528.000                                                                                                    | Texterior, 2.42 Me                                                                                                    | 8.1 10    | FIG. Cont.     |
| and the local division of the local division of the local division | storm by C                                                                                                    | New St. B. B. L. L.                                                                                                    |                                                                                                    | E SCHOLAT                                                                                                    | Terrendes 212 Add                                                                                                    | 100.000   | 122            |
| 1 AR                                                                                                    | a statut ha                                                                                                    | New Burn Folder                                                                                                    | 8 AL                                                                                                    | <ul> <li>All Statute</li> </ul>                                                                                                    | Testerate: 2-47-Aut                                                                                                    | 2.7 MB    | PEC Hann       |
|                                                                                                    | 1004117                                                                                                    |                                                                                                    | and the second second                                                                                                    | <ul> <li>Alternations</li> </ul>                                                                                                    | Taxing the Automatical State Automatical State State S | 8.1 10    | FILL STARTS    |
| AC88                                                                                                    | . 100-10.05                                                                                                    | Open I                                                                                                    | - PLANER                                                                                                    | · Stonia art                                                                                                    | Testing, 812, Apr                                                                                                    | 400 A MR  | THE AVAILABLE  |
| beatering                                                                                                    | The second second                                                                                                    |                                                                                                    | El menter                                                                                                    | <ul> <li>Monthly and</li> </ul>                                                                                                    | Terminan Distant                                                                                                    | 2.4 MB    | JAL House .    |
| administration .                                                                                                    | · International Action of the International Action of the       | Open With P                                                                                                    | E strongen                                                                                                    | E106Pages                                                                                                    | Testening, 10-30 Aut                                                                                                    | 8.0 900   | JEC anage      |
| Application                                                                                                    | trace pr                                                                                                    |                                                                                                    | offe Australianty                                                                                                    | S MORAN                                                                                                    | Termenting, 18,17 AM                                                                                                    | 108.1.99  | THE MARK       |
| Managements.                                                                                                    |                                                                                                    | the second second second second second second second second second second second second second second second se                                                                                                    | C) desursants                                                                                                    | <ul> <li>Acceleration</li> </ul>                                                                                                    | Testendes, 38 12 AM                                                                                                    | 2.4.98    | JUL Heaps      |
|                                                                                                    |                                                                                                    | Move to Trash                                                                                                    | The local division of the local division of the local division of  | <ul> <li>Money and</li> </ul>                                                                                                    | Name and Address of the Address of the Address of t |           | ALL PROPERTY.  |
| and a state                                                                                                    |                                                                                                    | more to mash                                                                                                    |                                                                                                    | 30093.87                                                                                                    | Teldelbe, 15 15 MM                                                                                                    | 110.1.99  | 289 (1998)     |
| Toba                                                                                                    | a local a                                                                                                    |                                                                                                    | C. Tester                                                                                                    | <ul> <li>Accession (1998)</li> </ul>                                                                                                    | 7400-000.2214.04                                                                                                    | 24.98     | PE man         |
| Acres 1                                                                                                    | and the second second se                                                                                                    | Catilata                                                                                                    | - The Print of the                                                                                                    | <ul> <li>Anderskase</li> </ul>                                                                                                    | Tellerine, 10.10.000                                                                                                    |           | PEL Phone      |
| April Marks                                                                                                    |                                                                                                    | Get Into                                                                                                    | Paul West                                                                                                    | <ul> <li>MONEAP</li> </ul>                                                                                                    | Televine 10 KT AM                                                                                                    |           | THE INCOME.    |
| Ad instants                                                                                                    |                                                                                                    | Companys 00 lame                                                                                                    | al mages                                                                                                    | <ul> <li>According to the second second se</li></ul> | . Testerine, 21.41.48                                                                                                    | 2.8 98.   | PE maps        |
| -                                                                                                    |                                                                                                    | Compress aa items                                                                                                    | and set Manager                                                                                                    | <ul> <li>Sociality field</li> </ul>                                                                                                    | Temeriles 20-40 KW                                                                                                    | 8.5 88    | STL maje       |
| -                                                                                                    |                                                                                                    | Dualizata                                                                                                    | and the second to                                                                                                    | <ul> <li>BOURDEAP</li> </ul>                                                                                                    | Testeriles, 25 10 Abr                                                                                                    | 108.5 88  | COLUMN STREET  |
|                                                                                                    | B I I I I I I I I I I I I I I I I I I I                                                                                                    | Duplicate                                                                                                    |                                                                                                    | <ul> <li>Accounting president</li> </ul>                                                                                                    | Name of the local data                                                                                                    |           | PL maps.       |
|                                                                                                    |                                                                                                    | Make Aller                                                                                                    |                                                                                                    | <ul> <li>More thank</li> </ul>                                                                                                    | Testerine, 2010 and                                                                                                    | 34.95     | PUL Chapt      |
|                                                                                                    |                                                                                                    | Make Allas                                                                                                    |                                                                                                    | and the second second sec       | The second second second                                                                                                    |           | THE PARTY OF   |
|                                                                                                    | and the second second se                                                                                                    | Outsty Look 10 hours                                                                                                    |                                                                                                    |                                                                                                    | Televise, 10 10 Mil                                                                                                    |           | The second     |
|                                                                                                    | <ul> <li>A set of the set of the set of</li></ul> | QUICK LOOK 10 Items                                                                                                    |                                                                                                    | a biogeneration                                                                                                    | the second second second second second second second second second second second second second second second se                                                                                                    |           | The surger of  |
|                                                                                                    | <ul> <li>March 19 pro</li> </ul>                                                                                                    |                                                                                                    |                                                                                                    | · Charles and                                                                                                    |                                                                                                    |           | and an other   |
|                                                                                                    | E there is                                                                                                    |                                                                                                    |                                                                                                    | · Antonio inc                                                                                                    | Secondary 1.01 Per-                                                                                                    | 100       | and some       |
|                                                                                                    | <ul> <li>Linkage</li> </ul>                                                                                                    | Copy 99 Items                                                                                                    |                                                                                                    | P. Marina at                                                                                                    | Termine 140 Pr                                                                                                    | 100.7 100 | THE LOCAL      |
|                                                                                                    | <ul> <li>Hindupp</li> </ul>                                                                                                    |                                                                                                    |                                                                                                    |                                                                                                    | Territor 148 Per                                                                                                    |           | Cold states    |
|                                                                                                    | 1104107                                                                                                    |                                                                                                    |                                                                                                    | · Anaritan line                                                                                                    | Terrentles 1.00.00                                                                                                    | 12.00     | Cold Annual    |
|                                                                                                    | <ul> <li>NOTING IN</li> </ul>                                                                                                    | Label                                                                                                    |                                                                                                    | anality and                                                                                                    | Versioning 2.45 Per                                                                                                    | 140.5 100 | THE INCOME.    |
|                                                                                                    | 1100 P 21                                                                                                    | Label.                                                                                                    |                                                                                                    | · Indiate last                                                                                                    | Tamping 147.Pm                                                                                                    | 2.5 999   | PEL PROPERTY   |
|                                                                                                    | A AMERICAN CONTRACTOR                                                                                                    |                                                                                                    |                                                                                                    | M. Arrahar                                                                                                    | the second second                                                                                                    |           |                |
|                                                                                                    | R. CONTRACTOR                                                                                                    |                                                                                                    |                                                                                                    | The second second second second                                                                                                    | and a state of a local state of                                                                                                    |           |                |
|                                                                                                    | The manmat has a fit stimulety - To had                                                                                                    | 1840 <sup>4</sup>                                                                                                    |                                                                                                    | The second second second                                                                                                    | state and and state a summaries                                                                                                    |           |                |
|                                                                                                    |                                                                                                    | and the second second se |                                                                                                    |                                                                                                    | A 199 Mart or South and A 199 Mart 199 Mart 199  |           |                |

poznámka: složky na P292/public / sinar\_skleněné desky

a) <u>pracovni\_slozka\_Sinar\_data\_fotoaparat</u> = přesunuté originály z APPLE

b) <u>Sinar\_zpristupneno\_badatelum</u> = upravené foto pro badatele (malé, jpeg, pozitiv)

c) <u>Sinar\_tiff\_jpeg\_nedotknutelne\_soubory</u> = originály, ze kterých už byly upraveny a přeuloženy obr. pro badatele (přesunuje Jiří Bernas z pracovní složky (ad a) a kontroluje, zda nedošlo ke ztrátě dat.) Zde se ukládají všechny tři snímky od jednoho skleněného negativu.

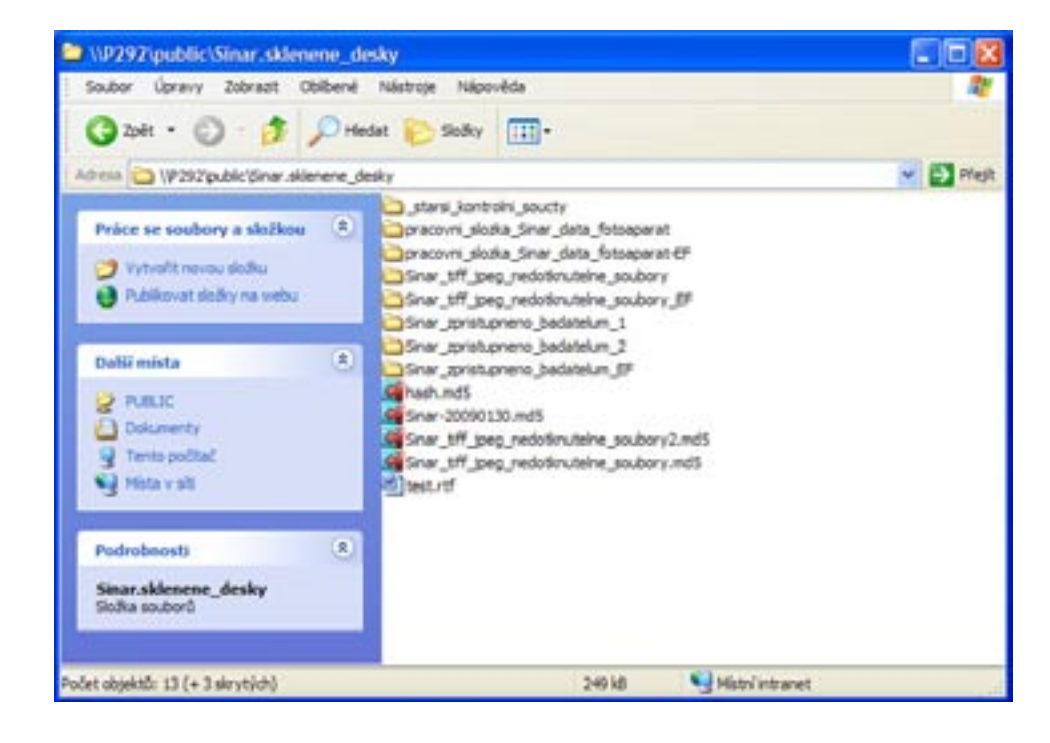

11 Péče o techniku

11.1 protože není možné zakrýt čočku objektivu, zakryjeme celý fotoaparát včetně kompendia černou látkou, abychom chránili fotoaparát a čipovou stěnou před prachem

11.2 průběžně udržujeme celé pracoviště v čistotě a bez prachu

11.3 pracujeme zásadně v čistých bílých rukavicích

11.4 z objektivu fotoaparátu můžeme odstranit drobné mechanické nečistoty štětečkem na optiku nebo balonkem naplněným vzduchem

11.5 čištění skla objektivu pomocí speciálních roztoků a hadříků určených pro čištění optiky by se mělo provádět 1x, max. 2x do roka. Nebo v případě, kdy dojde k náhodnému znečištění objektivu (např. otiskem prstů)

11 .6 ze skla snímacího stolu setřeme před začátkem digitalizace drobné částečky prachu speciálním hadříkem nebo jelenicovou kůží. Po skončení práce celý stůl zakryjeme

# 12 Způsob ukládání snímků na síti

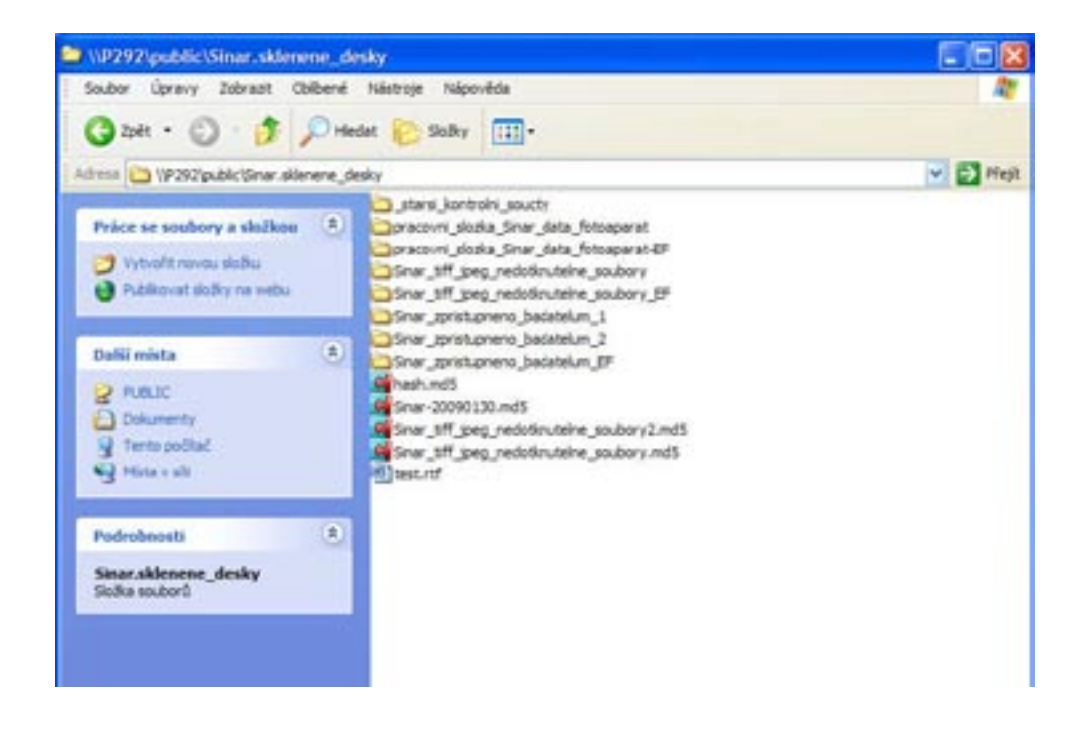

12.1. složky na P292/public / sinar\_skleněné\_desky

12.1.1 pracovni\_slozka\_Sinar\_data\_fotoaparat = přesunuté originály z MAC(a)

12.1.2 <u>Sinar\_zpristupneno\_badatelum</u> = upravené foto pro badatele (malé, jpeg, pozitiv)

12.1.3 <u>Sinar\_tiff\_jpeg\_nedotknutelne\_soubory</u> = originály, ze kterých už byly upravené a přeuložené obr. pro badatele (přesunuje Jiří Bernas z pracovní složky (ad a) a kontroluje, zda nedošlo ke ztrátě dat.) Zde se ukládají všechny tři snímky od jednoho skleněného negativu.

12.5. Všechny snímky jsou pozitivní. TIFFový snímek je pozitivní obraz negativní skleněné desky, tzn. zdigitalizovaný obraz je negativní.

## 13 Přednastavení úprav dat pro badatele

13.1 Na PC, kde se budou snímky upravovat pro badatele, se vytvoří "přechodová" složka, do které se budou ukládat upravené snímky č. 1 v průhledu (převod na pozitiv, úprava formátu na jpeg, zmenšení velikosti, zvýšení ostrosti)

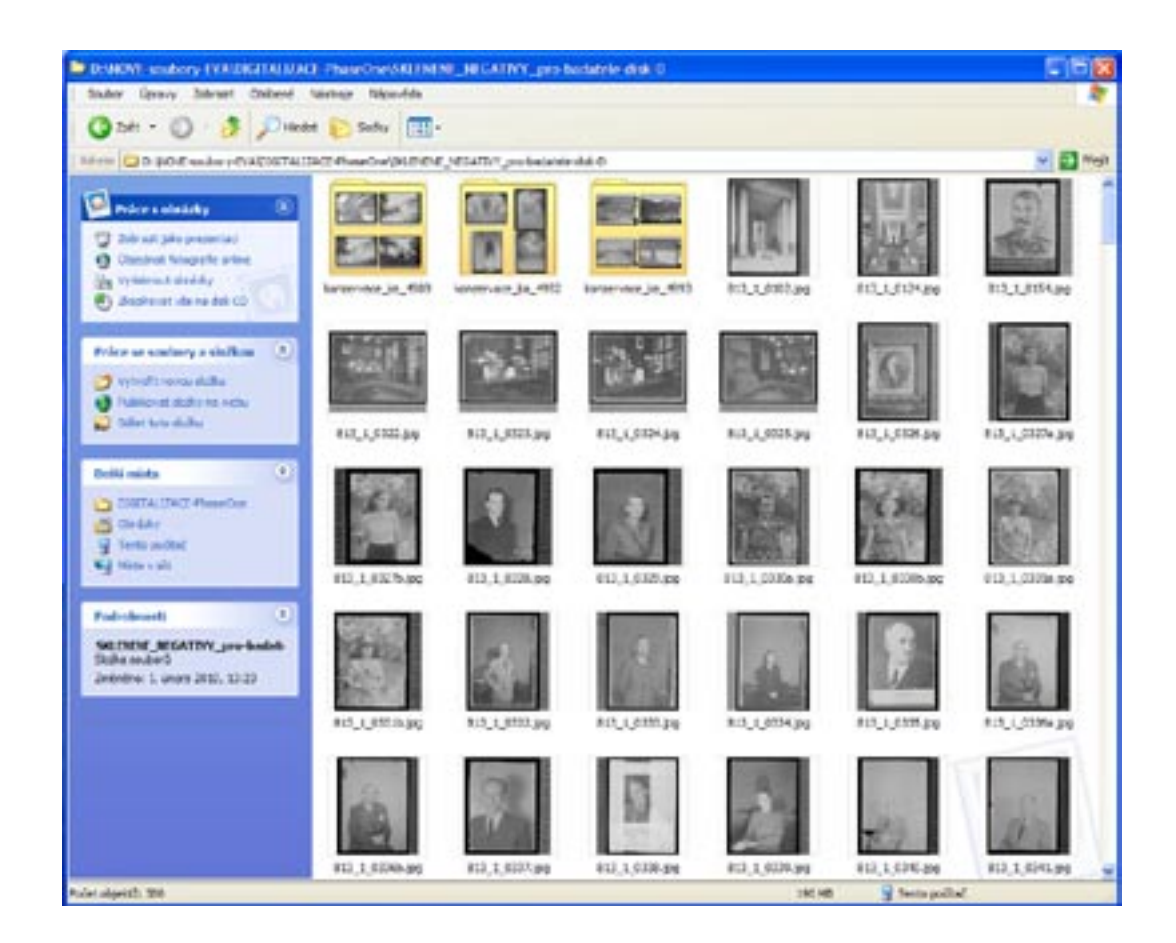

13.2 Spustíme Photoshop (v našem případě 7.0.1. CE) → pokud se po otevření snímku objeví dialogové okno s otázkou na profil, zaškrtneme "použít vložený profil"

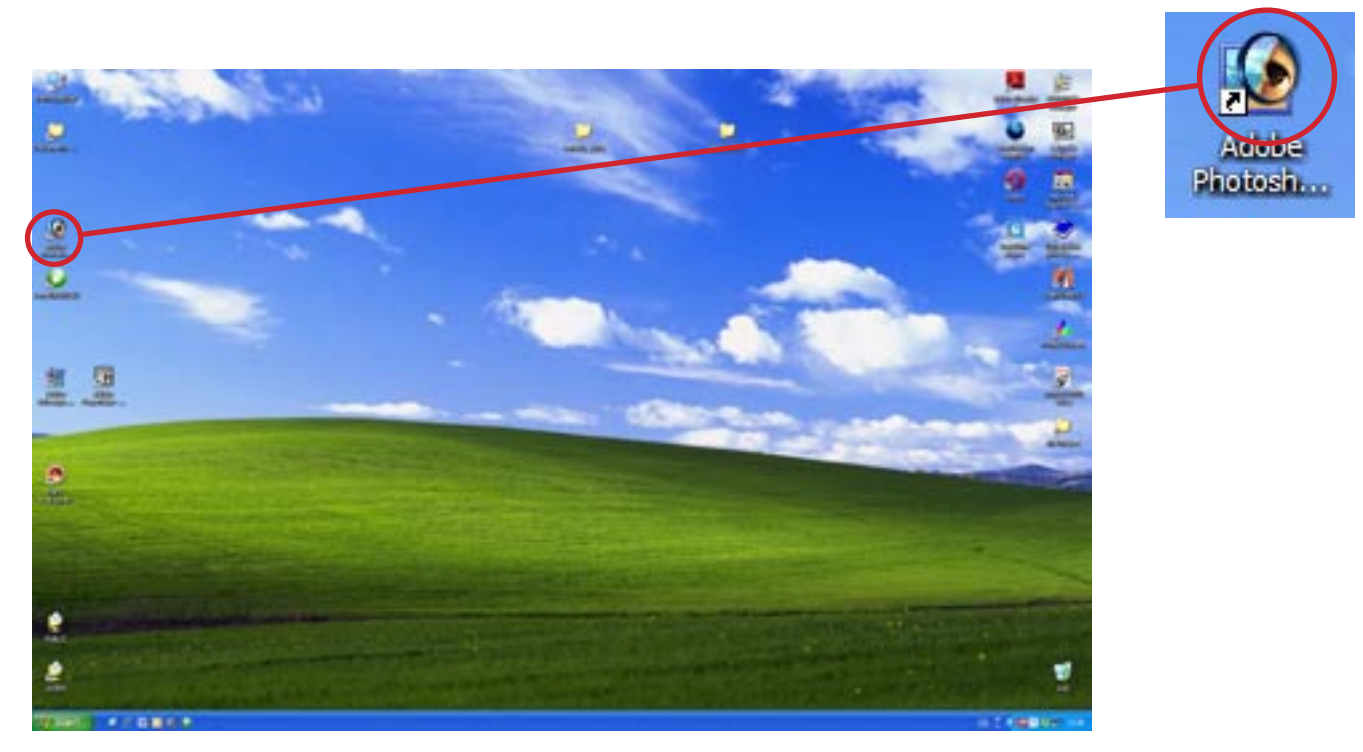

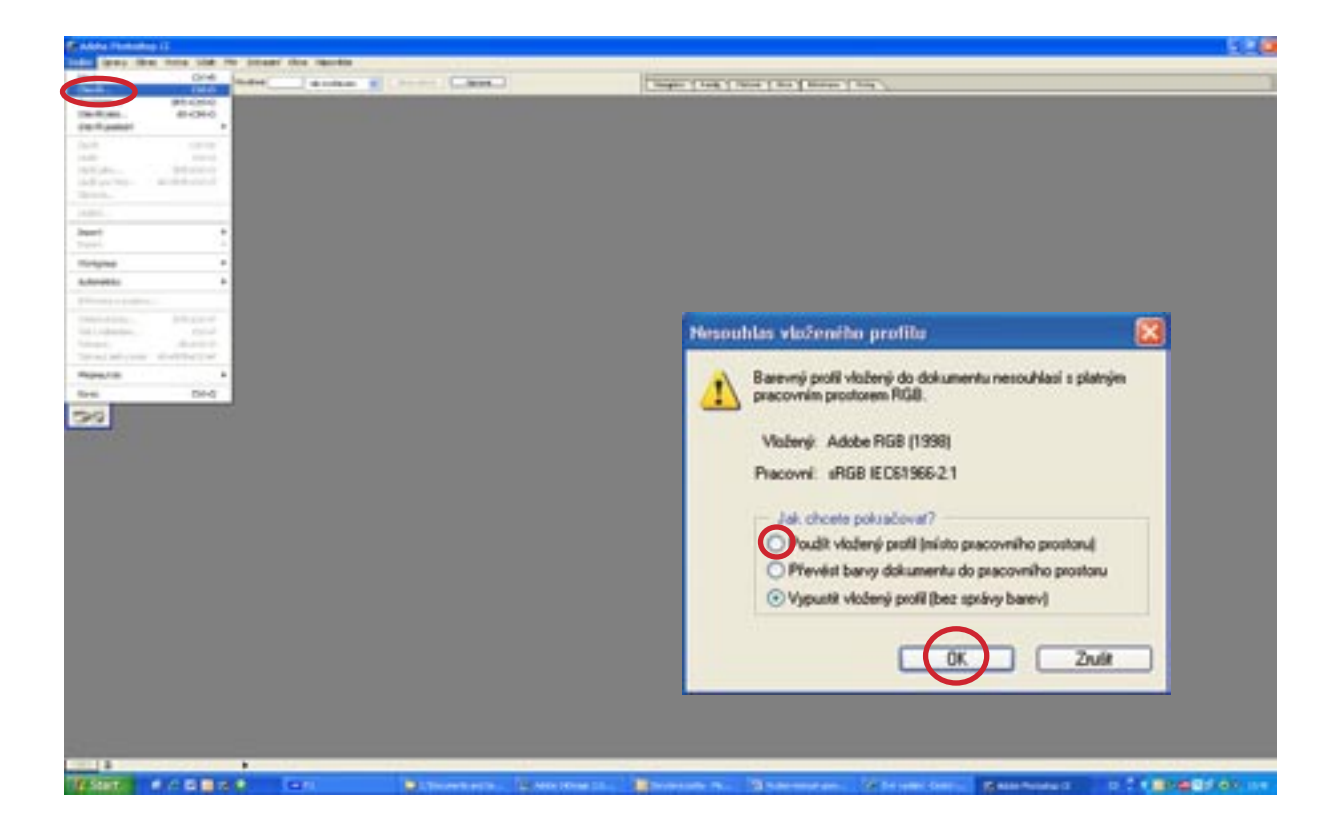

13.3 otevřený snímek otočíme stranově správně

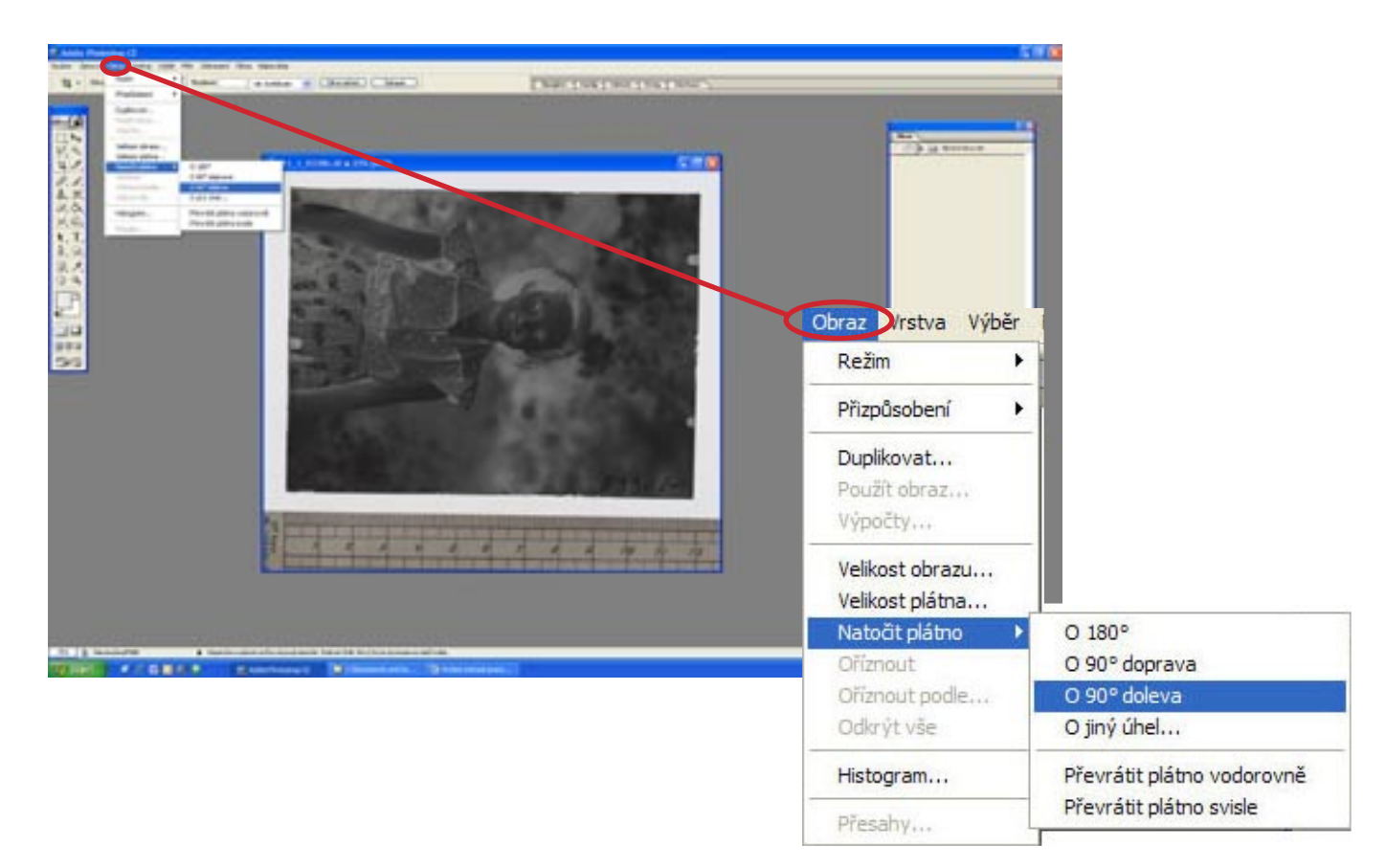

### 13.4 Vytvoříme a pojmenujeme Novou sadu Akcí

| Nová sa<br>Název: | ada<br>Sklenene-negativy |  |
|-------------------|--------------------------|--|

**poznámka:** Využijeme funkce OKNA  $\rightarrow$  AKCE, neboť nám při úpravě většího množství snímků značně zkrátí a zjednoduší práci. Její princip spočívá v nahrání jednotlivých kroků, které se posléze budou spouštět automaticky. Ikony v dolní části okna Akce fungují stejně jako na kameře nebo videorekordéru.

čtverec = STOP, kolečko = NAHRÁVÁNÍ,

trojúhelník = PLAY, složka = Nová sada, list papíru = Nová akce

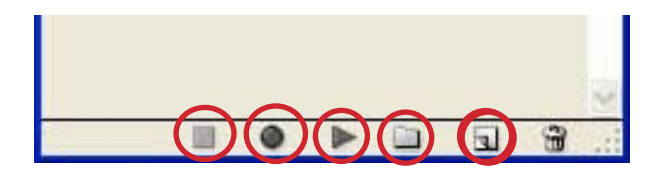

#### 13.5 Pomocí funkce AKCE nahrajeme postup 1 – převod do pozitivu

| Ander Seiner für                                                                              | 5.90 |
|-----------------------------------------------------------------------------------------------|------|
| Not acc                                                                                       |      |
| Nater: ET-1<br>Sala Sklerene regativy Zulk<br>Funkční Návesk: Zadna V Skil Ol<br>Bana Zádna V |      |
| 13.5.1 Míchání kanálů                                                                         |      |

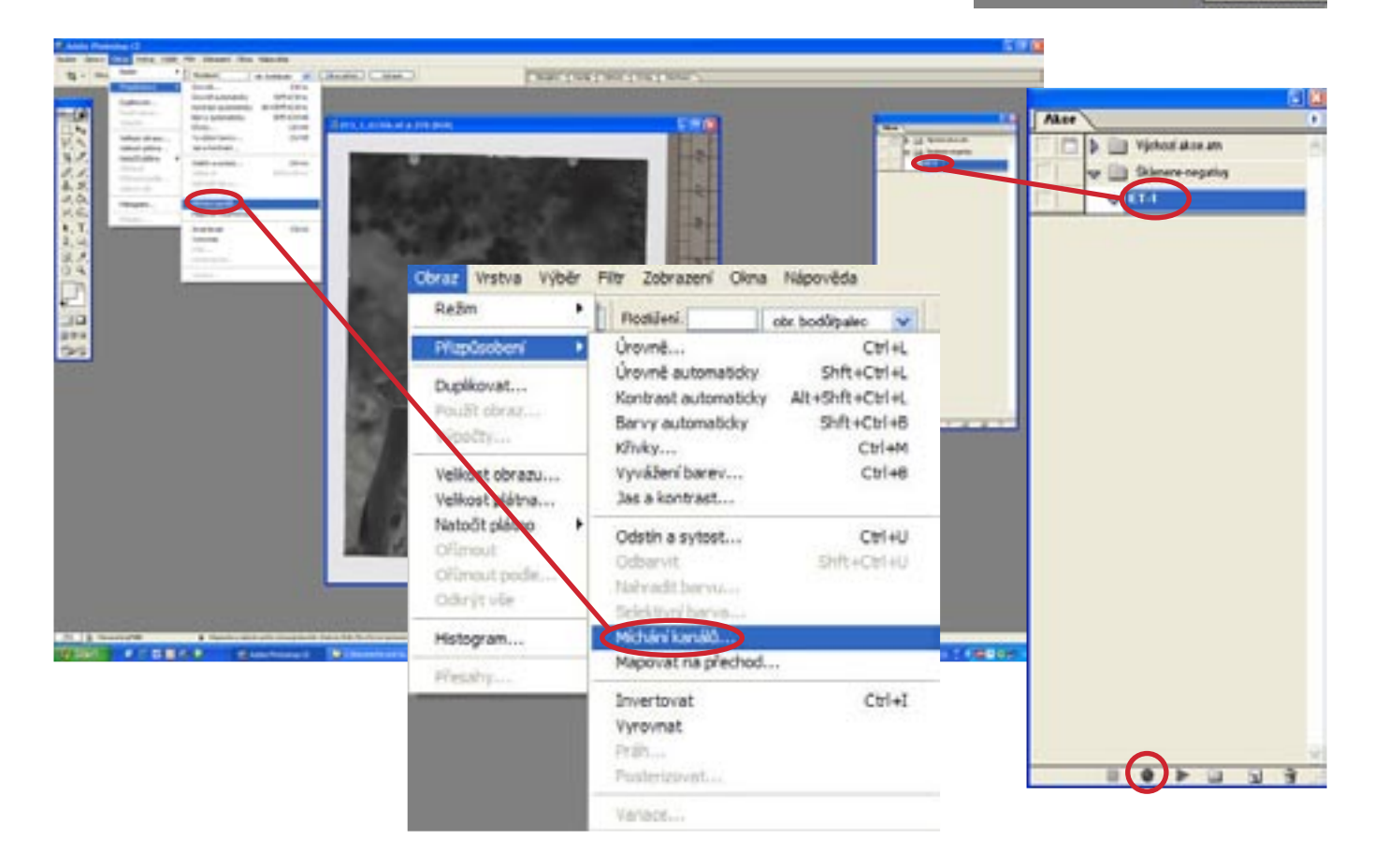

| A Anna Protocol ()                                                                       |                                                                                                    |          | 58                                                                        |                                            |
|------------------------------------------------------------------------------------------|----------------------------------------------------------------------------------------------------|----------|---------------------------------------------------------------------------|--------------------------------------------|
| 1                                                                                        | [Nation] and                                                                                                    | anapers. |                                                                           |                                            |
|                                                                                          |                                                                                                    |          |                                                                           |                                            |
| Michání kanálů                                                                           |                                                                                                    |          | lichání kanálů                                                            | X                                          |
| Výstupní karst Ričervená<br>Zdrojové ka<br>Ri Bičervená<br>Gi<br>G:<br>Bi<br>Konstantní. | W         OK           OM+1         Znail           OM+2         NoCist           O         X           O         X           O         X           O         X |          | Výslupní kanál <u>Shipně šed</u><br>Zdrajové kané<br>R:<br>G:<br>B:<br>B: | DK<br>ZnuiR<br>Načíst<br>Uloži<br>V Náhled |
|                                                                                          |                                                                                                    |          | u<br>Honochromatický                                                      |                                            |

13.5.2 Invertovat (Ctrl + I)  $\rightarrow$  Stop (konec nahrávání)

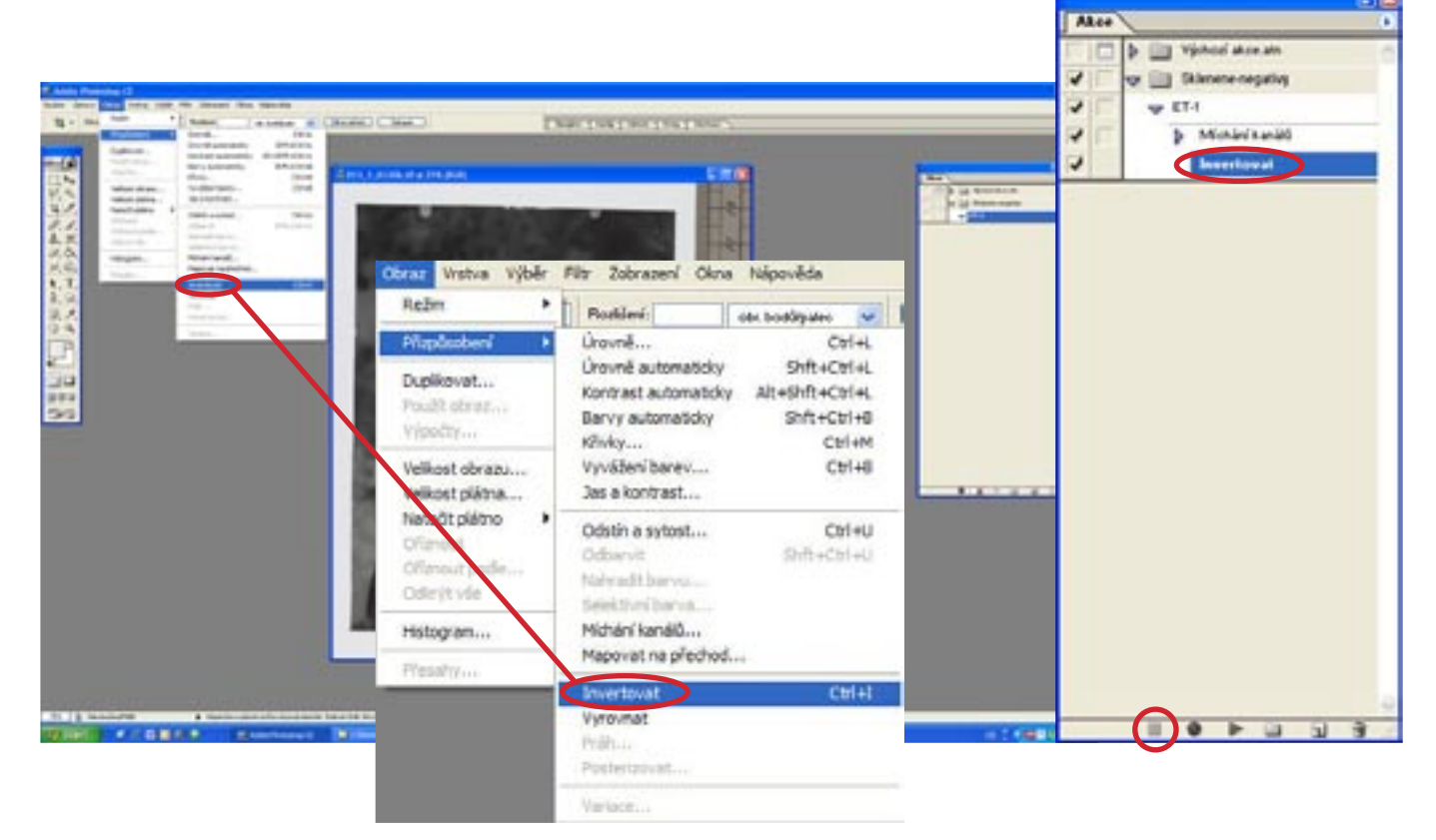

13.6 ručně jas a kontrast – Úrovně (Ctrl+L) – úprava dle potřeby fotografie (Pokud je fotografie dostatečně čitelná, je lépe tento krok vynechat.)

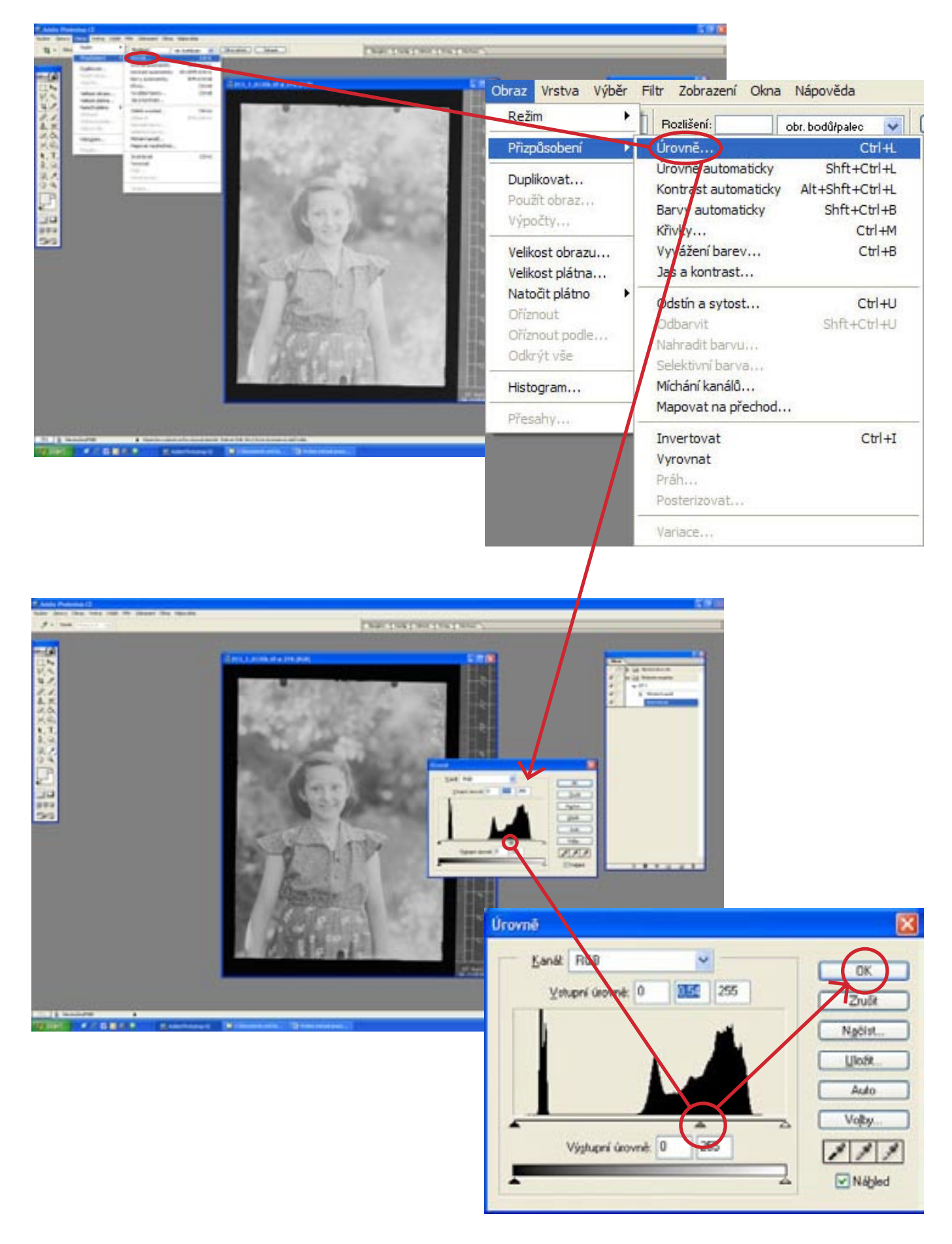

### 13.7 zvětšit náhled na fotku na 100% (ikona lupa) $\rightarrow$ kontrola ostrosti

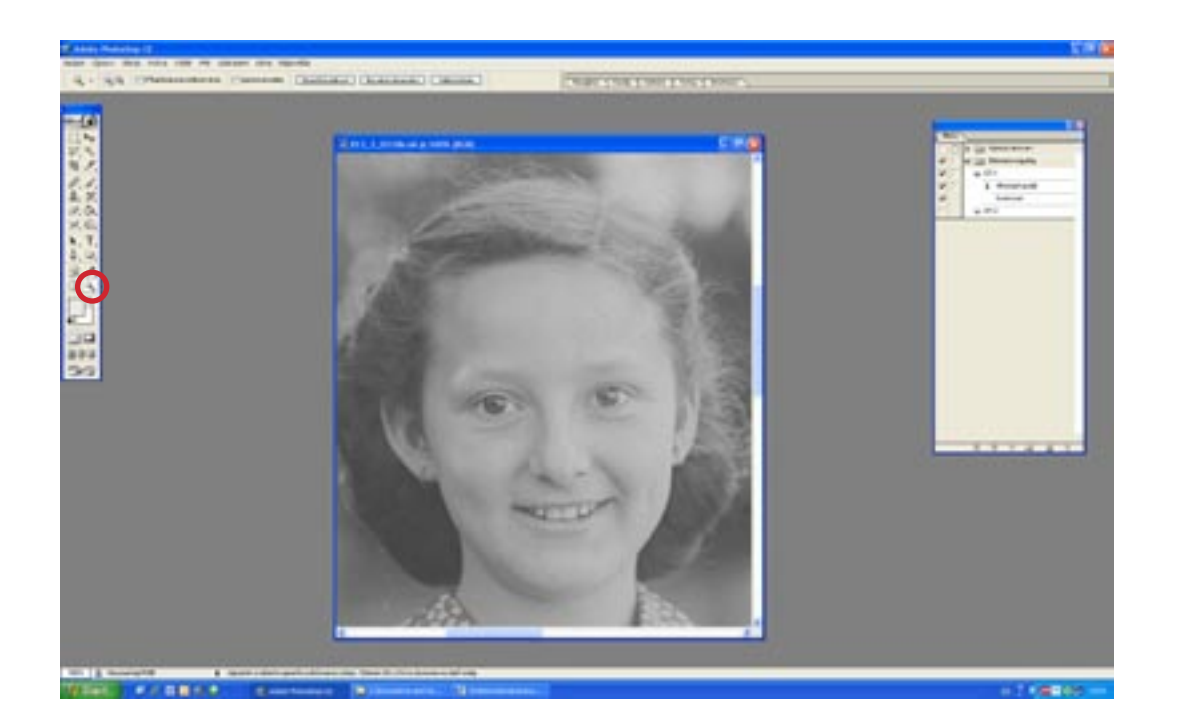

13.8. Pomocí funkce AKCE nahrajeme postup 2 – zmenšení snímku, doostření, změna režimu

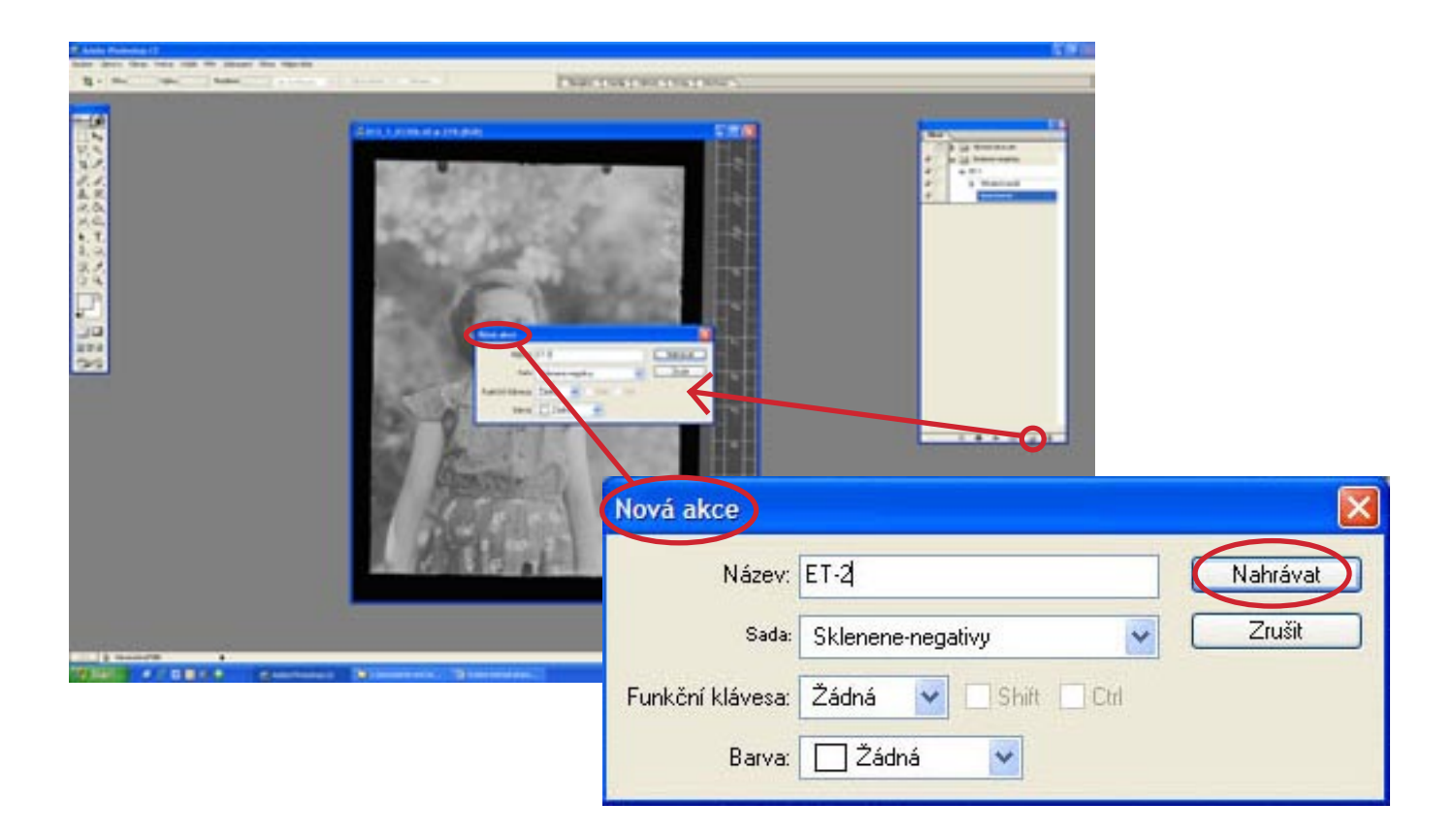

### 13.8.1 Velikost obrazu → kratší strana 1 300 bodů (dle pozice fotky)

| State and a second second second second second second second second second second second second second second s | an anna                                        | CARCTRETRETRE       | aner. |                |                                | 596                    |              |                        |
|----------------------------------------------------------------------------------------------------|------------------------------------------------|---------------------|-------|----------------|--------------------------------|------------------------|--------------|------------------------|
|                                                                                                    | Obraz Vistva Vyběr                             | Colorization of the |       |                | i an                           |                        |              |                        |
|                                                                                                    | Reām +<br>Přizpůsobení +                       | Ball I              | 4     |                |                                |                        |              |                        |
|                                                                                                    | Duplkovat                                      |                     |       |                |                                |                        |              |                        |
|                                                                                                    | Velkost obraza                                 |                     |       |                |                                |                        |              |                        |
|                                                                                                    | Natočit plátno •<br>Ofiznout<br>Ofiznout podle |                     |       | elikost obr    | azu                            |                        |              | X                      |
|                                                                                                    | Odirit vie<br>Histogram                        | 900 Siz             |       | Roaméry        | obrazových                     | bodech: 11 MB (byl     | 45.8 MB)     |                        |
|                                                                                                    | Flesaby                                        | (2) a 1-1           | 11    | Siika<br>Výika | 1300                           | obr. bodů<br>obr. bodů | <b>_</b> ]#  | ZnuR                   |
|                                                                                                    | territory Pressent Press                       |                     |       | Velkost d      | skumentur -                    | Popisuje vel           | kost dokumer | itu v obrazových bodec |
|                                                                                                    |                                                |                     |       | Silka          | 11,01                          | cn                     | <u>м</u> р.  |                        |
|                                                                                                    |                                                |                     |       | Výika          | 12.57                          | cm                     | <u> </u>     |                        |
|                                                                                                    |                                                |                     |       | Rozitieni:     | 300                            | obr. bodů/palec        | M            |                        |
|                                                                                                    |                                                |                     |       | Zachov         | itat proporce<br>it.ovat obraz | Bikubické              | ~            |                        |

### 13.8.2 Doostření

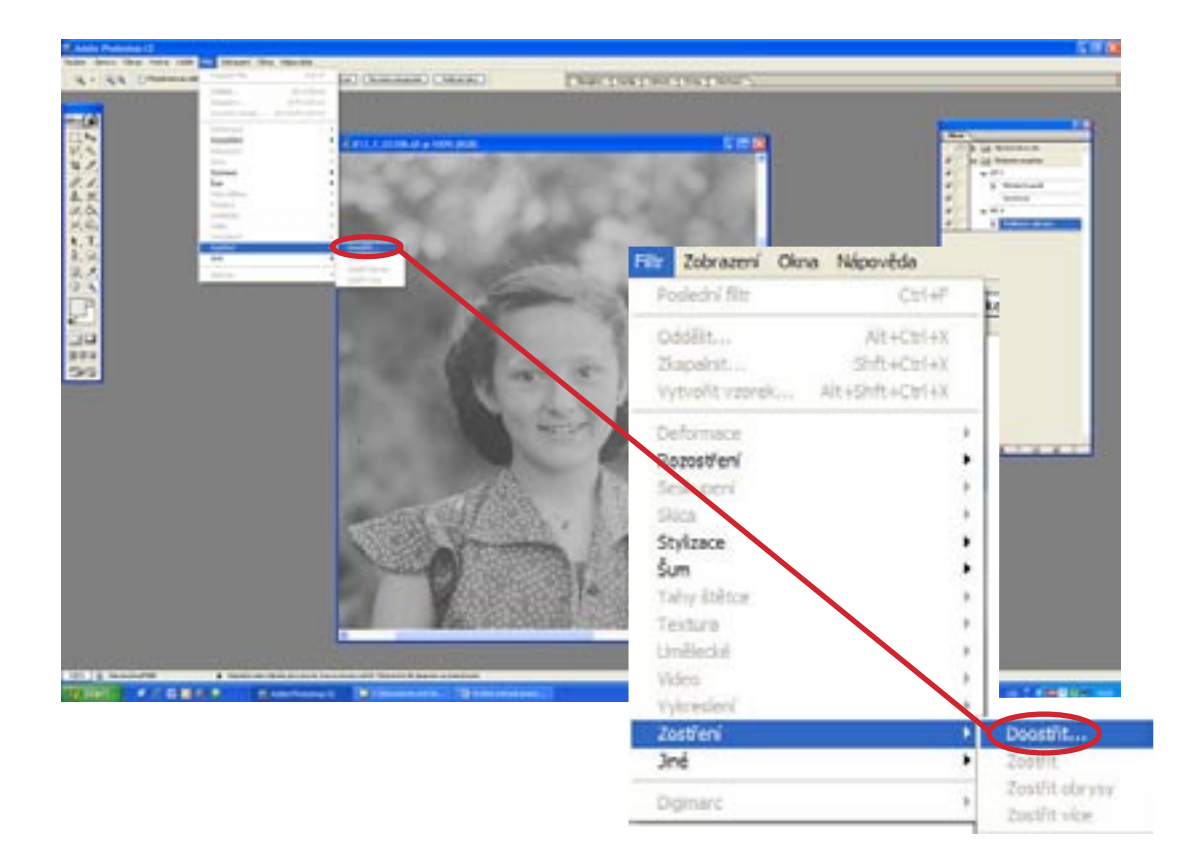

| Doostřít    |           |    |                         |
|-------------|-----------|----|-------------------------|
|             | A A       | 6  | OK<br>Zrušk<br>♥ Náhled |
| Ξ           | 100%      | Ð  |                         |
| Mira 100    | 2%        | -0 |                         |
| Poloměr 0,8 | obr. bodů | 7. |                         |
| Präht 0     | úrovní    |    |                         |
| 1           |           |    |                         |

### 13.8.3 Režim – 8 bitů/kanál $\rightarrow$ Stop (= konec nahrávání akce)

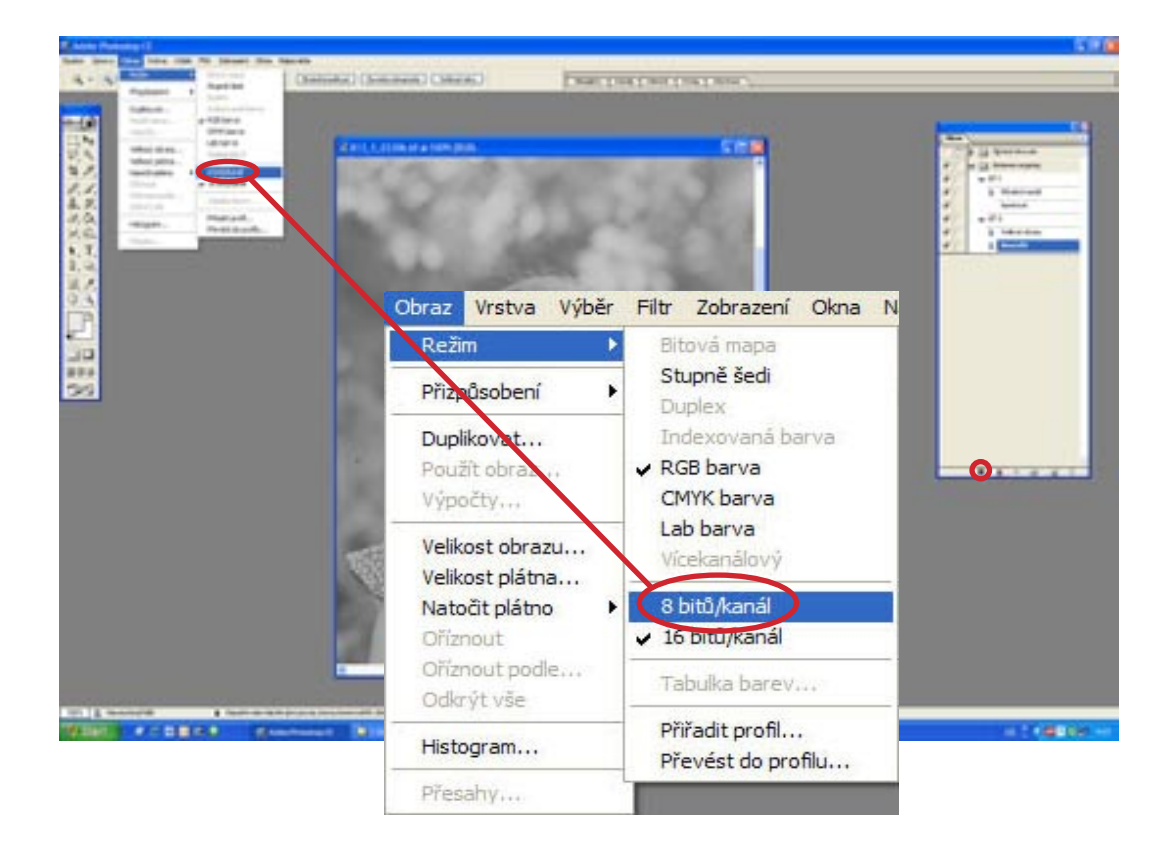

#### tion into its passed the Continuine Lords 4- 44 0 日日日日の日のあの大日日日日日 .... Nová akce × Akce . Nahrávat Název: ET-3 Východ akcelatní 1 🗢 🥅 Sklenene-negativy Zrulit Sata Sklenene-negativy 1 W ET4 Funkční klávesa: Zádná Shin Col Michani kanáló ¥ 4 ъ invertovat 9 Barva: 26dné \* ....... V ET.2 ₽ Velik.ost obrazu 1 Doostia Þ 1 **Pievestrelim** ь V E. 3 13.9.1 Uložit jako, v kavalitě 8 (Vysoká) → do "přechodové" složky na daném počítači Concentration to Soubor Úpravy Obraz Vistva Výběr Ctrl+N Noviuu Oteviit .... Cti+0 78 Dis Labor Procházet... Shft+Ctrl+O - o t o m-Undt do C SKINELE, NESATW, probabilite dak 0 Alt+Ctrl+O Otevfit jako .... ▶ D G 3 Otevilt posledni Combie States Cbl+W Indit 35 Sec.50 Cb1+5 Uledit jako Shft+Ctrl+S inte Alt+Shft+Ctrl+S Lloan pro Web. Obnovit... () Skinet Umistit .... Import ٠ Sal and the ٠ Export 340 . Workgroup •2 , Automaticky Informace o souboru.... Unit 1. Sala baga ..... Vzhled stránky.... Shft+Ctrl+P Tisk s nähledem... Ctrl+P Ibmy: Tisknout... Alt+Ctrl+P Cittanii 122Nele Tisknout jednu kopi Alt+Shft+Ctrl+P 📝 Valt clanens v aflavrit Plepnout do • Ctrl+Q Konec

#### 13.9 Pomocí funkce AKCE nahrajeme postup 3 – uložení a zavření

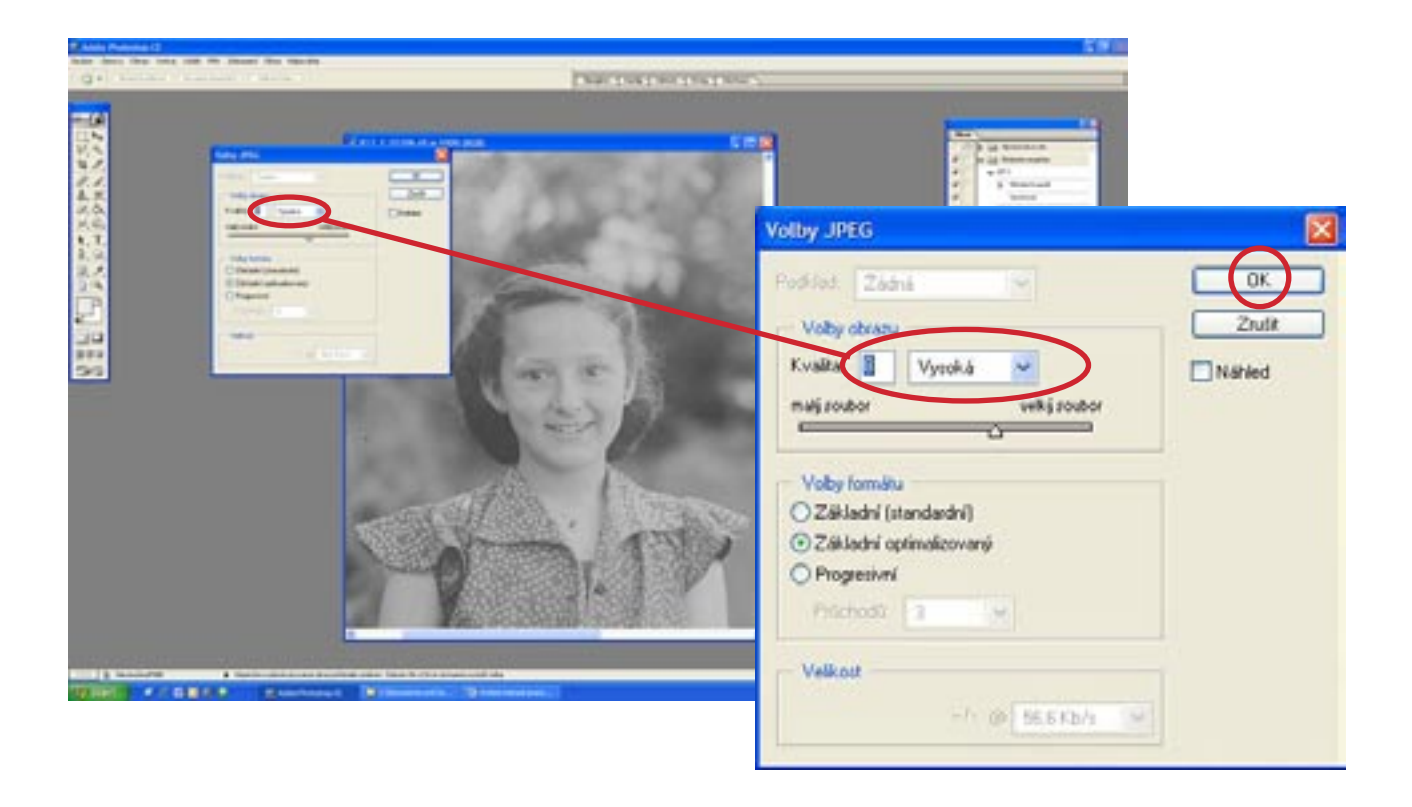

13.9.2 Zavřít snímek → Stop (= konec nahrávání)

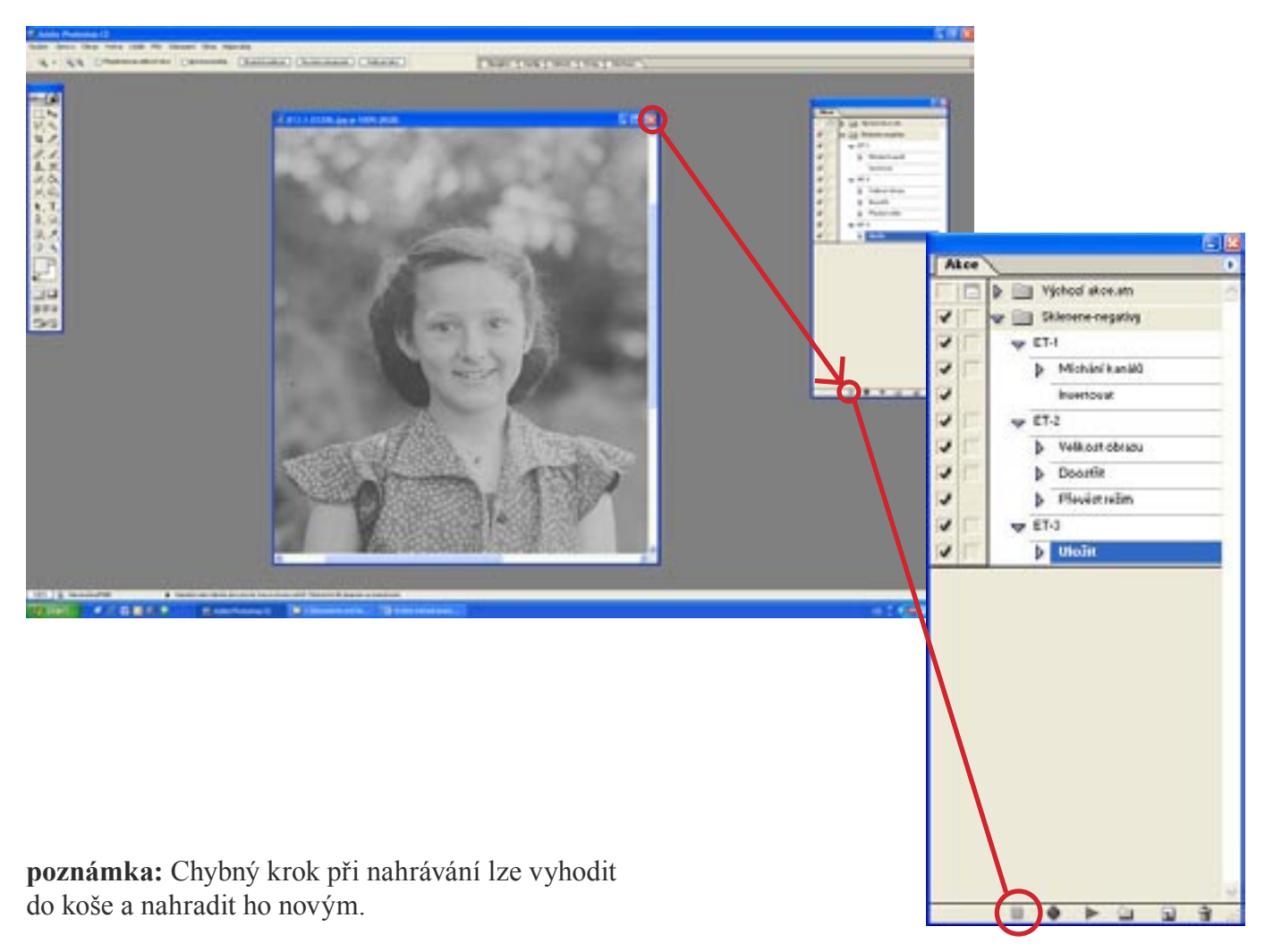

# 14 Poloautomatická úprava dat pro badatele

14.1 Zkopírovat ze sítě <u>P292 / public / sinar\_skleněné\_desky</u> ze složky <u>pracovni\_slozka\_Sinar\_data\_foto-aparat</u> všechny soubory tiff. (průhledové snímky) a vložit je do přechodové složky na počítači.

13.2 otevřít cca 5 fotek z přechodové složky najednou a spouštět postupně 3 nahrané akce za sebou a doplnit je ručními úpravami

Tzn.:

automatická Akce 1 – převod do pozitivu ruční úprava jasu a kontrastu a kontrola ostrosti automatická Akce 2 – zmenšení snímku, doostření, změna režimu automatická Akce 3 – uložení a zavření

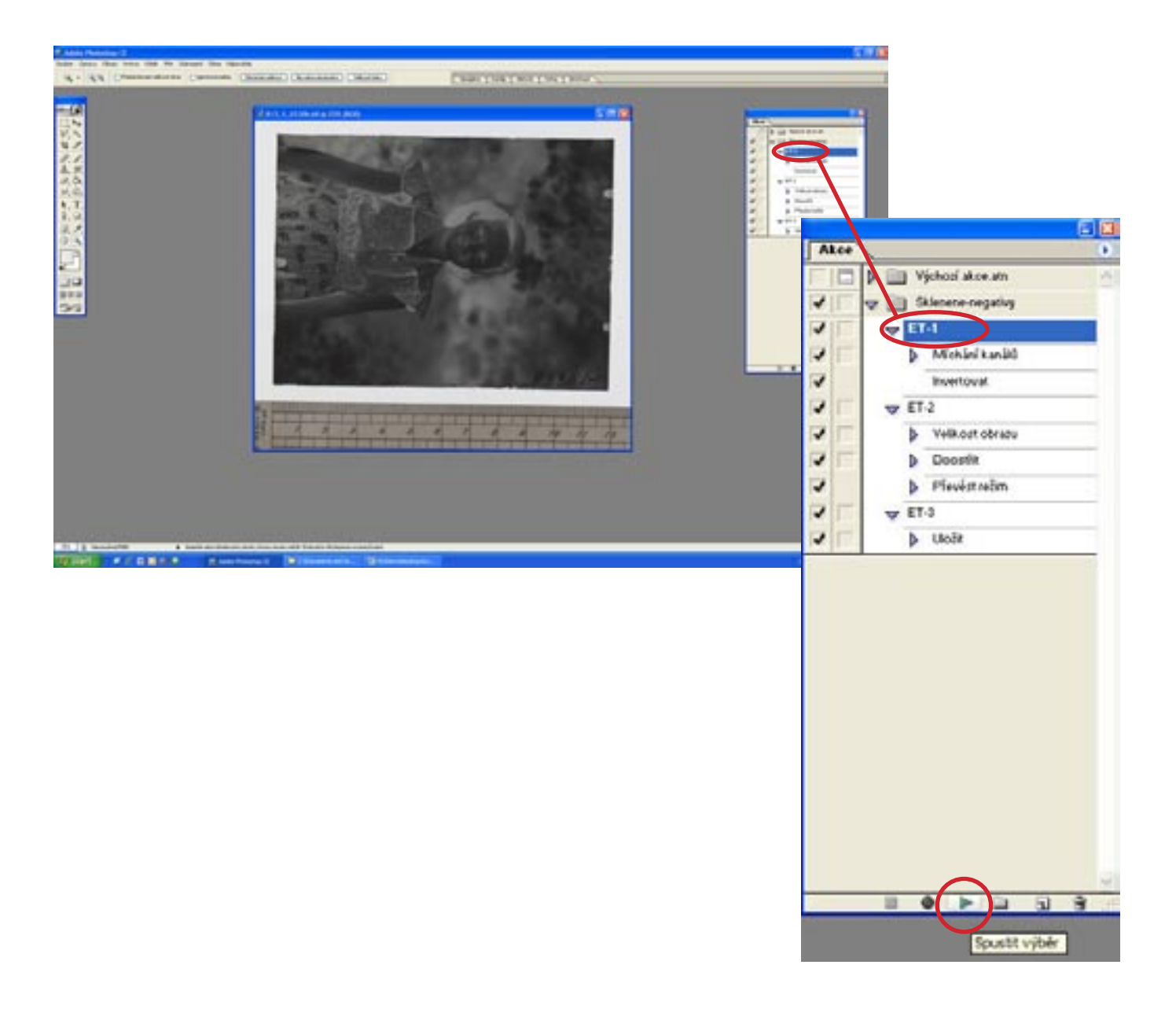

**poznámka:** Některé akce lze dle potřeby vynechat. Zruší se jejich zaškrtnutí v levé části okna Akce.

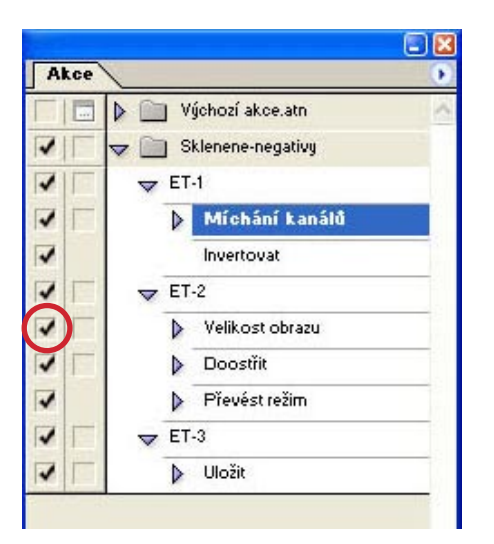

14.3 Pokud jsou na fotografii provedené jiné úpravy než je uvedeno (např. jas, kontrast, velikost) nebo se originál liší od ostatních (neostrost, velké podrobnosti), zaznamenají se tyto informace do vlastností snímku VLATNOSTI  $\rightarrow$  SOUHRN. Informace se zapisuje bez diakritiky ve stále stejné podobě  $\rightarrow$  info se uloží ve Wordu a kopíruje se.

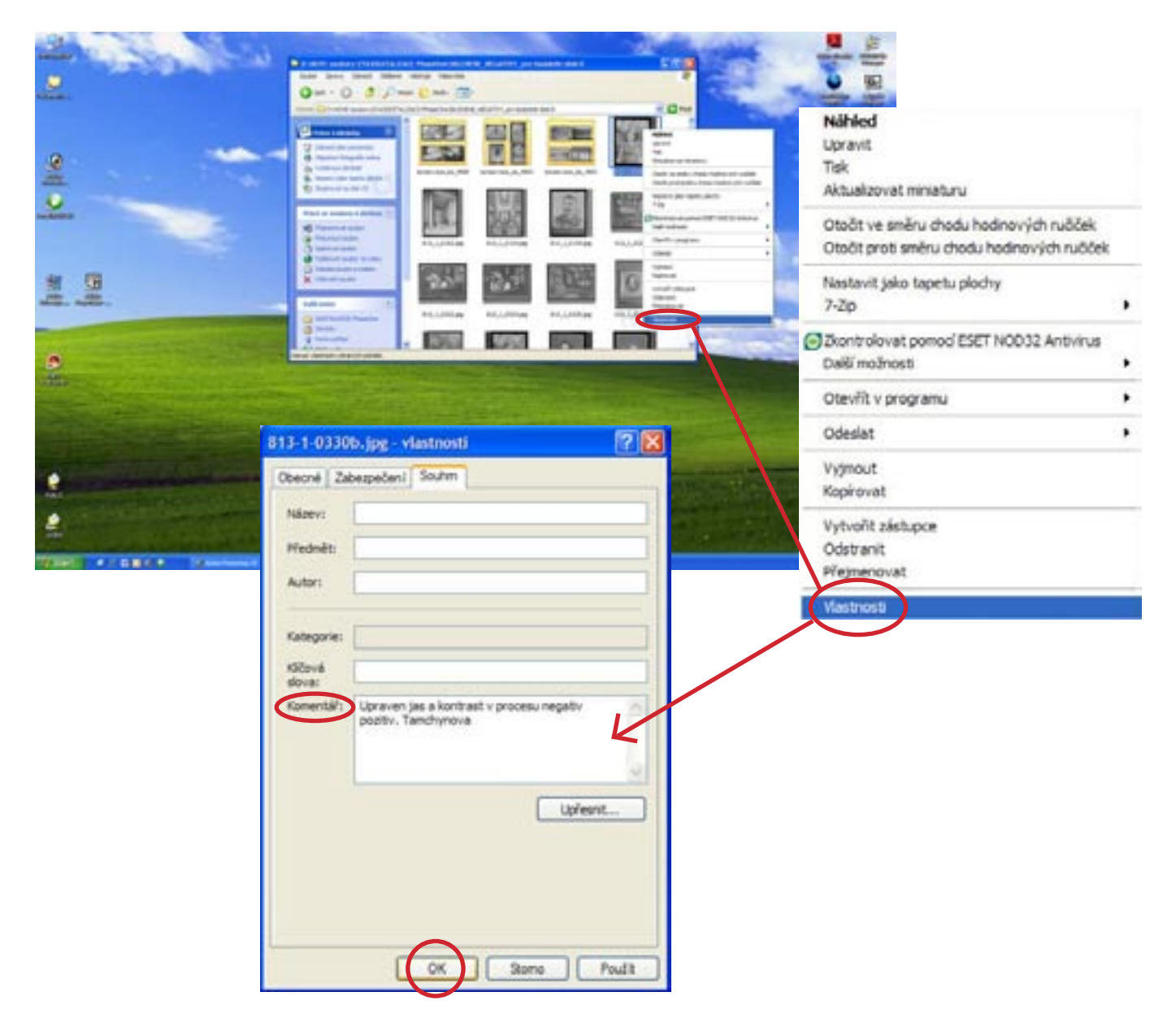

14.4 Po dokončení úpravy všech snímků z přechodové složky, zkontrolujeme zda jsou úpravy kompletní, smažeme soubory tiff a celou složku zkopírujeme na síť na <u>P292/public/sinar\_skleněné\_desky</u> do složky <u>Sinar\_zpristupneno\_badatelum</u>

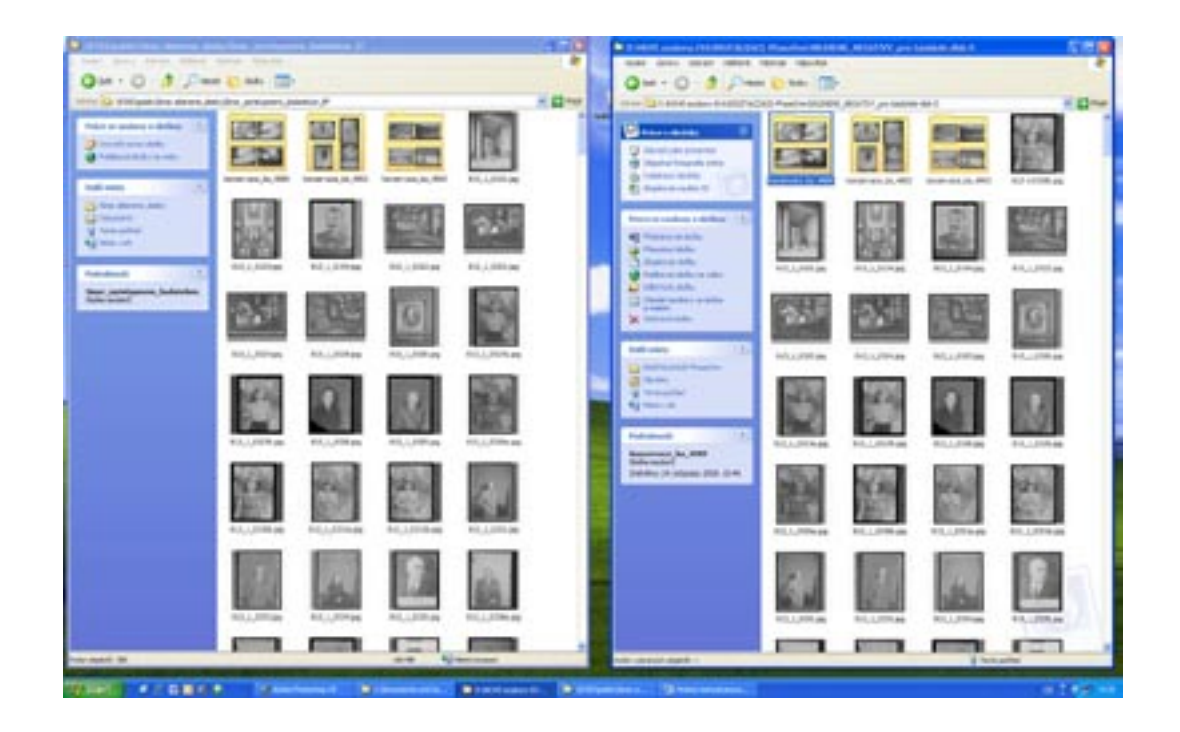

14.5 Originály snímků upravené tímto způsobem přesune (vyjme  $\rightarrow$  vloží) Jiří Bernas ze složky <u>pracov-ni\_slozka\_Sinar\_data\_fotoaparat</u> do složky <u>Sinar\_tiff\_jpeg\_nedotknutelne\_soubory</u> a překontroluje, zda nedošlo ke ztrátě dat.

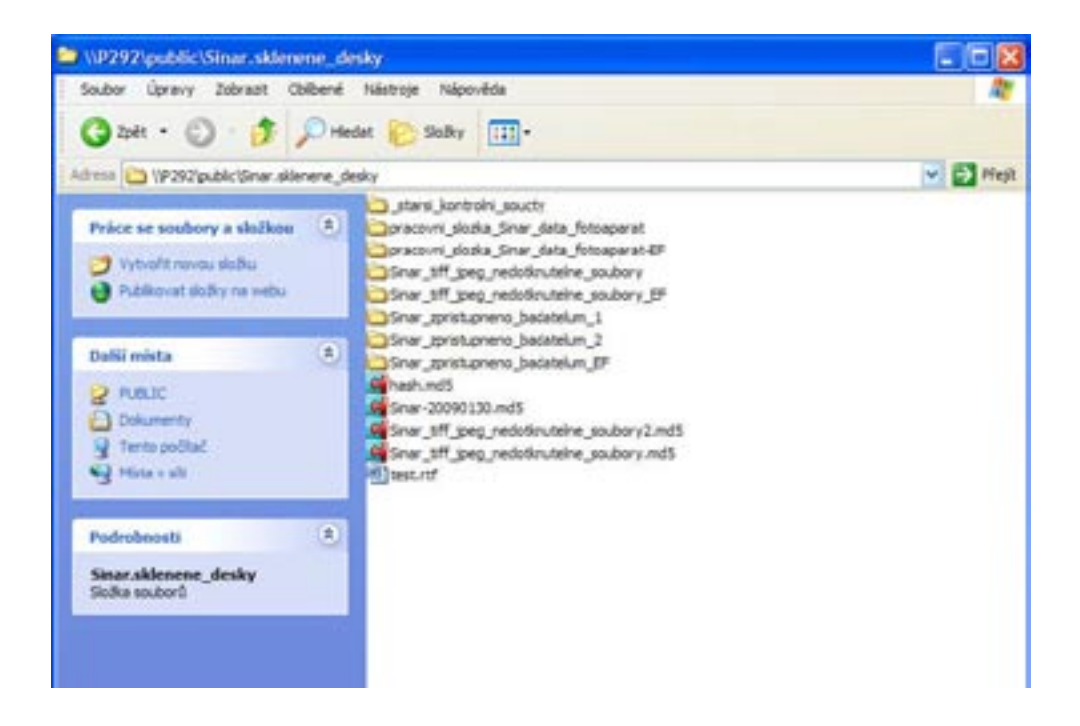
15. Slovníček pojmů

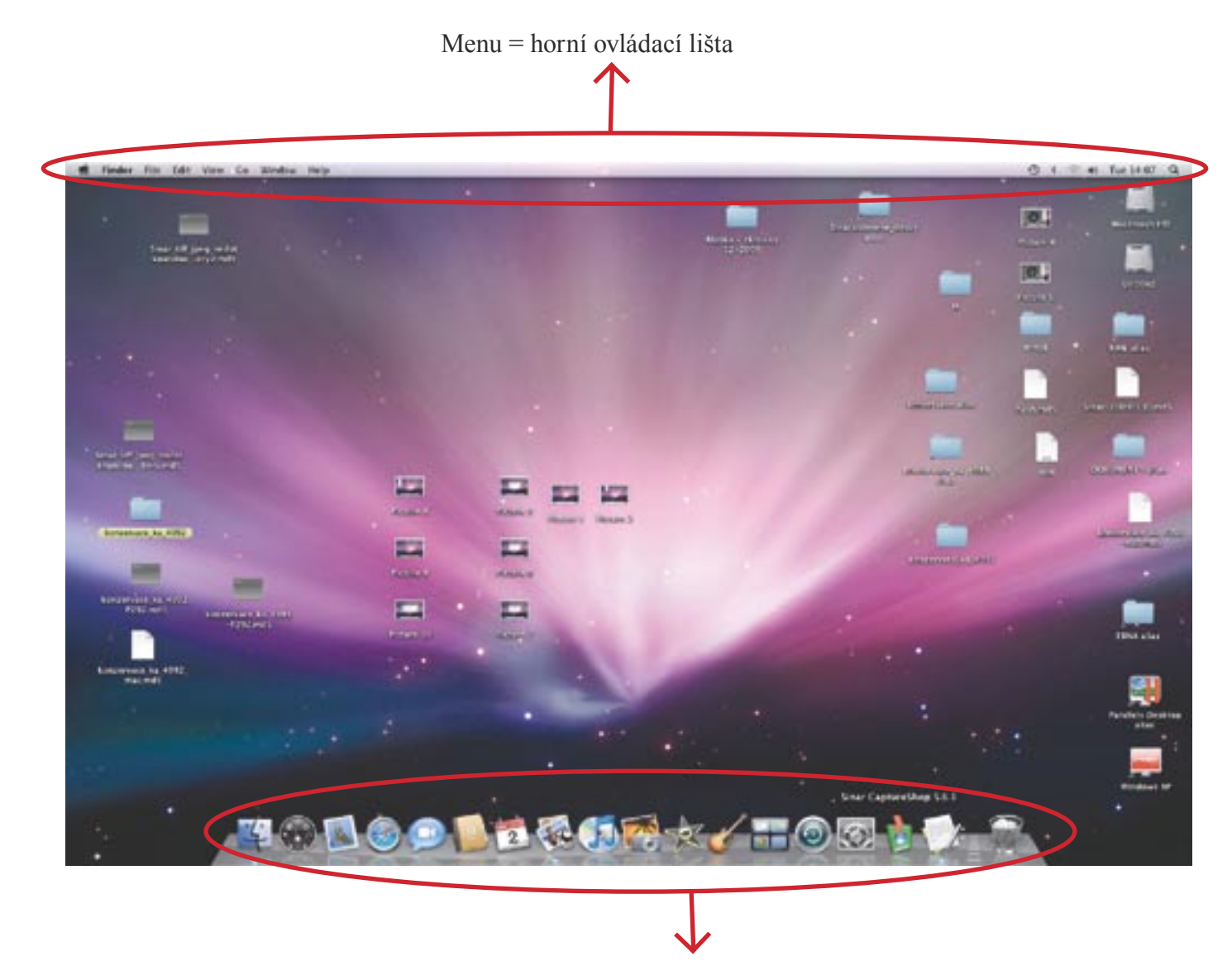

Dock = spodní ovládací lišta